# การลงข้อมูลบ่อน้ำบาดาล ในระบบ GCL

ส่วนจัดการและควบคุมกิจการน้ำบาดาล สำนักควบคุมกิจการน้ำบาดาล

การลงข้อมูลคำขอรับใบอนุญาตเจาะน้ำบาดาล คำขอรับใบอนุญาตใช้น้ำบาดาล คำขอต่ออายุ คำขอโอน คำขอแก้ไขใบอนุญาตใช้ น้ำบาดาล คำขอยกเลิกใช้น้ำบาดาลและคำขออุดกลบบ่อน้ำบาดาล และการลงข้อมูลบ่อน้ำบาดาลที่มีใบอนุญาตใช้น้ำบาดาล

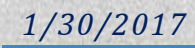

## การลงคำขอรับใบอนุญาตเจาะน้ำบาดาล

1. ไปที่หน้า "ข้อมูลคำขอ" และ เลือก "คำขอเจาะน้ำบาดาล" ด้านขวา

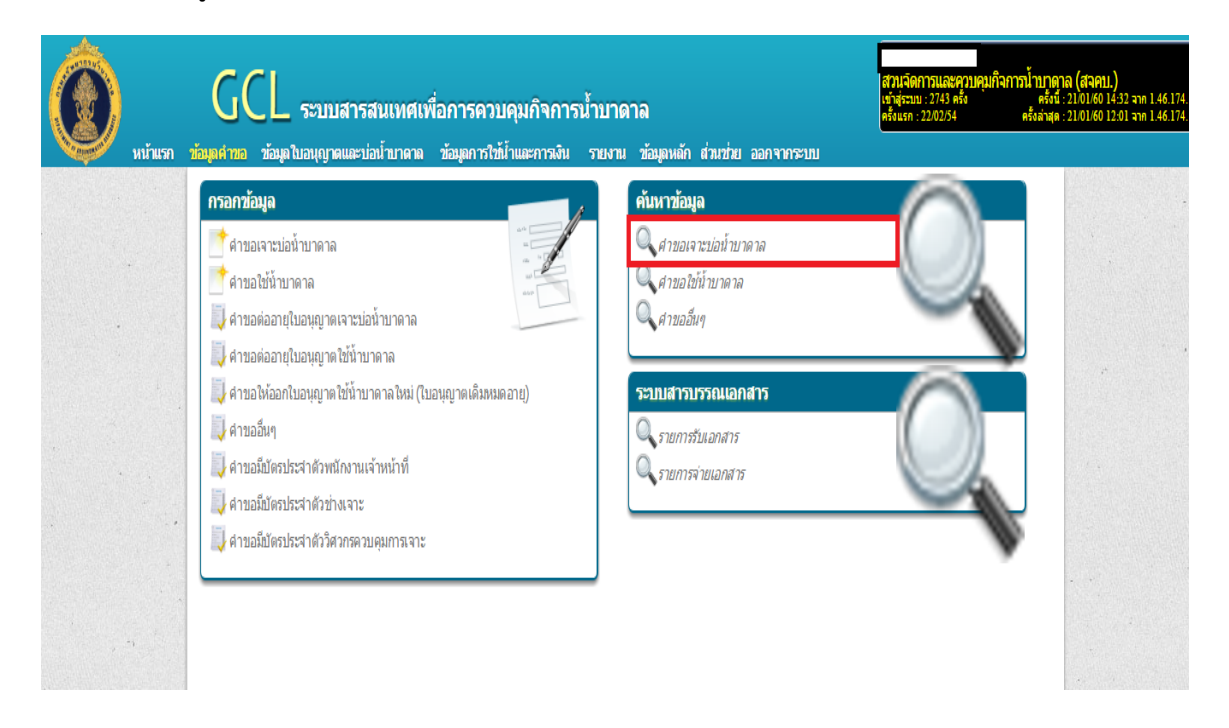

2. เมื่อหน้าจอการลงข้อมูล คำขอรับใบอนุญาตเจาะน้ำบาดาล ปรากฏขึ้นมา ให้กดปุ่ม "เพิ่ม" (หรือกด Ins)

| 8 ⊖ ⊕                                                                 | 3                       | ศาขอรับใบอนุญาต     | เจาะน้ำบาดาล              |                           |                      |                       |                    |
|-----------------------------------------------------------------------|-------------------------|---------------------|---------------------------|---------------------------|----------------------|-----------------------|--------------------|
| สถานะ                                                                 |                         |                     |                           | 🔲 เลขที่รับ 🗌 วัน         | เพิ่รับ              |                       | 🧧 ผู้ยืนศา-        |
| 🔝 เพิ่มใหม่ 🔝 รอตรวจสอบ 🔛                                             | รอดำเนินการ 🛄 รออนุมัติ | 🗌 ວາເນີທີ 🔄 ໃນ່ວາ   | ជាគំ 🛄 មកតើក              | จาก                       | ถึง                  | 1000200               |                    |
| 📃 ออกใบอนุญาตในข้อ 🔝 วันที                                            | เพิ่มข้อมูล             | 🖌 ร่งหวัด           | 🔄 ฮาเภอ                   | 🔲 ตำบล                    | 🗌 หมู่ที่ 🔲 ร        | ป้อบ้าน               |                    |
| nre<br>Alexie                                                         | ถึง                     | กรุงเทพมหาน         |                           |                           |                      |                       |                    |
| <ul> <li>มบระบา</li> <li>ไม่มี</li> <li>มี</li> <li>ท้อหมด</li> </ul> | วัตถุประสงค์            | น่าเพื่อ            | ขนาด(มม.)                 | () ลึกจาก(ม)              | ลึกถึง(ม.)           | ปรีมาณนำ              | (ลบ.ม./ชน)         |
| มิพิศต<br>🔿 ไม่มี 🔿 มี 🐵 ทั้งหมด                                      | ] ເຈັນເອິນ              | จาก แบ่งข้อม<br>0 0 | มูลเป็น ขณะนี้อ<br>หน้า < | ยู่ที่หน้า รายการเ<br>0_> | ศั<br><f12></f12>    | มล<br>วิเคราะห์       | ปิด<br><esc></esc> |
| เลขท์รับ ลงวันที่                                                     | สถานะ                   | ออกใบอ              | นญาตในนาม                 | 1                         | เลขที่ใบอนุญ         | าด ลง                 | วนที่สื่           |
|                                                                       |                         |                     |                           |                           |                      |                       |                    |
| <<br>โอมูดประกอบการขอเจาะ                                             | สถานที่ตั้งบ่อ          | ij                  | ที่สามารถดิดต่อ           | ได้                       | กรอกข้อมล            | ແນນ 💿 ຍ່ອ             | ັ ເສັ້ນ            |
|                                                                       |                         |                     |                           |                           | เพิ่ม<br><ins></ins> | แก้ไข<br><f2></f2>    | au<br><del></del>  |
|                                                                       | สำนักวามสีราวามเวล      |                     |                           |                           | เปลี่ยน<br>สถานะ     | ใส่เลขที่<br>ใบอนุญาต | พิมพ์<br>ในอนุญา   |
|                                                                       | and newspaperies in     |                     | an running ener The       | <i>y</i>                  | พิมพ์<br>ข้อมูลบ่อ   | กรระห<br>สมุณชั       | รปภาพ<br>ประกอบ    |
|                                                                       |                         | -                   |                           |                           | ประวัติการ           | เปลียน<br>นะ          | ยกเล็กค่ายร        |

 ในหน้าจอ เพิ่มคำขอใบอนุญาตเจาะน้ำบาดาล ให้ทำการกรอก เลขที่รับคำขอ และวันที่รับคำขอในช่อง "เลขรับที่" และ ในช่อง "วันที่รับ" ส่วนการกรอกชื่อผู้ขอรับใบอนุญาตเจาะน้ำบาดาล ให้ทำการดับเบิ้ล คลิกในช่อง "ขอรับใบอนุญาตเจาะน้ำบาดาลในนามของ" เพื่อเข้าไปที่หน้าจอค้นหา ทะเบียนผู้ใช้น้ำ

| 8                                                                                                    | u                                | พื่มศาขอใบ           | ບວນญາຫເຈາ                 | ะบ่อบาดา                                 | ล (นบ.ง         | »)                         |                            |                 |  |  |
|----------------------------------------------------------------------------------------------------|----------------------------------|----------------------|---------------------------|------------------------------------------|-----------------|----------------------------|----------------------------|-----------------|--|--|
| จังหวัด                                                                                                    | เลขรับที่                        | 5                    | นที่รับ                   | ขอรับใบ                                  | อนุญาต          | เจาะน้ำบาด                 | าลในนามของ                 |                 |  |  |
| กรุงเทพมหานคร                                                                                                | ٦.001/60                         | )(กท.) (             | 05/01/2560                | 1                                        |                 |                            |                            |                 |  |  |
| สถานที่ดังบ่อที่ขอเจ<br>เลขที่ดิน โฉเ                                                                        | าะ<br>เดเลขที                    | เลขที                |                           | ตรอก/ชอ                                  | ย               |                            | ถนน                        |                 |  |  |
| อำเภอ/เขต                                                                                                    | ต่าง                             | ⊔ລ∕ແขวง              |                           | หมู่ที่ ชื่อบ้าน                         |                 |                            |                            |                 |  |  |
| โชน พิกัด<br>พิกัด 47 P                                                                                      | ออก-ตก พิกัดเ                    | หนือ-ใต้             | UTM Datu                  | m                                        | <br>▼           | างแผนที่                   | 🔲 มีน้ำปร                  | ะปาเข้าถึง      |  |  |
| รายละเอียดของบ่อทีขอเจาะ<br>ประเภทผลิตภัณฑ์<br>วัตถุประสงค์ในการใช้น้ำ ประเภทของกิจกรรม ขนาดของบ่อ เมตร เมตร |                                  |                      |                           |                                          |                 |                            |                            |                 |  |  |
| ปริมาณน้ำที่จะสูบขึ้นม                                                                                       | ลบ.ม./ชม.<br>าใช้                | ประเภทข              | ของเครื่องเจา             | มม                                       | ้ ความ          | ลึกของบ่อ จ                | าก ฮ                       | 10              |  |  |
| หมายเหตุ                                                                                                    |                                  |                      |                           |                                          |                 |                            |                            |                 |  |  |
| เพิ่มไปเรือยๆ จนกว่าจะยกเลิก <f9> มันทัก<br/><f12> <esc></esc></f12></f9>                                    |                                  |                      |                           |                                          |                 |                            |                            |                 |  |  |
| - 🦆 -<br>Trick 1 การใส่<br>โดยอัตโนมัติ เช่น 05/                                                             | วันที่ สามารถกร<br>01/2560 ให้ ก | าอก ตัวเล<br>รอก 050 | ขโดยไม่ต้อง<br>160 ลงไปให | ี<br>ใส่เครื่อง<br>นช่อง ระ <sup>.</sup> | หมาย'<br>บบจะท์ | "/" ได้ โดย<br>ำการปรับเง่ | ระบบจะทำกา<br>ป็น 05/01/25 | ารปรับให้<br>60 |  |  |

 ในหน้าจอทะเบียนผู้ใช้น้ำ ให้ทำการค้นหาชื่อ ผู้ประกอบการ ในช่อง "ชื่อ" โดยไม่ต้องใส่คำนำหน้าชื่อ (เช่น นาย นางสาว บริษัท หรือห้างหุ้นส่วน เป็นต้น) จากนั้นกด "ค้นหา" (หรือกด F12) จะปรากฏ หน้าจอตามข้อ 5

| •                               |                                                       |                       | ทะเบียนผู้ใช้น้ำ                                         |                                                                                                    |   |
|---------------------------------|-------------------------------------------------------|-----------------------|----------------------------------------------------------|----------------------------------------------------------------------------------------------------|---|
| ประเภท<br>มคคลธรรมดา โ<br>email | ♥ ปีอ<br>  นิติบุคหล   เริ่งเวะรื<br> มยู่ณ เลขทปอย   | ] รหัส<br>[] ถนน      | <ul> <li>ศานาหน้า</li> <li>โ</li> <li>จังหวัด</li> </ul> | ทรศัพท์ 🔲 โทรสาร                                                                                         | ĺ |
| 🔲 ดำบล                          | 🔲 หมู่ที่ 🔲 ขึ่อบ้าน                                  | 📃 ผู้ที่สามารถติดต่อไ | ด้ 🔲 หมายเหตุ                                            | 🗐 เพิ่มเดิม                                                                                              |   |
| พบบ้อมูล จ<br>0                 | จาา แบ่งរ้อมูลเป็น ขณะน้อยู่ที่หน้า :<br>00_หน่า_<0_> | ายการที               | ค้มทา เลือก<br><f12> <enter></enter></f12>               | ล้าง ปี≀<br><esc></esc>                                                                                  |   |
|                                 | ชื่อผู้ใช้น้ำ                                         | รทัส                  | ประเภท                                                   |                                                                                                    |   |
|                                 |                                                       |                       |                                                          | (พัม<br><ins><br/>au<br/><delete><br/>แค้ไซ<br/><f2><br/>ประวัติกรณ์ไซ<br/><f6></f6></f2></delete></ins> |   |
| ที่อะุ                          | ผู้ที่สามารถ                                          | ≬ิดต่อใต้             | หมายเหตุ                                                 |                                                                                                    |   |

 ในกรณีที่พบชื่อผู้ประกอบการรายที่ต้องการ ให้กด "เลือก" หรือทำการดับเบิ้ลคลิกที่ชื่อผู้ประกอบการรายนั้น และในกรณีที่ไม่พบชื่อผู้ประกอบการรายที่ต้องการ ให้กดปุ่ม "เพิ่ม" (หรือกด Ins) เพื่อทำการเพิ่มข้อมูล ผู้ประกอบการรายใหม่ในทะเบียนผู้ใช้น้ำก่อน

| 8                                                                                   |                                       | ทะเบียนผู้ใช้น้ำ                |                              |                                      |  |  |  |  |  |
|-------------------------------------------------------------------------------------|---------------------------------------|---------------------------------|------------------------------|--------------------------------------|--|--|--|--|--|
| ประเภท<br>บริเภท มี นิติบุคคล<br>บริเวอร์                                           | 🔲 รหัส                                | 📃 ผ่าป่าหบ้า 📃 โทรศัพ           | เพ้ 🔲 โทรสาร                 |                                      |  |  |  |  |  |
| 🔲 email 🔲 อยู่ ณ เลขเพื่ 📃 ซ(อย                                                     | ถบบ                                   | 📃 จังหวัด                       | ี อำเภอ                      |                                      |  |  |  |  |  |
| ตำบล หมู่ที่ ข้อบ่าน ยุ่ง                                                           | ที่สามารถติดต่อได้ 📃                  | หมายเหตุ 📃                      | ] เพิ่มเติม                  |                                      |  |  |  |  |  |
| พบข่อมูล จากแบ่งข่อมูลเป็นขณะมีอยู่ที่หน่า รายการ<br>7 40,664 <b>1</b> หน้า < 1 > 5 | กั<br><⊦12                            | n เดือก<br><> <enter> จ</enter> | ล้าง ี่ปิด<br><≞SC>          |                                      |  |  |  |  |  |
| ชื่อผู้ใช้น้ำ                                                                       | รหัส                                  | ประเภท                          |                              |                                      |  |  |  |  |  |
| ของแก่นบริวเวอรี                                                                    | 0105537141611                         | 2) ນີ້ຫຼືເອດລ                   |                              |                                      |  |  |  |  |  |
| คอสมอส บริวเวอรี่ (ประเทศไทย)                                                       | 22749                                 | 2) นิติบุคคล                    |                              |                                      |  |  |  |  |  |
| ไทยเอเซีย แปซฟิต บริวเวอร์                                                          | Z1615                                 | 2) นิติบุคคล                    |                              |                                      |  |  |  |  |  |
| <u>พริษัท สามเสมแร้วเวารี่ ว่าถัก</u> (แผนกบัญชี)                                   | 105544086191                          | 2) นิติบุคคล                    |                              | مبرطعي طعا                           |  |  |  |  |  |
| นุณรอดมริวเวอรี                                                                     | 0105475000061                         | 2) นิติบุคคล                    |                              | ุ กรณีไม่พบชื่อผ้ประกอบการที่ต้องการ |  |  |  |  |  |
| เบยรทพย บรวเวอร (1991)                                                              | Z3508                                 | 2) นิติบคคล                     | <105>                        |                                      |  |  |  |  |  |
| ปทุมธานี บริวเวอรี่ 🔨                                                               | 0135544003512                         | 2) นิติบุคคล                    |                              | เหกตบุม เพม (หรอกต ins)              |  |  |  |  |  |
|                                                                                     |                                       | . 1                             | ຄນ<br><delete></delete>      |                                      |  |  |  |  |  |
| กระเพบขอพูบระกอบการทุดส                                                             | งการเทกตบุม เลยเ                      | 1                               | <+2>                         |                                      |  |  |  |  |  |
| หรือดับเบิ้ลคลิกที่ชื่อผู้ประกอ<br>                                                 | บการรายนั้น                           |                                 | ประวัติการแก้ไข<br><f6></f6> |                                      |  |  |  |  |  |
| าเริ่าจับ บุญรอดบริวเวอร์ จำกัด                                                     |                                       |                                 |                              |                                      |  |  |  |  |  |
| ที่อยู่ ผู้ที่สามารถติดต่อได                                                        | i i i i i i i i i i i i i i i i i i i | หมายเหตุ                        |                              |                                      |  |  |  |  |  |
| 999 ถนนสามเสน 🔺                                                                     |                                       |                                 |                              |                                      |  |  |  |  |  |
| แขวงถนนนครไชยศรี เขตดุสัต                                                           |                                       |                                 |                              |                                      |  |  |  |  |  |
| กรุงเทพมหานคร 10300                                                                 |                                       |                                 |                              |                                      |  |  |  |  |  |
| ในเรษไทย่ : 053-160636-7,089-9522254 👻                                              |                                       |                                 |                              | -                                    |  |  |  |  |  |

6. การเพิ่มรายชื่อผู้ประกอบการรายใหม่ในทะเบียนผู้ใช้น้ำ

6.1 <u>กรณีบุคคลทั่วไป</u> ให้กรอกเลขบัตรประจำตัวประชาชน คำนำหน้าชื่อ ชื่อ - นามสกุล <mark>และที่อยู่ตาม</mark> บัตรประจำตัวประชาชน รวมทั้งรายละเอียดสำหรับการติดต่อผู้ประกอบการ จากนั้นให้กด "บันทึก"

|                                                                                                    |                                        |                                                    |                     |                                   |                       |                      |              |        |        |                                                                                   |                                                  | _ |                                                |
|----------------------------------------------------------------------------------------------------|----------------------------------------|----------------------------------------------------|---------------------|-----------------------------------|-----------------------|----------------------|--------------|--------|--------|-----------------------------------------------------------------------------------|--------------------------------------------------|---|------------------------------------------------|
| ในช่อง "รหัส"                                                                                                    |                                        |                                                    | 8                   | $\downarrow$                      | ,                     | เพิ่มรายชื่อในท      | าะเบียนสุ    | ມີໜີ້ນ |        |                                                                                   |                                                  |   |                                                |
| ให้กรอกเลขบัตรประจำตัวประชาชน กุสแคร้อง กุส<br>ดูตัวอย่างใน Trick 2 รูปแบบที่ 1 เพิ่มไหม่ xxxx                                                                                                    |                                        |                                                    | กไส<br>x00000000000 | ศำนาหน้าชื่อ*<br><mark>นาย</mark> | 1 ระเภท<br>เคคลธรรมดา | ขึ้อนิดิบุคคล"<br>คา |              |        |        |                                                                                   |                                                  |   |                                                |
| ในช่อง "คำนำหน้าชื่อ"<br>ให้ชับนี้จะวิจาร์จ รีจะว่าเว็บนักรี่จ                                                                                                    |                                        |                                                    | ชื่อ*               | ชื่อ                              | สกุล*                 |                      | ข้อเด็ม<br>< |        |        |                                                                                   | กรอกชื่อ – นามสกุล โดย<br>ไม่ต้องใส่คำนำหน้าชื่อ |   |                                                |
| ให้ดับเบิลคลิกเพื่อเลือกคำ<br>ตามหน้าจอที่ปรากฏ                                                                                                    | านำห                                   | น้าชื่อ                                            | อยู่เลขที           |                                   | ตรอก/ชอย              |                      | ถนน          |        | :      | จังหวัด                                                                           |                                                  |   |                                                |
|                                                                                                    | ettminia<br>das la<br>dato dao         | อำเภอ/เขต                                          |                     | ตำบล/แขวง                         |                       | หมู่ที่              | ชื่อบ้าน     |        |        | รหัสไปรษณีย์                                                                      |                                                  |   |                                                |
| 34         2001                                                                                                    | ස්ක<br>රූග<br>වේත<br>වේත<br>වේත<br>වේත | n<br>Geb<br>Stalleraulits<br>OD<br>Frankelad<br>OD | โทรศัพท์            |                                   | โทรส                  | าร                   |              |        | e-mail |                                                                                   |                                                  |   | <u>\</u>                                       |
| 14         184            184             184          196           184          196           184          196           184          196           184          196           184          196           184          196 | dan<br>dS<br>MM<br>1/6                 | transferin<br>T                                    | ชื่อผู้ที่สามาร     | ถติดต่อได้                        |                       |                      | หมายเ        | MQ     |        |                                                                                   |                                                  |   | กรอกที่อยู่ตามที่ระบุใน<br>บัตรประจำตัวประชาชน |
|                                                                                                    |                                        |                                                    |                     |                                   |                       |                      |              |        |        | บันที<br><f12< td=""><td>n Ûa<br/>2&gt; <esc></esc></td><td></td><td></td></f12<> | n Ûa<br>2> <esc></esc>                           |   |                                                |

6.2 <u>กรณีนิติบุคคล</u> ให้กรอกเลขประจำตัวผู้เสียภาษีอากร คำนำหน้าชื่อ ชื่อนิติบุคคล <mark>และที่อยู่ตาม</mark> หนังสือรับรองของกระทรวงพาณิชย์ หรือบัตรประจำตัวผู้เสียภาษี รวมทั้งรายละเอียดสำหรับการติดต่อ ผู้ประกอบการ จากนั้นให้กด "บันทึก"

| a                                                                              |                                                |                                                    | •            |                                       | X                                             |                                        | เจ้าเราะนี้                          | วารเราก็สามร้                   | ให้น้ำ                  |        |                                                                                                    |                        | i / | กรอกชื่อผู้ประกอบการ<br>โดยไม่ต้องใส่คำนำหน้าชื่อ                                                   |
|--------------------------------------------------------------------------------|------------------------------------------------|----------------------------------------------------|--------------|---------------------------------------|-----------------------------------------------|----------------------------------------|--------------------------------------|---------------------------------|-------------------------|--------|----------------------------------------------------------------------------------------------------|------------------------|-----|----------------------------------------------------------------------------------------------------|
| ให้กรอกเลขประจำตัวผู้เสียภาษีอากร<br>ดูตัวอย่างใน Trick 2 รูปแบบที่ 2<br>และ 3 |                                                |                                                    | ร<br>เ<br>ขึ | ,<br>พัสเครื่อง<br>เพิ่มใหม่<br>រื่อ* | ราโส<br>2000000000000000000000000000000000000 | ศำนำหน่<br><mark>บจก.</mark><br>มสกุล* | เพรายอะ<br>ใช้อ" ประเภท<br>นิติบุคคล | ป้อนิติ1<br>ป้อนิติ1<br>ป้อเต็ม | ป้อมติบุตตล"<br>ข้อเต็ม |        |                                                                                                    |                        |     |                                                                                                    |
| ในช่อง "คำนำหน้าชื่อ"<br>ให้ดับเบิ้ลคลิกเพื่อเลือก<br>ตามหน้าจอที่ปรากฏ        | คำนำห                                          | เน้าชื่อ                                           | 2            | เขู่เลขที่<br>ใน คอ/เขต               |                                               | ตรอก/ชอ<br>ต่ามล/แห                    | J                                    | ถนน<br>หม่พี่                   | สื่อน้ำน                | 4      | ังหวัด                                                                                                    | จะสไปจะก็ย่            |     |                                                                                                    |
| entroite                                                                       | dan<br>Otto                                    | a<br>do                                            |              |                                       |                                               |                                        | ~                                    | nan                             |                         |        |                                                                                                    |                        |     |                                                                                                    |
| 10 10                                                                          | ක්<br>රූග<br>බෝස<br>රුව                        | as<br>Obb<br>shamilas<br>Ob                        | 1            | ัทรศัพท์                              |                                               |                                        | โทรสาร                               |                                 |                         | e-mail |                                                                                                    |                        | ~   |                                                                                                    |
| 195         196                                                                | pins<br>(F)<br>(S)<br>(S)<br>(S)<br>(S)<br>(S) | history<br>dro<br>dro<br>dro<br>statistics<br>(75) | 1            | ร้อผู้ที่สามา:                        | อดิดต่อได้                                    |                                        |                                      | พมายแ<br>                       | ก                       |        | ນັນທີ່<br><f12< td=""><td>n IJa<br/>&gt; <esc></esc></td><td></td><td>กรอกพือยู่<br/>โดยให้ใช้ที่ตั้งสำนักงาน<br/>ใหญ่ตามที่ระบุไว้ใน<br/>หนังสือรับรองของ<br/>กระทรวงพาณิชย์</td></f12<> | n IJa<br>> <esc></esc> |     | กรอกพือยู่<br>โดยให้ใช้ที่ตั้งสำนักงาน<br>ใหญ่ตามที่ระบุไว้ใน<br>หนังสือรับรองของ<br>กระทรวงพาณิชย์ |

 หลังจากที่ทำการเพิ่มผู้ประกอบการรายใหม่ในทะเบียนผู้ใช้น้ำแล้ว ให้กด "เลือก" ผู้ประกอบการรายนั้น หรือดับเบิ้ลคลิกที่ชื่อผู้ประกอบการ

| 8                                                                                |                                                                                                    | ทะเบียนผู้ไข้น้ำ             |              |                           |
|----------------------------------------------------------------------------------|----------------------------------------------------------------------------------------------------|------------------------------|--------------|---------------------------|
| ประเภท<br>ปุลุคลธรรมดานิติบุลลล<br>บริวเวอรี่                                    | ] รหัส                                                                                                    | 🔲 ดำปาหบ้า 📃 โ               | ทรศัพท์ 🔲 โร | ทรสาร                     |
| 🦳 email 📃 อยู่ณ เลขเพื่ 📃 ซเลย 📃                                                 | ถมน                                                                                                    | 🔲 จังหวัด                    | 🔲 อำเภอ      |                           |
| 🗖 ดำบล 🦳 หมู่ที่ 🗋 ชื่อบ้าน 📃 ผู้ที                                              | สามารถติดต่อได้ 📃                                                                                             | หมายเหตุ                     | 📃 เพิ่มเติม  |                           |
| พบข่อมูล จากแบ่งข้อมูลเป็นขณะนี้อยู่ที่หน้า รายการที่<br>7 40,664 1 หน้า < 1 > 5 | ค้นท<br><f12< td=""><td>า เลือก<br/>&gt; <entor></entor></td><td>ລ້ານ</td><td>ปิด<br/><esc></esc></td></f12<> | า เลือก<br>> <entor></entor> | ລ້ານ         | ปิด<br><esc></esc>        |
| ชื่อผู้ใช้น้ำ                                                                    | รหัส                                                                                                    | ประเภท                       |              |                           |
| ขอนแก่นบริวเวอรี่                                                                | 0105537141611                                                                                                 | 2) นิติบุคคล                 |              |                           |
| คอสมอส บริวเวอร์ (ประเทศไทย)                                                     | 22749                                                                                                    | 2) นิติบุคคล                 |              |                           |
| ไทยเอเชีย แปซีฟิค บริวเวอรี่                                                     | Z1615                                                                                                    | 2) นิติบคคล                  |              |                           |
| บริษัท สามเสนบริวเวอรี่ จำกัด (แผนกบัญชี้)                                       | 105544086191                                                                                                  | 2) นิติบุคคล                 |              |                           |
| บุญรอดบรัวเวอรี                                                                  | 01054/6000061                                                                                                 | 2) นิติบุคคล                 |              |                           |
| เบียร์ทิพย์ บริวเวอรี่ (1991)                                                    | Z3508                                                                                                    | 2) นิติบคคล                  |              | <ins></ins>               |
| ปทุมธานี บริวเวอร์                                                               | 0135544003512                                                                                                 | 2) นิติบุคคล                 |              |                           |
|                                                                                  |                                                                                                    |                              | ~            | <delete></delete>         |
|                                                                                  |                                                                                                    |                              |              | แก้ไข                     |
|                                                                                  |                                                                                                    |                              |              | <f2></f2>                 |
|                                                                                  |                                                                                                    |                              | ประ          | วิศีการแก่ไข<br><f6></f6> |
| บริษัท บุญรอดบริมเวอรี่ จำกัด                                                    |                                                                                                    |                              |              |                           |
| ที่อยู่ ผู้ที่สามารถติดต่อได้                                                    |                                                                                                    | หมายเหตุ                     |              |                           |
| 999 ถนนสามแสน 📥<br>แขวงถนนนครีไขยดรีเขตดุลิต<br>กรุงเทพพมหานคร 10300             |                                                                                                    |                              |              |                           |
| โทรศัพท์ : 053-160636-7,089-9522254   ➡<br>(มอเขี)                               |                                                                                                    |                              |              |                           |

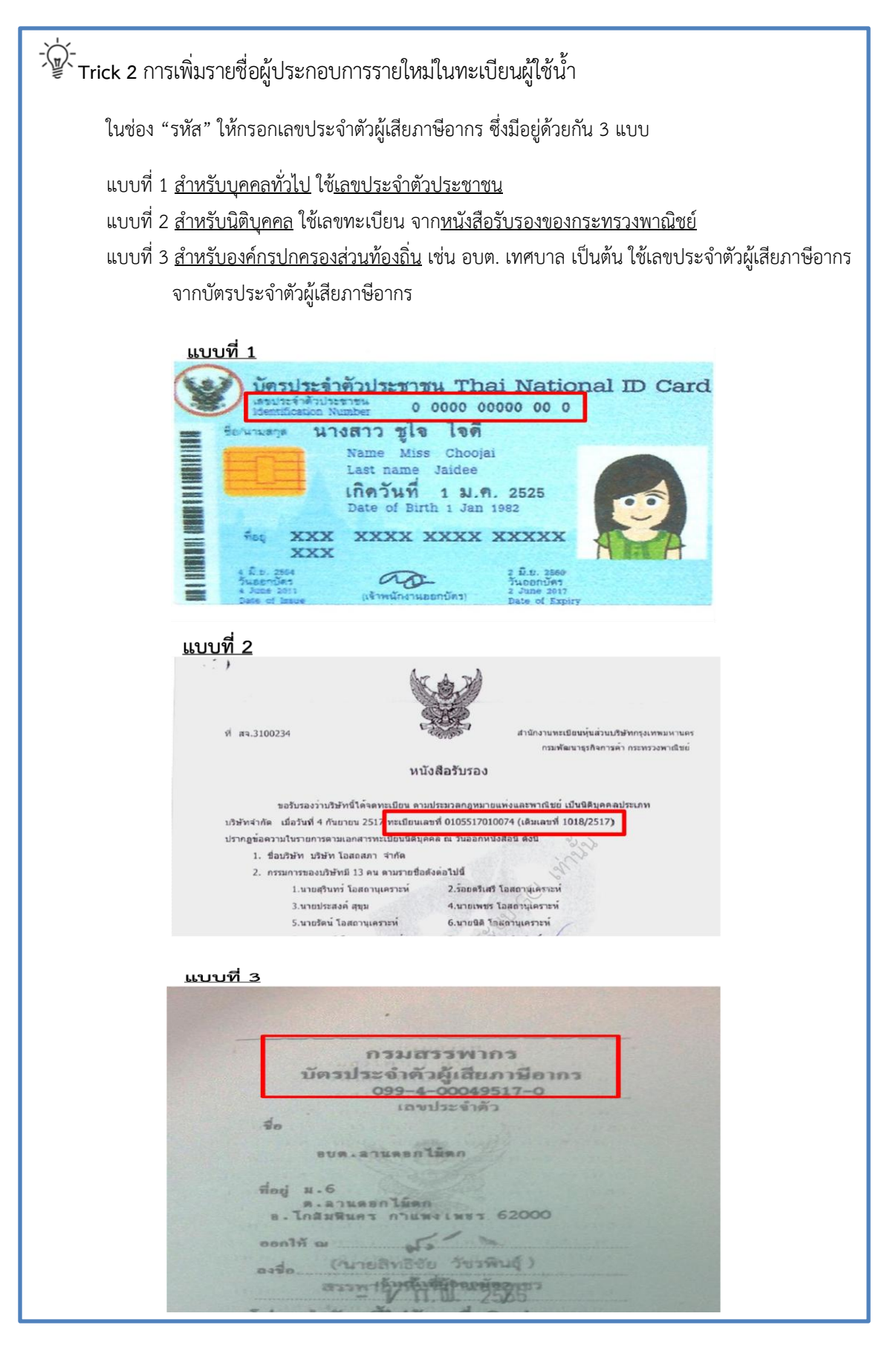

8. กรอกข้อมูลสถานที่ตั้งบ่อน้ำบาดาลที่ขอเจาะ โดยระบบจะดึงข้อมูลเบื้องต้นมาจากที่อยู่ที่ได้ระบุไว้ใน ทะเบียนผู้ใช้น้ำเพื่ออำนวยความสะดวกให้กับผู้ใช้งาน แต่ถ้าที่ตั้งบ่อน้ำบาดาลอยู่คนละที่กับที่อยู่ที่ระบุไว้ ในทะเบียนผู้ใช้น้ำ ก็สามารถลบข้อมูลที่ระบบแสดงไว้แล้วกรอกข้อมูลที่ตั้งบ่อน้ำบาดาลลงไปใหม่ได้ จากนั้นกรอกข้อมูลรายละเอียดของบ่อน้ำบาดาลที่ขอเจาะให้ครบถ้วน แล้วจึงกด "บันทึก"

| ⊗                          | เพิ่มศาขอ                                      | ใบอนุญาตเจา    | ะบ่อบาดาล  | (นบ.๑     | »)          |                       |                    |  |  |
|----------------------------|------------------------------------------------|----------------|------------|-----------|-------------|-----------------------|--------------------|--|--|
| จังหวัด                    | เลขรับที่                                      | วันที่รับ      | ขอรับใบอ   | บนุญาตเ   | เจาะน้ำบาด  | าลในนามของ            |                    |  |  |
| กรุงเทพมหานคร              | จ.001/60(กท)                                   | 05/01/2560     | บุญรอดา    | มริวเวอร์ | 5           |                       |                    |  |  |
| – สถานที่ดังบ่อที่ขอเจาะ — |                                                |                |            |           |             |                       |                    |  |  |
| เลขทดน เฉนดเลข             | ท เลขท                                         | 999            |            |           | _           | ถนน<br>สวบเสบ         | 1111               |  |  |
| 501.00/1810                | ຕ່ວນອ/ແຫວ                                      |                |            | an in th  | สี่อน้อน    | er falter ta          |                    |  |  |
| ្តភិព                      | ภอ/เขต ตาบล/แขวง หมูท ขอบาน<br>ัต ถนนนครไชยศรี |                |            |           |             |                       |                    |  |  |
| -                          |                                                |                |            | 7         |             |                       |                    |  |  |
| โชน พิกัดออก-ต             | ดก พิกัดเหนือ-ใต่                              | í UTM Datu     | m          | ระวา      | างแผนที่    |                       |                    |  |  |
| พิกัด 47 P                 |                                                |                | -          | -         |             | 🔲 มีน้ำปร             | สะปาเข้าถึง        |  |  |
| – รายละเอียดของบ่อที่ขอเจ  | าะ                                             |                |            |           |             |                       |                    |  |  |
| ประเภทผลิตภัณฑ์            |                                                | ខ័             | ห้อผลิตภัณ | เข้       |             |                       |                    |  |  |
|                            |                                                |                |            |           |             |                       |                    |  |  |
| วัตถุประสงคโนการใช้นำ      | ประเภทของกากร                                  | รม ขา          | าดของบอ    | 62231     | ลึกของห่อ อ | เมตร                  | เมตร               |  |  |
|                            | อบบ/ชบ ประเภ                                   | กของเครื่องเอา |            | P12 120   |             |                       |                    |  |  |
| ปริมาณน้ำที่จะสูบขึ้นมาใช้ |                                                |                |            |           |             |                       |                    |  |  |
| หมายเหตุ                   |                                                |                |            |           |             |                       |                    |  |  |
|                            |                                                |                |            |           |             |                       |                    |  |  |
|                            |                                                |                |            |           |             |                       |                    |  |  |
|                            |                                                |                |            |           |             |                       |                    |  |  |
| 🔲 เพิ่มไปเรือยๆ จนกว่าจะย  | กเลิก <f9></f9>                                |                |            |           |             | บันทึก<br><f12></f12> | ปิด<br><esc></esc> |  |  |
|                            |                                                |                |            |           |             |                       |                    |  |  |

- 👾 -Trick 3 หากทำการระบุข้อมูล พิกัด ครบถ้วนทุกช่อง (โซน พิกัดออก-ตก พิกัดเหนือ-ใต้ UTM Datum) ระบบจะทำการเชื่อมโยงกับระบบภูมิศาสตร์สารสนเทศ (G-MIS) ทุกๆเที่ยงคืน

 เมื่อบันทึกคำขอรับใบอนุญาตเจาะน้ำบาดาลเรียบร้อยแล้ว ระบบจะแสดงสถานะคำขอนั้นเป็น "เพิ่มใหม่" ดังนั้น ผู้ใช้งานจะต้องทำการเปลี่ยนแปลงสถานะในแต่ละขั้นตอนของการดำเนินงานทุกครั้ง จนคำขอนั้น อยู่ในสถานะ "อนุมัติ" โดยวิธีการเปลี่ยนสถานะ ให้กดที่ปุ่ม "เปลี่ยนสถานะ"

| 😣 🔿 🤁 คำขอรับใบอนุญาตเจาะน้ำบาดาล |               |                  |                          |                        |                    |                 |                  |              |  |  |  |
|-----------------------------------|---------------|------------------|--------------------------|------------------------|--------------------|-----------------|------------------|--------------|--|--|--|
| _ สถานะ                           |               |                  |                          |                        | 🔲 เลขที่รับ 📃      | วันที่รับ       |                  | 🗌 ผู้ยื่นคำ… |  |  |  |
| 🔲 เพิ่มใหม่ 🔲 รอด                 | ครวจสอบ 📃     | รอดำเนินการ 📃 🤅  | ະວວນມັຕິ 📃 ວນມັຕິ 📃      | ไม่อนุมัติ 📃 ยกเลิก    | จา                 | ก ถึง           |                  |              |  |  |  |
| 📃 ออกใบอนุญาตใน                   | เชือ 🔲 วันที่ | เพิ่มข้อมูล      | 🔽 จังหวั                 | íด 📃 อำเภอ             | 📃 ตำบล             | 🔲 หมู่ที่ 🔲 ขึ  | ร้อบ้าน          |              |  |  |  |
|                                   | จาก           | ถึง              | กรุงเทพ                  | มหาน                   |                    |                 |                  |              |  |  |  |
| มีประปา                           |               | วัตถุประสงค์     | 🔲 ใช้น้ำเพื่อ            | 📃 ขนาด(มม.)            | 🔲 ลึกจาก(ม.)       | 🗌 ลึกถึง(ม.) 🗌  | ] ปริมาณน้ำ(     | ลบ.ม./ชม.)   |  |  |  |
| 🔘 ไม่มี 🔘 มี 🕥                    | ท้งหมด        |                  |                          |                        |                    |                 |                  |              |  |  |  |
| - มีพิกัด                         |               | เพิ่มเติม พบ     | ข้อมูล จากเ              | เบ่งข้อมูลเป็น ขณะนื้อ | ยู่ที่หน้า รายก    | ารที่ ค้นหว     | ผล               | ปิด          |  |  |  |
| 🔘 ไม่มี 🔘 มี 🔘                    | ทั้งหมด       |                  | 45 44,188                | 1 หน้า <               | 1 >                | <f12></f12>     | วิเคราะห์        | <esc></esc>  |  |  |  |
| เลขที่รับ                         | ลงวันที่      | สถานะ            | م                        | อกใบอนุญาตในนาม        |                    | เลขที่ใบอนณา    | າຍ ລາວ           | บบที่ สื่∽   |  |  |  |
| <u>จ.001/60(กท)</u>               | 05/01/60      | เพิ่มใหม่        | บริษัท บุญรอดบริวเ       | วอรี่ จำกัด            |                    |                 |                  |              |  |  |  |
| จ.011/59(กท.)                     | 03/05/59      | ວນມັຫີ           | นาย บรรณพจน์ ดาว         | มาพงศ์                 |                    | 01-40659-0001   | 24/0             | 5/59 2:      |  |  |  |
| จ.012/59(กท.)                     | 03/05/59      | อนมัติ           | คณหญิง พจมาน ดา          | ามาพงศ์                |                    | 01-40659-0002   | 24/0             | 5/59 2:      |  |  |  |
| ຈ.019/59(ຄາ)                      | 12/10/59      | ວນນັຫີ           | บริษัท ยูแทคไทย จ        | จำกัด                  |                    | 01-40459-0013   | 08/1             | 1/59 0       |  |  |  |
| ຈ.03/55                           | 02/10/55      | ວນນັຫິ           | บริษัท โรงน้ำแข็งเท      | งชรเกษม (2007) จำกั    | 01-40355-0002      | 02/1            | 0/55 0:          |              |  |  |  |
| ຈ.04/55                           | 27/12/55      | ວນນັຫິ           | บริษัท ไอซ์ เลิฟ 25      | 55 จำกัด               | 01-40355-0003      | 27/1            | 2/55 2           |              |  |  |  |
| ຈ.1/12/50                         | 26/12/50      | ວນນັຫີ           | นางสาว สารินี จรัสด์     | <b>ก</b> ัลป์          |                    | 01-40351-0001   | 02/0             | 1/51 3:      |  |  |  |
| ຈ.1/55                            | 27/01/55      | ວນນັຫີ           | บริษัท วินคอนกรีต '      | โปรดักส์ จำกัด         |                    | 01-40355-0001   | 02/0             | 2/55 0:      |  |  |  |
| ຈ.1/56                            | 04/01/56      | ວນນັດ            | บริษัท งามดี โกลบ        | อล จำกัด               |                    | 01-40356-0001   | 07/0             | 1/56 0 🖵     |  |  |  |
| •                                 |               | -                |                          | <b>.</b> .             |                    |                 |                  | Þ            |  |  |  |
| ข้อมูลประกอบการขอ                 | แจาะ          | สถานที่ตั้งบ่ะ   | 1                        | ผู้ที่สามารถติดต่อ     | บได้               | กรอกข้อมูลเ     | เบบ 💿 ย่อ        | 🔘 เต็ม       |  |  |  |
| ศาขอ : จ.001/60(กา                | n)            | เขตวิกฤตกา       | รณ์น้ำบาดาล              | <b></b>                |                    | 1.50            | แล้ไข            |              |  |  |  |
| ลวท.:05/01/60                     |               | ใม่มีนาประป      | าเข้าถึง                 |                        |                    | <ins></ins>     | <f2></f2>        | <del></del>  |  |  |  |
| เพอ : ธุรกจ                       |               | 999 ถ.สามเส      | งน<br>เป็นขณะรับของเรือ  | -                      |                    | لتسميذه         | - Aunt           |              |  |  |  |
| ขนาด : 150 มม. ลึก                | : 300-330 u.  | di localdu       | IN COMPACTION CONTRACTOR |                        | สถานะ              | ใบอนุญาต        | ใบอนุญาต         |              |  |  |  |
| ปรีมาณน้ำ : 50 ลบ.ม               | เ.∕ซม.        | ที่อยู่ของผู้รับ | อนุญาต                   | หมายเหตุ(สถาน          |                    |                 |                  |              |  |  |  |
| เครื่องเจาะ : ไดเร็คโร            | รตารี         | 999 ถนนสา:       | มเสน                     | Â                      | พิมพ์<br>ข้อมูลบ่อ | สงออก<br>ข้อมูล | รูปภาพ<br>ประกอบ |              |  |  |  |
|                                   |               | แขวงถนนนค        | รเขยศร เขตดุสต           |                        |                    |                 |                  | 210/102      |  |  |  |

 ให้ระบุวันที่ทำการเปลี่ยนสถานะ โดยระบบจะแสดงวันที่ปัจจุบันที่ทำรายการให้โดยอัตโนมัติ แต่หาก ผู้ใช้งานต้องการระบุวันเปลี่ยนสถานะเป็นวันอื่นก็สามารถทำการเปลี่ยนวันที่ได้ จากนั้น กด "ตกลง"

| 8                                                        | เปลี่ยนสถานะใบขออนุญ                                 | าต                                                             |                               |
|----------------------------------------------------------|------------------------------------------------------|----------------------------------------------------------------|-------------------------------|
| สถานะบิจจุบัน<br>3) รอด่าเนินการ                         | วับขึ้นไอ้ยุมสุดวาม เลขที่ใบอนุญาตเจาะ<br>10/01/2560 | ออกเมือ                                                        | หมายเลขบ่อ                    |
| <ul> <li>– เปลียนสถานะเบ้</li> <li>◯ 1) ใ ◯ 2</li> </ul> | ใน<br>2) รอตรวจสอบ 💿 4) รออนุมัติ                    |                                                                |                               |
| หมายเหตุการเปลี่ย                                        | ยนสถานะ                                              |                                                                |                               |
|                                                          |                                                      |                                                                |                               |
|                                                          |                                                      | ଜ<br><f< td=""><td>กลง ยกเล็ก<br/>12&gt; <esc></esc></td></f<> | กลง ยกเล็ก<br>12> <esc></esc> |
|                                                          |                                                      |                                                                |                               |
| -`(                                                      | ୦ କଥି ଅନ୍ୟ                                           | -<br>-<br>-                                                    |                               |

<sup>7</sup>♥ Trick 4 สถานะคำขอมีทั้งหมด 7 สถานะ ดังนี้ คือ เพิ่มใหม่ รอตรวจสอบ รอดำเนินการ รออนุมัติ อนุมัติ ไม่อนุมัติ และ ยกเลิก

11. เมื่อเปลี่ยนสถานะคำขอจนถึงสถานะ "รออนุมัติ" ก่อนเปลี่ยนสถานะเป็น "อนุมัติ" ระบบจะแสดงกล่อง
 ข้อความแจ้งเตือนให้ใส่เลขที่ใบอนุญาตเจาะและหมายเลขบ่อก่อน ดังนั้นให้ผู้ใช้งานกดไปที่ปุ่ม
 "ใส่เลขที่ใบอนุญาต"

| ⊗ ⊖ ⊕                                                   |                      |                                             | ศาขอรับใบอนุญา                                               | ตเจาะน้ำบาดาล                |                                    |                    |                      |                       |                    |
|---------------------------------------------------------|----------------------|---------------------------------------------|--------------------------------------------------------------|------------------------------|------------------------------------|--------------------|----------------------|-----------------------|--------------------|
| _ สถานะ                                                 |                      |                                             |                                                              |                              | 🔲 เลขที่รับ 🗖                      | วันที่รั           | บ                    |                       | ] ผู้ยื่นศา        |
| 📃 เพิ่มใหม่ 📃 รอต                                       | เรวจสอบ 📃 เ          | รอดำเนินการ 📃 ร                             | ออนุมัติ 📃 อนุมัติ 📃 ไม่อ                                    | นนัติ 📃 ยกเลิก               | a'                                 | าก                 | ถึง                  |                       |                    |
| 🔲 ออกใบอนุญาตใน                                         | เชือ 🔲 วันทีเ<br>จาก | พื่มข้อมูล<br>ถึง                           | สังหวัด<br>กรุงเทพมหาน                                       | 🔲 อำเภอ<br>เ                 | 🔲 ตำบล                             |                    | หมู่ที่ 🔲 ขึ         | อบ้าน                 |                    |
| – มีประปา                                               |                      | วัตถุประสงค์                                | 🔲 ใช้น้ำเพื่อ                                                | 📃 ขนาด(มม.)                  | 🔲 ลึกจาก(ม.)                       | 🔲 តីវ              | าถึง(ม.) 🔳           | ] ปริมาณน้ำ(ส         | ลบ.ม./ชม.)         |
| 🔘 ไม่มี 🔘 มี 🔍                                          | ทั้งหมด              |                                             |                                                              |                              |                                    |                    |                      |                       |                    |
| ีมีพิกัด<br>◯ ไม่มี ◯ มี ◉                              | ทั้งหมด              | เพิ่มเติม พบข                               | ข้อมูล จากแบ่งข้อ<br>45 44,188                               | อมูลเป็น ขณะนื้อ<br>1 หน้า < | ยู่ที่หน้า ราย <del>เ</del><br>1 > | าารที              | ค้มหา<br><f12></f12> | ผล<br>วิเคราะห์       | ปิด<br><esc></esc> |
| เลขที่รับ                                               | องวับที่             | สถานะ                                       | ออกใน                                                        | ອນຄາວສໃນນວນ                  |                                    | เล                 | ขเที่ในอนณา          | เต องวั               | บที่ สื่≜          |
| <u>จ.001/60(กท)</u>                                     | 05/01/60             | รออนมัติ                                    | บริษัท บุญรอดบริวเวอรี่ :                                    | จำกัด                        |                                    |                    |                      |                       |                    |
| จ.011/59(กท.)                                           | 03/05/59             | อนมัติ                                      | นาย บรรณพจน์ ดามาพง                                          | ศ                            |                                    | 01-40              | 659-0001             | 24/0                  | 5/59 2             |
| จ.012/59(กท.)                                           | 03/05/59             | อนมัติ                                      | คุณหญิง พจมาน ดามาพ                                          | งศ์                          |                                    | 01-40              | 659-0002             | 24/05                 | 5/59 2:            |
| จ.019/59(กท)                                            | 12/10/59             | อนมัติ                                      | บริษัท ยูแทคไทย จำกัด                                        | 01-40                        | 459-0013                           | 08/11              | L/59 0               |                       |                    |
| ຈ.03/55                                                 | 02/10/55             | ວນນັຫີ                                      | บริษัท โรงน้ำแข็งเพชรเก                                      | าษม (2007) จำกั              | ด                                  | 01-40              | 355-0002             | 02/10                 | 0/55 0:            |
| ຈ.04/55                                                 | 27/12/55             | ວນນັຫິ                                      | บริษัท ไอซ์ เลิฟ 2555 จำ                                     | ากัด                         |                                    | 01-40              | 355-0003             | 27/12                 | 2/55 21            |
| a.1/12/50                                               | 26/12/50             | ວນນັຫ້                                      | นางสาว สารินี จรัสศิลป์                                      |                              |                                    | 01-40              | 351-0001             | 02/03                 | L/51 3:            |
| ຈ.1/55                                                  | 27/01/55             | ວນນັດ                                       | บริษัท วินคอนกรีต โปรดั                                      | กส์ จำกัด                    |                                    | 01-40              | 355-0001             | 02/02                 | 2/55 0:            |
| a.1/56                                                  | 04/01/56             | ວນນັຫ້                                      | บริษัทงามดีโกลบอล จ่า                                        | ากัด                         |                                    | 01-40              | 356-0001             | 07/03                 | L/56 01 🖵          |
| •                                                       |                      | -                                           |                                                              |                              |                                    |                    |                      |                       | ۱.                 |
| ข้อมูลประกอบการขอ                                       | เจาะ                 | สถานที่ตั้งบ่อ                              |                                                              | ผู้ที่สามารถติดต่อ           | าได้                               |                    | กรอกข้อมูลแ          | บบ 💿 ย่อ              | 🔘 ເต็ม             |
| ศ่าขอ : จ.001/60(กห<br>ลวท. : 05/01/60<br>เพื่อ : ธรกิจ | 1)                   | เขตวิกฤตการ<br>ไม่มีน้ำประปา<br>999 ถ.สามเส | ณ์น้ำบาดาล 🔶<br>แข้าถึง                                      |                              | เพิ่ม<br><ins></ins>               | แก้ไข<br><f2></f2> | ลบ<br><del></del>    |                       |                    |
| สำหรับ :<br>ขนาด : 150 มม. ลึก :                        | 300-330 ม.           | แขวงถนนนค<br>ที่อยู่ของผู้รับ               | ลน<br>ครไชยศรี เขตดุสิต >>>>>>>>>>>>>>>>>>>>>>>>>>>>>>>>>>>> |                              |                                    |                    | เปลี่ยน<br>สถานะ     | ใส่เลขที่<br>ใบอนุญาต | พิมพ์<br>ใบอนุญาต  |
| บรมาณนา : 50 ลบ.ม<br>เครื่องเจาะ : ไดเร็คโร             | ./ชม.<br>ธตารี       | 999 ถนนสาม<br>แขวงถนนนค                     | แสน 🄶<br>รไชยศรี เขตดุสิต                                    |                              |                                    |                    | พิมพ์<br>ข้อมูลบ่อ   | ส่งออก<br>ข้อมูล      | รูปภาพ<br>ประกอบ   |

 กรอกเลขที่ใบอนุญาตเจาะ หมายเลขบ่อ วันที่ออกใบอนุญาต และวันที่ใบอนุญาตหมดอายุ ทั้งนี้ระบบ จะแสดงเลขที่ใบอนุญาตเจาะ หมายเลขบ่อ วันที่ออกใบอนุญาต และวันที่ใบอนุญาตหมดอายุ ให้โดยอัตโนมัติเพื่ออำนวยความสะดวกให้กับผู้ใช้งาน <u>แต่หากข้อมูลที่แสดงไม่ถูกต้องสามารถปรับแก้</u> ข้อมูลใหม่ได้ จากนั้นให้กด "บันทึก"

| 0 | •                                   |                              |                               | กรอกเลข                          | ที่ใบอนุญา                          | າຫເຈາະ                     | บ่อบาดาล                          |                  |                          |                    |
|---|-------------------------------------|------------------------------|-------------------------------|----------------------------------|-------------------------------------|----------------------------|-----------------------------------|------------------|--------------------------|--------------------|
|   | เลขรับที่<br>จ.001/60(กท)           | วันที่รับ<br>05/01/          | /2560                         | ขอรับใบอนุญาตเ<br>บริษัทบุญรอดบร | จาะน้ำบาด<br>รัวเวอรี่จำ <i>ก</i> ่ | าา <mark>ลในเ</mark><br>โด | เามของ                            |                  | วัตถุประสงค์ใน<br>ธุรกิจ | เการใช้น้ำ         |
|   | ประเภทของกิจกร                      | รรม                          | <mark>เลขที่ใ</mark><br>01-40 | บอนุญาตเจาะ<br>)460-0001         | ออกเมือ<br>10/01/                   | )<br>/256(                 | หมดอายุ<br>09/01/2561             | หมายเ<br>01046   | ลขบ่อ<br>50-0001         |                    |
|   | อนุมัติโดย<br>นางสาววิลาวัณย่       | i ไทยสงเ                     | คราม                          |                                  |                                     | เขยนไ                      | เดย                               |                  |                          | •                  |
|   | ตำแหน่ง                             |                              |                               |                                  |                                     | ต่าแห                      | น่ง                               |                  |                          |                    |
|   | ผู้อ่านวยการสำนั<br>ปฏิบัติราชการแท | กควบคุม<br>เนอธิบดี <i>เ</i> | กิจการเ<br>ารมทรัพ            | ไาบาดาล<br>เยากรน้าบาดาล         |                                     |                            |                                   |                  |                          |                    |
|   | ทานโดย                              |                              |                               |                                  |                                     | ตรวจโ                      | តែខ                               |                  |                          |                    |
|   |                                     |                              |                               |                                  |                                     | นางส                       | กาวพิมพ์ชนก ภู่ป                  | ระดับ            |                          |                    |
|   | ตำแหน่ง                             |                              |                               |                                  |                                     | ต่าแห                      | น่ง                               |                  |                          |                    |
|   |                                     |                              |                               |                                  |                                     | ปฏิบัต<br>และค             | จราชการแทนผู้ส<br>วบคุมกิจการน้า: | อ่านวยก<br>บาดาล | ารส่วนจัดการ             |                    |
|   | หมายเหตุ                            |                              |                               |                                  |                                     |                            |                                   |                  |                          |                    |
|   |                                     |                              |                               |                                  |                                     |                            |                                   |                  |                          |                    |
|   |                                     |                              |                               |                                  |                                     |                            |                                   |                  | บันทึก<br><f12></f12>    | ปิด<br><esc></esc> |
|   |                                     |                              |                               |                                  |                                     |                            |                                   |                  |                          |                    |

 13. กดปุ่มเปลี่ยนสถานะคำขอจาก "รออนุมัติ" เป็น "อนุมัติ" แล้วกดปุ่ม "ตกลง" เป็นอันเสร็จสิ้นขั้นตอน การลงข้อมูลคำขอรับใบอนุญาตเจาะน้ำบาดาล

| 8                                  | u.                               | ปลี่ยนสถานะใบง                | ขออนุญาต                          |      |                                                                              |                   |                       |
|------------------------------------|----------------------------------|-------------------------------|-----------------------------------|------|------------------------------------------------------------------------------|-------------------|-----------------------|
| สถานะบิจจุบัน<br>4) รออนุมัติ      | วันที่เปลี่ยนสถานะ<br>10/01/2560 | เลขที่ใบอนุญาต<br>01-40460-00 | าตเจาะ ออกเมื่อ<br>001 10/01/2560 |      |                                                                              | หมายเส<br>01046   | งขบ่อ<br>0-0001       |
| ี่ เปลี่ยนสถานะเปั<br>© 1) ใ… © 2) | น<br>) รอตรวจส 🔘                 | 3) รอดำเนินก…                 | 🧿 5) อนุม                         | រីពិ | 🔘 6) ไม                                                                      | iอนุ <b>ม</b> ัติ |                       |
| หมายเหตุการเปลี่ย                  | เนสถานะ                          |                               |                                   |      |                                                                              |                   |                       |
|                                    |                                  |                               |                                   |      |                                                                              |                   |                       |
|                                    |                                  |                               |                                   |      | ตก<br><f1< th=""><th>ลง<br/>12&gt;</th><th>ยกเลิก<br/><esc></esc></th></f1<> | ลง<br>12>         | ยกเลิก<br><esc></esc> |
|                                    |                                  |                               |                                   |      |                                                                              |                   |                       |

14. หน้อจอคำขอรับใบอนุญาตเจาะน้ำบาดาลเมื่อมีการอนุมัติคำขอรับใบอนุญาตเจาะน้ำบาดาลเรียบร้อยแล้ว

| 😸 😑 😁                                                   |                |                              | ศ่าขอรับใบอนุญา                          | าตเจาะน้ำบาดาล      |                 |           |                      |                    |                                              |           |
|---------------------------------------------------------|----------------|------------------------------|------------------------------------------|---------------------|-----------------|-----------|----------------------|--------------------|----------------------------------------------|-----------|
| _สถานะ                                                  |                |                              |                                          |                     | 📃 เลขที่รับ 🗌   | วันที่รับ |                      |                    | 🔲 ผู้ยื่น                                    | ศำ…       |
| 📃 เพิ่มใหม่ 📃 รอต                                       | เรวจสอบ 📃      | รอดำเนินการ 📃 ร              | ออนุมัติ 📃 อนุมัติ 📃 ไม่                 | ່ອນຸນັຫິ 📃 ຍກເລີກ   | จา              | ifi       | ถึง                  |                    |                                              |           |
| 📃 ออกใบอนุญาตใน                                         | เชือ 📃 วันที่  | เพิ่มข้อมูล                  | 📝 จังหวัด                                | 📃 อำเภอ             | 📃 ตำบล          |           | หมู่ที่ 🔲 ชื         | อบ้าน              |                                              |           |
|                                                         | จาก            | ถึง                          | กรุงเทพมหา                               | น                   |                 |           |                      |                    |                                              |           |
| มีประปา                                                 | · D            | วัตถุประสงค์                 | 🔲 ใช้น้ำเพื่อ                            | 📃 ขนาด(มม.)         | 📃 ลึกจาก(ม.)    | 📃 ลึกย์   | ถึง(ม.) 📃            | ] ปริมาณน้ำ        | (ลบ.ม./ช                                     | รม.)      |
| 🔘 ใม่มี 🔘 มี 🔍                                          | ทั้งหมด        |                              |                                          |                     |                 |           |                      |                    |                                              |           |
| - มีพิกัด                                               | · D            | เพิ่มเติม พบข                | ข้อมูล จากแบ่งข่                         | ข้อมูลเป็น ขณะนื้อ  | ยู่ที่หน้า รายก | กรที      | ค้นหา                | ผล                 | ปิด                                          | ด         |
| 🔘 ไม่มี 🔘 มี 🔘                                          | ทั้งหมด        |                              | 45 44,188                                | 1 หน้า <            | 1 >             |           | <f12></f12>          | วิเคราะห์          | <es< th=""><th>c&gt;</th></es<>              | c>        |
| เลขที่รับ                                               | ลงวันที่       | สถานะ                        | ออกใ                                     | บอนฌาตในนาม         |                 | เลข       | เที่ใบอนญา           | ต ละ               | ววันที่                                      | สี่ ≜     |
| <u>จ.001/60(กท)</u>                                     | 05/01/60       | ວນມັດີ                       | บริษัท บุญรอดบริวเวอรี่                  | จำกัด               |                 | 01-404    | 460-0001             | 10/                | 01/60                                        | 0         |
| จ.011/59(กท.)                                           | 03/05/59       | อนุมัติ                      | ีนาย บรรณพจน์ ดามาพ                      | งศ์                 |                 | 01-406    | 559-0001             | 24/                | 05/59                                        | 2.        |
| จ.012/59(กท.)                                           | 03/05/59       | อนมัติ                       | คุณหญิง พจมาน ดามาท                      | พงศ์                |                 | 01-406    | 559-0002             | 24/                | 05/59                                        | 2:        |
| จ.019/59(กท)                                            | 12/10/59       | อนมัติ                       | บริษัทยุแทคไทย จำกัด 0                   |                     |                 | 01-404    | 459-0013             | 08/                | 11/59                                        | 0         |
| ຈ.03/55                                                 | 02/10/55       | อนมัติ                       | บริษัท โรงน้ำแข็งเพชรเกษม (2007) จำกัด 0 |                     |                 | 01-403    | 355-0002             | 02/                | 10/55                                        | 0:        |
| จ.04/55                                                 | 27/12/55       | อนมัติ                       | บริษัท ไอซ์ เลิฟ 2555 จำกัด (            |                     |                 | 01-403    | 355-0003             | 27/                | 12/55                                        | 21        |
| ຈ.1/12/50                                               | 26/12/50       | อนมัติ                       | นางสาว สารินี จรัสศิลป์                  |                     |                 | 01-403    | 351-0001             | 02/                | 01/51                                        | 3:        |
| จ.1/55                                                  | 27/01/55       | อนมัติ                       | บริษัท วินคอนกรีต โปรด                   | ดักส์ จำกัด         |                 | 01-403    | 355-0001             | 02/                | 02/55                                        | 0:        |
| a.1/56                                                  | 04/01/56       | อนมัติ                       | บริษัทงามดิโกลบอล จ                      | งากัด               |                 | 01-403    | 356-0001             | 07/                | 01/56                                        | 01 🗕      |
|                                                         |                |                              |                                          |                     |                 |           |                      |                    | )                                            | Þ         |
| ข้อมูลประกอบการขอ                                       | เจาะ           | สถานที่ตั้งบ่อ               |                                          | ูผู้ที่สามารถติดต่อ | ได้             | ก         | รอกข้อมูลแ           | บบ 💿 ย่อ           | ເ 🔘 ເຕົ                                      | ม         |
| ศาขอ : จ.001/60(กท<br>ลวท. : 05/01/60<br>เพื่อ : ธุรถิว | 1)             | เขตวิกฤตการ<br>ไม่มีน้ำประปา | ณ์น้ำบาดาล 🌰<br>แข้าถึง                  |                     |                 |           | เพิ่ม<br><ins></ins> | แก้ไข<br><f2></f2> | ลา<br><de< td=""><td>u<br/>al&gt;</td></de<> | u<br>al>  |
| สำหรับ:                                                 |                | แขวงถนนนค                    | รไชยศรีเขตดุสิต                          |                     |                 |           | เปลี่ยน              | ใส่เลขที่          | พิม                                          | wi        |
| ขนาด : 150 มม. ลึก :                                    | 300-330 ม.     | ที่อย่าเองผู้รับ             | อนุญาต                                   | หมายเหตุ(สถานะ      | )               |           | สถานะ                | ใบอนุญาต           | ใบอนุ                                        | ญาต       |
| ปริมาณน้ำ : 50 ลบ.ม<br>เครื่องเจาะ : ไดเร็คโร           | ./ชม.<br>สตารี | 999 ถนนสาม<br>แขวงถนนนค      | แสน                                      |                     | ,               |           | พิมพ์<br>ข้อมูลบ่อ   | ส่งออก<br>ข้อมูล   | รูปภา<br>ประก                                | าพ<br>เอบ |

## การลงคำขอรับใบอนุญาตใช้น้ำบาดาล (กรณีบ่อใหม่)

1. ไปที่หน้า "ข้อมูลคำขอ" และ เลือก "คำขอใช้น้ำบาดาล" ด้านขวา

| GCL ระบบสารสนเทศเพื่อการควบคุม                                                                                                    | การน้ำบาดาล                                                                                                    | สวนจดการและควบคุมกิจการไ<br>เข้าสระบบ : 2744 ครั้ง<br>ครั้งแรก : 22,02/54 ค | ไ <mark>้าบาดาล (สจคบ.)</mark><br>ดรั้งนี้ : 21/01/60 19:22 จาก 1.46.36.1<br>รั้งล่าสุด : 21/01/60 14:32 จาก 1.46.174.1 |
|----------------------------------------------------------------------------------------------------|----------------------------------------------------------------------------------------------------|-----------------------------------------------------------------------------|----------------------------------------------------------------------------------------------------|
| <ul> <li>งบ้านรถ</li> <li>ข้อมูลด้าวขอ</li> <li>ข้อมูลด้าวขอ</li> <li>ข้อมูลการใช้น้ำแห</li> <li>กรอการ้อมูล</li> <li>ดำรออไข้บำบาดาล</li> <li>ดำรอดไข้บำบาดาล</li> <li>ดำรอดไข้บำบาดาล</li> <li>ดำรอดไข้บอบคุญาดเข้าบาดาล</li> <li>ดำรอดโปอนุญาดไข้นำบาดาล</li> <li>ดำรอดโปอนุญาดไข้นำบาดาล</li> <li>ดำรอดโปอนุญาดไข้นำบาดาล</li> <li>ดำรอดโปอนุญาดไข้นำบาดาล</li> <li>ดำรอดโปอนุญาดไข้นำบาดาล</li> <li>ดำรอดโปอนุญาดไข้นำบาดาล</li> <li>ดำรอดโปอนุญาดไข้นำบาดาล</li> <li>ดำรอดโปอนุญาดไข้นำบาดาล</li> <li>ดำรอดโปอนุญาดไข้นำบาดาล</li> <li>ดำรอดโปอนุญาดไข้นำบาดาล</li> <li>ดำรอดโปอนุญาดไข้นำบาดาล</li> <li>ดำรอดโปด</li> <li>ดำรอดโปด</li></ul> | <ul> <li>เงิน รายงาน ซ้อมูลหลัก ส่วนช่น ออกจากระบบ</li> <li>คับหาวอื่อมูล</li> <li>คำขอเจาะขอเป็นขาดกล</li> <li>ศาขอไข่นับกดกล</li> <li>ศาขอไข่นับกดกล</li> <li>คาขอไข่นับ</li> <li>คาขอไข่นับ</li> <li>รายการรับเอกสาร</li> <li>รายการร่ายเอกสาร</li> <li>รายการร่ายเอกสาร</li> </ul> |                                                                             |                                                                                                    |

2. เมื่อหน้าจอการลงข้อมูล คำขอรับใบอนุญาตใช้น้ำบาดาล ปรากฏขึ้นมา ให้กดปุ่ม "เพิ่ม" (หรือกด Ins)

| 👦 🗂 🗂                                    | ดาขอรบ เบ                                | อนุญาต เขนาบาตาล               |                     |                      |                            |                       |
|------------------------------------------|------------------------------------------|--------------------------------|---------------------|----------------------|----------------------------|-----------------------|
| ุ่≓สถานะ<br>  เพิ่มโหม่   รอตรวจสอบ   รอ | เด่าเนินการ 🔲 รออนมัติ 🔲 อนมัตี          | )<br>แล้ว 🔲 ใม่อนมัติ          | โร้บ 📃<br>ิจา≀      | วันที่รับ<br>า       | ถึง                        | _                     |
| 🗌 ไบอนุญาตเจาะ 🔲 ช้อผู้รับไบส            | มนุญาต ∏ีวินที่เพิ่มขอมูล<br>จาก ถึง     | สิงหวัด<br>ธรุงเทพมหานะ        | อ่าเภอ              | 🔲 ตำบล               |                            |                       |
| 🗏 หมู่ที่ 🔲 ชื่อบ้าน 📃 หมา               | มยเลขบ่อ 🔲 วัตถุประสงค์ 📃                | ใช่น้ำเพื่อ 🔲 ขนาด(ม           | ม) 🔲 ปริมาส         | เน็า(ลบ.ม./วัน       | 4) 🔲 เครือ                 | งสุบ                  |
| -มีประปา<br>◯ ไม่มี ◯ ๏ ทั้งหมด ◯ ไ      | โด<br>◯ ๏ ทั้งหมด 🔲 มีการ                | )<br>ขออนุญาตเจาะ 🔲 นำเข้าระบบ | 🔲 เพิ่มเติม         |                      |                            |                       |
| พบข้อมูล จากแบ่งข้อมูลเรื<br>C C C หน่   | ปน ขณะข้อผู้ที่หน้า รายการที่<br>h < 0 > | ศัมทา<br><f12> ใบอนุญาณ</f12>  | พื่มท์<br>ข้อมูลป่อ | ส่งออก<br>ป่อมูล     | <sup>ผล</sup><br>วิเคราะท์ | ปีน<br><est></est>    |
| เลขที่รับ ลงวันที่                       | สถานะ หมายเลขบ่อ                         | ออกใบอนุญาตในเ                 | เกม                 | เลขที่ใน             | อนุญาต                     | ลงวันที่              |
| 4                                        |                                          |                                |                     |                      |                            | •                     |
| ข้อมูลประกอบการขอใช่                     | สถานที่ตั้งห่อ                           | ผู้ที่สามารถติดต่อได้          | ٩                   | รอกท้อมูลแบ          | nı 🧿 sia                   | 🔘 ເຕົ້ນ               |
|                                          |                                          |                                |                     | เพิ่ม<br><ins></ins> | แก้ไข<br><f2></f2>         | au<br><del></del>     |
|                                          | ที่อยู่ของผู้รับอนุญาต                   | หมายเหตุ(สถานะ)                |                     | เปลี่ยน เ<br>สยานะ   | พื่ม/แก้ไบ<br>ข้อมูลบ่อ    | ใส่เลมที่<br>ใบอนุญาต |
|                                          |                                          |                                |                     | เปรียบ<br>เทียบคดั   | ส่งคืน<br>หสา              | รูปภาพ<br>ประคอบ      |
|                                          | s                                        |                                | لا //               | ระวัติการเปลี่ยา     | แสดานะ เ                   | เคเล็กค่าขอ           |

- 3. การลงคำขอในหน้าจอ เพิ่มคำขอใบอนุญาตใช้น้ำบาดาล
  - 3.1 <u>กรณีบ่อน้ำบาดาลที่มีใบอนุญาตเจาะน้ำบาดาล</u> ตรงตัวเลือก "สำหรับบ่อ" ให้คลิกเลือกไปที่
  - ปุ่ม (•) ที่มีการขออนุญาตเจาะ จากนั้นให้กรอกข้อมูลตามภาพข้างล่างนี้ให้สมบูรณ์แล้วกด "บันทึก"

|                               |                                                                 | เพิ่มศาขอใบอนุญ                             | าดใช้น้ำบาดาล (นบ.ะ)                          | 1                                                  |                     | กรณีเป็นบ่อน้ำบาดาลที                                                |
|-------------------------------|-----------------------------------------------------------------|---------------------------------------------|-----------------------------------------------|----------------------------------------------------|---------------------|----------------------------------------------------------------------|
| กรอกเลขคำขอในช่อง "เลขรับที่" | สำหรับปอ<br>🧕 ที่มีการขออนุญาตเจาะ                              | <ul> <li>ปอนำเข้าระบบ กรุง.</li> </ul>      | ด หมายเลยบ่<br>ทหมหานคร <mark>010460-0</mark> | อ เดขที่ใบอา<br>01 01-4046                         | ผูญาตะจาะ<br>0-0001 | ไบอนุญาตเจาะนำบาดา<br>ให้กรอกหมายเลขบ่อน้ำบาดาละ                     |
| และกรอกวันที่รับคำขอในช่อง    | เลขรับที่ วันที่รับ<br>ช.001/60(กท) 21/01                       | ะอรับใบอนุญาตเจ<br>(2560 บุญรอดบริวเวอร์    | าะน้ำบาดาลในนามของ                            |                                                    |                     | ไปในช่อง "หมายเลขบ่อ"                                                |
| "วันที่รับ"                   | สถานที่ดังบอทีขอเจาะ<br>เลขที่ดิน โฉนดเล                        | ยที่ เลขที่                                 | ตรอก/ช่อย                                     | อนน                                                |                     |                                                                      |
|                               | อำเภอ/เขต                                                       | 999<br>datua/uttaa                          | หม่ที่ ชื่อ                                   | สามเสน<br>อ่าน                                     |                     | หากเป็นบ่อน้ำบาดาลที่เคย                                             |
|                               | คุสิต                                                           | ถนนนครไชยศรี                                |                                               | 507<br>                                            | *                   | ลงข้อมลคำขอรับใบอนญาต                                                |
|                               | โชน พิศัตออก-<br>พิศัต 47 P 654938                              | ลก พิศัตเหนือ-ใต้ UTM 1<br>1517570 WGS      | 7<br>Datum ระวางแม<br>84 •                    | ณฑ์<br>💽 มีน้ำปร                                   | ะปาเข้าถึง          | เจาะน้ำบาดาลไว้แล้ว ข้อมูล<br>ในส่วนของสถาบที่ตั้งบ่อที่             |
|                               | รายละเอียดของบอทีขอเจ<br>วัตถุ <mark>บระ</mark> ลงค์ในการใช้น้ำ | าะ<br>ประเภทของกิจกรรม                      | ขนาดของบ่อ ปริมาถ                             | น้ำที่จะใช้                                        |                     | ขอเจาะ และในส่วนของ                                                  |
|                               | ธุรกิจ<br>จาก อี<br>ความอีก 320 32                              | ະ ປรະເກການອະເครื่องสุบ<br>0 ພັນເມວະໂສພີເນີລ | 150 มม. 3<br>รมาด รมาดท่<br>15 แรงม้า 10      | 00 ຄນ.ນ./ວັນ<br>ວຣຸດນ້ຳ ລິດດັ່ງກ່ອອຸດນ<br>0 ມນ. 48 | in                  | ระบบจะทำการดึงข้อมูลที่ได้                                           |
|                               | พมายเหตุ                                                        |                                             |                                               |                                                    |                     | เคยบันทึกไว้แล้วมาแสดงโดย<br>อัตโนมัติดังนั้นให้ผู้ใช้งาน            |
|                               | หน่วยงานที่มีหน้าที่จัดเก็บรา                                   | าได้                                        |                                               |                                                    |                     | ตรวจสอบข้อมูลและล <sup>ึ</sup> งข้อมูล<br>ที่ยังไม่สมบูรณ์ให้ครบถ้วน |
|                               | 🦳 เพิ่มไปเรือยๆ จนกว่าจะย                                       | กเล็ก <f9></f9>                             |                                               | บันเร็ก<br><f12></f12>                             | Da<br>≪Esc>         |                                                                      |

3.2 <u>กรณีบ่อน้ำบาดาลที่ไม่มีใบอนุญาตเจาะน้ำบาดาลหรือบ่อน้ำบาดาลที่ไม่เคยลงข้อมูลคำขอรับ</u>
 <u>ใบอนุญาตเจาะน้ำบาดาลไว้</u> ตรงตัวเลือก "สำหรับบ่อ" ให้คลิกเลือกไปที่ปุ่ม ● ) บ่อเข้าระบบ จากนั้นให้
 กรอกข้อมูลตามภาพข้างล่างนี้ให้สมบูรณ์แล้วกด "บันทึก"

|                                | 😣 เพิ่มศาขอโบอนุญาตใช้น้ำบาตาล (นบ.ะ)                                                                                                    | กรอกหมายเลขบ่อน้ำบาดาลลงใน                                                                                                    |
|--------------------------------|----------------------------------------------------------------------------------------------------|----------------------------------------------------------------------------------------------------|
| กรอกเลขด้ายอใบต่อง "เลขรับที่" | สำหรับปอ<br>ที่มีคารขออนุญาตเจาะ © ปอน้ำเข้าระบบ<br>ศรุณาตอหานคร 010760-0001                                                                                                    | ช่อง "หมายเลขบ่อ"                                                                                                    |
| และกรอกวันที่รับคำขอในช่อง —   | เลขรับที่ วันที่รับ ขอรับใบอนุญาตเจารนำบาตาลโมนามของ                                                                                                    |                                                                                                    |
| "วันที่รับ"                    | สถานหลงบอหขอเจาะ<br>เลขทีติน โอมตเลขที่ เลขที่ ตรอก/ชอย ถนน<br>อำเภอ/เขต ด่าบล/แขวง หมู่ที่ชื่อบ้าน                                                                                                    | การลงข้อมูลชื่อผู้ขอรับใบอนุญาต<br>ใช้หลักการเดียวกับข้อ 3 ถึงข้อ 7<br>ในหน้า 2 ถึงหน้า 5                                                                         |
|                                | โขน พิศัตออก-ตก พิศัตเหนือ-ใต้ UTM Datum ระวางแผนที่<br>พิศัต 47 P ■ ■ มีน้ำประปาเข่าถึง<br>-รายสะเดียดของปอติขอเจาะ<br>วัตถุประสงค์ในการใช้ป้า ประเภทของศิจกรรม ขนาดของป่อ ปริมาณน้ำที่จะใช้<br>จาก ถึง ประเภทของเครื่องสูน ขนาด ขนาดปัตติงน้ำมน<br>ความลึก ผม. ม. | หากเป็นบ่อน้ำบาดาลที่ไม่มี<br>ใบอนุญาตเจาะน้ำบาดาลหรือ<br>เป็นบ่อน้ำบาดาลที่ไม่เคยลง<br>ข้อมลคำขอรับใบอนญาตเจาะ                                                   |
|                                | านายเหตุ<br>หน่วยงานเร็มหน่าที่จัดเก็บรายได้<br>™ร้านไปเรื่อยๆ จมกว่าจะอกเล็ก <f9></f9>                                                                                                    | น้ำบาดาลไว้ ข้อมูลในส่วนของ<br>สถานที่ตั้งป่อที่ขอเจาะ และใน<br>ส่วนของรายละเอียดของป่อที่<br>ขอเจาะ ผู้ใช้งานจะต้องกรอก<br>ข้อมูลทั้งหมดให้สมบูรณ์<br>ครบถ้วนเอง |

 เมื่อบันทึกคำขอรับใบอนุญาตใช้น้ำบาดาลเรียบร้อยแล้ว ระบบจะแสดงสถานะคำขอนั้นเป็น "เพิ่มใหม่" ดังนั้น ผู้ใช้งานจะต้องทำการเปลี่ยนแปลงสถานะในแต่ละขั้นตอนของการดำเนินงานทุกครั้ง จนคำขอนั้น อยู่ในสถานะ "อนุมัติ" โดยวิธีการเปลี่ยนสถานะ ให้กดที่ปุ่ม "เปลี่ยนสถานะ" เช่นเดียวกับการเปลี่ยน สถานะในคำขอรับใบอนุญาตเจาะน้ำบาดาล

| ⊜ ⊖ ⊕                    |                |                   | ศาขอรับใ          | บอนุญาตใช้น้ำบาตาล                          |                 |                |           |                                                                       |
|--------------------------|----------------|-------------------|-------------------|---------------------------------------------|-----------------|----------------|-----------|-----------------------------------------------------------------------|
| สถานะ                    |                |                   |                   | 🔲 เลขที่รับ 📃                               | วันที่รับ       |                |           |                                                                       |
| 📃 เพิ่มใหม่ 📃 รอ         | เตรวจสอบ 🗌     | 🛛 รอดำเนินการ 🕅   | รออนุมัติ 📃 อนุม  | เดิแล้ว 📃 ไม่อนุมัติ 🦷 จา                   | n               | ถึง            |           |                                                                       |
| 🔲 ใบอนุญาตเจาะ           | 📃 🗐 ชื่อผู้รับ | เริ่มอนุญาต 🔲 วัน | เที่เพิ่มข้อมูล   | 🗸 จังหวัด 📃 อำเภอ                           | 🥅 ตำบล          |                |           |                                                                       |
|                          |                | จาก               | ถึง               | กรุงเทพมหานะ                                |                 |                |           |                                                                       |
| 🦳 หมู่ที่ 🦳 ชื่อบ้าน     | <u>ا ا</u>     | หมายเลขบ่อ 🦳      | วัตถุประสงค์      | 🗌 ใช้น้ำเพื่อ 🔛 ขนาด(มม.) 📃 ปรีมาเ          | ลเน้ำ(ลบ.ม./วัน | เ) 🦳 เครื่     | องสูบ     |                                                                       |
|                          |                |                   |                   |                                             |                 |                |           |                                                                       |
| มีประปา                  | tune 0         | มีพีก์ด           | ະນົນນອ            | เพื่                                        | 1               |                | _         |                                                                       |
|                          |                | 5                 |                   |                                             |                 |                | _         |                                                                       |
| NUUUUJA 3                | 212 1          | มนั้ว1            | หมา รายการท       | ค้นหา พิมพ์ พิมพ์<br>∠F12⊳ ในอนควด ข้อมอน่อ | ส่งออก          | AB<br>Successi | Da        |                                                                       |
| 57 45,                   |                |                   |                   |                                             |                 |                |           |                                                                       |
| เลขาเรบ                  | ลงวนท          | สถานะ             | หมายเลขบอ         | ออกเบอนุญาตเนนาม                            | เลขทเบ          | เอนุญาต        | องวน ∧    |                                                                       |
| ±.0056/2558              | 12/01/58       |                   |                   | นาย นอนอนอ นอนอนอน                          | -               | _              | _         |                                                                       |
| ช.28/59 กท               | 19/12/59       | เพิ่มไหม่         | 010459-0010       | บริษัท ชพิเอฟ (ประเทศไทย) จำกัด (มหาชน)     |                 | _              |           |                                                                       |
| ช.27/59 กท               | 22/11/59       | เพิ่มใหม่         | 011059-0001       | บริษัท นำแข้งมินบริ จำกัด                   | _               | _              | _         | 😣 เปลี่ยนสถานะในขออนุญาต                                              |
| ช.29/59 กท.              | 28/12/59       | เพิ่มไหม่         | 010959-0001       | บริษัท วินวิน คอนเทนเนอร์ เดโป จำกัด        |                 |                |           | สถานะบิจจุบัน วันที่เปลี่ยนสถานะ ละที่ในอนุญาตใช่ ออกเมื่อ หมายเลขบ่อ |
| et 30/59 em              | 28/15/50       | reaction          | 010959 0002       | ubin momentalizio faco                      |                 | _              |           | 3) รอสามมินการ 22/01/2560 010460-000                                  |
| 8.001/60(nm)             | 21/01/60       | INDITION          | 010460-0001       | <u>มรษท</u> มุณรอดมรวเวอร สากค              | 01 50057        | 0000           | 11/00/5   | / เปลี่ยนสถานวเป็น                                                    |
| 10.0/07                  | 26/01/50       | อนุมด             | 010257-0001       | สถานเอกอครราชทุดสหพนธรรรสเซยบระจา           | 01-50257-       | -0002          | 01/02/5   | ○ 1) L- ○ 2) \$204732821 @ 4) \$225000                                |
| # 20/59 em               | 26/08/59       | อนบัติ            | 010359-0002       | มริษัท แสงวิตถึงแก่ว ก่อสร้าง สำกัด         | 01-50359        | -0003          | 12/09/5   | วันที่เสิมใช้น้ำ ปริมาณน้ำ                                            |
| 4                        | 20/00/00       | C INTE            | 010000000         |                                             | 01-30333        |                |           | สม.ม/วัน                                                              |
| ข้อมูลประกอบการขอ        | อใช้           | สถานที่ตั้งบ่อ    | 1                 | ม่ที่สามารถติดต่อได้ /                      | กรอกข้อมลแบ     | ານ 💿 ຄ່ອ       | 0 ເຕັ້ນ   | คิด เอหาะที่เกินก                                                     |
| ขอเลาะ : จ.001/60(       | (01)           | ≜ เขตวิกอดการ     | รณ์น้ำมาตาล       |                                             |                 |                | ~~~~~~    | 2187/2002 27,12,25 C                                                  |
| ลวท.:05/01/60            |                | มีน้ำประปาเข      | ้ำถึง             |                                             | uiu<br>cine     | un 15          | au<br>Deb |                                                                       |
| อนุญาตเจาะ : 01-40       | 0460-0001      | 999 ถ.สามเส       | tu -              | -                                           |                 | - all          |           | Manachen R                                                            |
| ลวท. : 10/01/60          |                | แขวงถนนนค         | เรไชยศรี เขตดุสิต | 4                                           | เปลี่ยน เ       | พื่ม/แก้ไข     | ใส่เลขที  |                                                                       |
| ขอใช้ : ช.001/60(กา      | ท)             | ที่อยู่ของผู้รับ  | อนุญาต            | หมายเหตุ(สถานะ)                             | สถานะ           | ขอฟหุกอ        | เมอนญาต   | 0/63 0/                                                               |
| ลวท.: 21/01/60           |                | -                 |                   |                                             | เปลี่ยบ         | สงคืน          | รูปภาพ    | (F12)                                                                 |
| เพย : ธุรกจ<br>ส่วนรับ : |                | -                 |                   |                                             | เทยบคดี         | หสจ.           | ประคอบ    |                                                                       |
|                          |                |                   |                   |                                             |                 |                |           |                                                                       |

 เมื่อเปลี่ยนสถานะคำขอจนถึงสถานะ "รออนุมัติ" ก่อนเปลี่ยนสถานะเป็น "อนุมัติ" ระบบจะแสดงกล่อง ข้อความแจ้งเตือนให้ใส่เลขที่ใบอนุญาตใช้น้ำบาดาล ดังนั้นให้ผู้ใช้งานกดไปที่ปุ่ม "ใส่เลขที่ใบอนุญาต"

| 😸 😑 😁                |               |                 | ศาขอรับใ                   | ใบอนุญาตใช้น้ำบาดาล   |                          |                   |             |              |             |
|----------------------|---------------|-----------------|----------------------------|-----------------------|--------------------------|-------------------|-------------|--------------|-------------|
| _สถานะ               |               |                 |                            |                       | 📃 เลขที่รับ              | u 📃 i             | วันที่รับ   |              |             |
| 📃 เพิ่มใหม่ 📃 รอ     | ตรวจสอบ 📃     | รอดำเนินการ     | เ 📃 รออนุมัติ 📃 อนุม่      | มัติแล้ว 📃 ไม่อนุมัติ |                          | ອາຄ               | 1           | ถึง          |             |
| 🔲 ใบอนุญาตเจาะ       | 🥅 ชื่อผู้รับ  | เบอนุญาต 🗏      | วันที่เพิ่มข้อมูล          | 🔽 จังห                | วัด 📃                    | อ่าเภอ            | 🔲 ตำบะ      | 9            |             |
|                      |               | 2               | าก ถึง                     | กรุงเทา               | พมหานะ                   |                   |             |              |             |
| 🦳 หมู่ที่ 🥅 ชื่อบ้าน | • <u> </u>    | หมายเลขบ่อ      | 📄 วัตถุประสงค์             | 🗌 ใช้น้ำเพื่อ 🛛       | ีขนาด(มม.)               | ) 🔲 ปริมาณ        | เน้ำ(ลบ.ม./ | วัน) 🥅 เครื่ | องสูบ       |
|                      |               |                 |                            |                       |                          |                   |             |              |             |
| -มีประปา             | *             | มีพีกัด         | - เป็นบ่อ                  | อที—                  |                          | 🔲 เพิ่มเติม       |             |              |             |
| 🔘 <b>ໂ</b> ມນ 🔘 🧕    | ทงหมด         | 1 ()            | 🔍 ทงหมด 🛛 🛄 มก             | ารขออนุญาตเจาะ 🔲 1    | าเขาระบบ                 |                   |             |              |             |
| พบข้อมูล จ           | จาก แบ่งข้อมู | มูลเป็น ขณะนี้อ | มยู่ทีหน้า รายการที        | ค้นหา                 | พิมพ์                    | พิมพ์             | ส่งออก      | ыя           | ปิด         |
| 37 49,               | ,213 1        | หนา <           | 1 >                        | <f12></f12>           | ใบอนุญาต                 | ขอมูลบอ           | ขอมูล       | วเคราะห      | <esc></esc> |
| เลขที่รับ            | ลงวันที่      | สถานะ           | หมายเลขบ่อ                 | ออกใบส                | อนุญาตในนาะ              | и                 | เลขที       | ใบอนุญาต     | ลงวัน 🔺     |
| ช.0056/2558          | 12/01/58      |                 |                            | นาย นยนยนย นยนย       | นยน                      |                   |             |              |             |
| ช.28/59 กท           | 19/12/59      | เพิ่มใหม่       | 010459-0010                | บริษัท ชีพิเอฟ (ประเ  | ทศไทย) จำก้              | <b>โด (มหาชน)</b> |             |              |             |
| ช.27/59 กท           | 22/11/59      | เพิ่มใหม่       | 011059-0001                | บริษัท น้ำแข็งมีนบริ  | จำกัด                    |                   |             |              |             |
| ช.29/59 กท.          | 28/12/59      | เพิ่มใหม่       | 010959-0001                | บริษัท วินวิน ดอนเท   | นเนอร์ เดโป              | จ่ากัด            |             |              |             |
| er 001 (50(am)       | 21/01/50      |                 | 010460 0001                |                       |                          |                   |             |              |             |
| 965/57               | 01/09/57      | รยอนมต          | 010460-0001                | สถานเออออราชพต        | RIA A INN<br>RIANNISSESS | เว(เประวัต        | 01-5029     | 7-0002       | 11/09/5     |
| 11.2/59              | 26/01/59      | อนมัติ          | 010358-0001                | บริษัท วี.พี.คอนกรีต  | สากัด                    |                   | 01-5035     | 9-0002       | 01/02/5     |
| ช.20/59 กท.          | 26/08/59      | อนมัติ          | 010359-0002                | บริษัท แสงจิตกึ่งแก้ว | ก่อสร้าง จำเ             | าัด               | 01-5035     | 9-0003       | 12/09/5     |
| 4                    | 1             | '               | 1                          | 1                     |                          |                   |             |              | ۱.          |
| ข้อมูลประกอบการขอ    | วใช้          | สถานที่ตั้      | งบ่อ                       | ผู้ที่สามารถติดเ      | ต่อได้                   | ก                 | รอกข้อมูลเ  | เบบ 🧿 ย่อ    | 🔘 เต็ม      |
| ขอเจาะ : จ.001/60(   | กท)           | 🔶 เขตวิกฤต      | ลการณ์น้ำบาดาล             | <b></b>               |                          |                   |             |              |             |
| ลวท. : 05/01/60      |               | มีน้ำประเ       | ปาเข้าถึง                  |                       |                          |                   | <ins></ins> | <f2></f2>    | <del></del> |
| อนุญาตเจาะ : 01-40   | 0460-0001     | 999 ถ.ส         | ามเสน<br>แนวรไฟแสรีเพตรสิต | -                     |                          |                   | เปลี่ยวเ    | ເຫັນ/ແດ້ໃຫ   | ใส่เฉตาที่  |
| ขอใช้ : ช.001/60(กา  | 20)           | น้ำมาจะกัน      | และระบอดระบอดุสต           | //                    |                          |                   | สถานะ       | ข้อมูลบ่อ    | ใบอนุญาต    |
| ลวท.: 21/01/60       | ,             | พยย์มยง         | Manniteft (M               | NH 151106(6111        | He/                      |                   | nRen        | ສູ່ງອື່ນ     | erlea w     |
| เพื่อ : ธุรกิจ       |               |                 |                            |                       |                          |                   | เทียบคดี    | บสจ.         | ประกอบ      |
| สำหรับ :             |               | -               |                            |                       |                          |                   |             |              |             |

 กรอกเลขที่ใบอนุญาตใช้น้ำบาดาล วันที่ออกใบอนุญาต และวันที่ใบอนุญาตหมดอายุ จากนั้นให้กด "บันทึก"

| 0 | กรอกเลขที่ใบอนุญาตใช้น้ำบาดาลสำหรับบ่อที่ได้รับใบอนุญาตเจาะ |                             |                              |     |                                                  |            |                       |                                           |             |
|---|-------------------------------------------------------------|-----------------------------|------------------------------|-----|--------------------------------------------------|------------|-----------------------|-------------------------------------------|-------------|
|   | เลขรับที่                                                   | วันที่รับ                   | ขอรับใบอนุญาตเจาะน้          | ่าบ | าดาลในนามของ                                     |            | วัตถุประสงค่          | ในการใช้                                  | ก้น้ำ       |
|   | ช.001/60(กท)                                                | 21/01/256                   | 0 บรษทบุญรอดบรวเวอ           | চৰ  | จากด                                             |            | ธุรกจ                 |                                           |             |
|   | ประเภทของกิจกรร                                             | ม                           | หมายเลขบ่อ                   | Lö  | เขที่ใบอนุญาตใช้                                 | ออก        | เมื่อ                 | หมดอายุ                                   |             |
|   |                                                             |                             | 010460-0001                  | 0   | 1-50460-0002                                     | 22/        | /01/2560              | 21/01/2                                   | 2563        |
|   |                                                             |                             |                              | •   |                                                  |            |                       |                                           |             |
|   | อนุมัติโดย                                                  |                             |                              |     | เขียนโดย                                         |            |                       |                                           |             |
|   | นางสาววิลาวัณย์ไ                                            | ไทยสงคราม                   |                              |     |                                                  |            |                       |                                           |             |
|   | ตำแหน่ง                                                     |                             |                              |     | ตำแหน่ง                                          |            |                       |                                           |             |
|   | ผู้อ่านวยการสำนัก<br>ปฏิบัติราชการแทน                       | ควบคุมกิจกา<br>เอธิบดีกรมทร | รน้ำบาดาล<br>รัพยากรน้ำบาดาล | /   |                                                  |            |                       |                                           |             |
|   | ทานโดย                                                      |                             |                              |     | ตรวจโดย                                          |            |                       |                                           |             |
|   |                                                             |                             |                              |     | นางสาวพิมพ์ชนก ภู่ประดั                          | ับ         |                       |                                           |             |
|   | ต่าแหน่ง                                                    |                             |                              |     | ตำแหน่ง                                          |            |                       |                                           |             |
|   |                                                             |                             |                              |     | ปฏิบัติราชการแทนผู้อำนว<br>และควบคุมกิจการน้ำบาด | ยการ<br>าล | ส่วนจัดการ            |                                           |             |
|   | หมายเหตุ                                                    |                             |                              |     |                                                  |            |                       |                                           |             |
|   |                                                             |                             |                              |     |                                                  |            |                       |                                           |             |
|   |                                                             |                             |                              |     |                                                  |            |                       |                                           |             |
|   |                                                             |                             |                              |     |                                                  |            | บันทึก<br><f12></f12> | - <e< th=""><th>ปัต<br/>isc&gt;</th></e<> | ปัต<br>isc> |
|   |                                                             |                             |                              |     |                                                  |            |                       |                                           |             |

 กดปุ่มเปลี่ยนสถานะคำขอจาก "รออนุมัติ" เป็น "อนุมัติ" และลงข้อมูลอัตราการจัดเก็บค่าใช้น้ำบาดาล และค่าอนุรักษ์น้ำบาดาลให้ถูกต้อง ก่อนกดปุ่ม "ตกลง" เป็นอันเสร็จสิ้นขั้นตอนการลงข้อมูลคำขอรับ ใบอนุญาตใช้น้ำบาดาล

| 8                                    | เปลี่ยนสถานะใบของ                                        | อนุญาต              |                                        |                                             |
|--------------------------------------|----------------------------------------------------------|---------------------|----------------------------------------|---------------------------------------------|
| สถานะปัจจุบัน วันที่เปล่             | ลี่ยนสถานะ เลขที่ใบอนุญาตใช้                             | ออกเมื่อ            | หมายเลขบ่อ                             |                                             |
| <ol> <li>รออนุมัติ 22/01.</li> </ol> | /2560 01-50460-0002                                      | 22/01/2560          | 010460-0001                            |                                             |
| — เปลียนสถานะเป็น ——                 |                                                          |                     |                                        |                                             |
| 🔘 1) ໃ 🔘 2) ຮອດຮວ                    | จส 🔘 3) รอดำเนินก 🧕                                      | 🖲 5) อนุมัติ 🔘 6) 1 | เม่อนุมัติ                             | กำหนดอัตราการจัดเก็บ                        |
|                                      | <mark>วันที่เริ่มใช้น้ำ ปริมาณน้ำ</mark><br>22/01/2560 3 | 800 ลบ.ม./วัน       |                                        | ค่าใช้น้ำบาดาลและ<br>ค่าอนุรักษ์น้ำบาดาลให้ |
| คิด                                  | เฉพาะที่เกินก จัด                                        | แก็บร้อยละ          | < −                                    | ถูกต้อง และการระบุวันที่                    |
| ค่าใช้น้ำ 📝                          | 0 ลบ.ม./วัน                                              | 100 ของปริมาณ       | เป้าที่ใช้                             | ในช่อง "วันที่เริ่มใช้น้ำ"                  |
| ค่าอนุรักษ์ฯ 🔽                       | 0                                                        | 100                 |                                        | จะต้องสอดคลองกับวันที่                      |
| หมายเหต                              |                                                          |                     |                                        | ที่ระบุไว้ในใบอนุญาตใช้                     |
|                                      |                                                          |                     |                                        | น้ำบาดาลด้วย                                |
|                                      |                                                          |                     | ตกลง ยกเลิก<br><f12> <esc></esc></f12> |                                             |

Trick 5 ควรให้ความสำคัญและความละเอียดถี่ถ้วนในการกำหนดอัตราการจัดเก็บค่าใช้น้ำบาดาลและ ค่าอนุรักษ์น้ำบาดาลให้ถูกต้อง เนื่องจากข้อมูลดังกล่าวส่งผลกระทบโดยตรงต่อการจัดทำใบแจ้งหนี้ค่าใช้น้ำบาดาล และค่าอนุรักษ์น้ำบาดาล

## การลงคำขอรับใบอนุญาตใช้น้ำบาดาล (กรณีต่ออายุใบอนุญาตใช้น้ำบาดาลไม่ทัน)

1. ไปที่หน้า "ข้อมูลคำขอ" และ เลือก "คำขออื่นๆ" ด้านขวา

| กรอกข้อมูล                                                | ค้นหาข้อมูล           |   |
|-----------------------------------------------------------|-----------------------|---|
| ดำขอเจาะบ่อน้ำบาดาล                                       | 🔍 คำขอเจาะบ่อน้ำบาดาล |   |
| ด้านอใช้น้ำบาดาล                                          | 🔍 ค่าขอใช้น้ำบาคาล    |   |
| 텛 คำขอต่ออายุใบอนุญาดเจาะบ่อน้ำบาดาล                      | 🦾 ค่ายออื่มๆ          |   |
| 텛 คำขอต่ออายุใบอนุญาตใช้น้ำบาตาล                          |                       | 1 |
| 텛 คำขอให้ออกใบอนุญาตใข้น้ำบาดาลใหม่ (ใบอนุญาตเดิมหมดอายุ) | ระบบสารบรรณเอกสาร     |   |
| 🛄 คำขออื่นๆ                                               | 🔍 รายการรับเอกสาร     |   |
| 텛 คำขอมีบัตรประจำด้วพนักงานเจ้าหน้าที่                    | 🔍 รายการจ่ายเอกสาร    |   |
| 텛 คำขอมีบัตรประจำด้วข่างเจาะ                              |                       |   |
| 🛄 ด่าขอมีบัตรประจำดัววิศวกรดวบคุมการเจาะ                  |                       |   |

2. เมื่อหน้าจอการลงข้อมูล คำขออื่นๆ ปรากฏขึ้นมา ให้กดปุ่ม "เพิ่ม" (หรือกด Ins)

| 8 😑 😁                                                                                                    |                                                       |                                                               | 4                                                   | าขออื่น ๆ                                                 |                                               |                                                            |                                                           |                                       |  |  |
|----------------------------------------------------------------------------------------------------|-------------------------------------------------------|---------------------------------------------------------------|-----------------------------------------------------|-----------------------------------------------------------|-----------------------------------------------|------------------------------------------------------------|-----------------------------------------------------------|---------------------------------------|--|--|
| ประเภทคำขอ<br>บระเภทคำขอ<br>บอนญาตใช้<br>ขอใบแทนใบ<br>เปลี่ยนเครื่อง<br>สถานะ                                                                                                    | ใหม่ 🚺 ใบอนุญ<br>เอนุญาตใช้ 🚺 เ<br>เสูบ 📄 เปลี่ยนเครื | าดใช้ไหม่โดยชื่อใหม<br>ปลี่ยนชื่อ 📄 เปลี่<br>เองเจาะ 📄 เปลี่ย | i 🦳 ต่อใบอนุญ<br>ยนที่อยู่ 📃 เปลี่<br>นความลึกบ่อ 📄 | าดเจาะ 🦳 ต่อใบอนุ<br>ยนปริมาณน้ำ 🦳 เม<br>เปลี่ยนขนาดบ่อ 📄 | ญาตใช้ 🔲 โ<br>ได้ยนวัตถุประสง<br>ขอยกเลิกใบอา | อนสิทธิ์ 🔲<br>งค์การใช้น้ำ  <br>นุญาตเจาะ 🗌<br>  สถานะพิเร | ] ขอใบแทนใบอนุง<br>— เปลี่ยนประเภท<br>ขอเลิกใช้ — ร<br>ศษ | ญาตเจาะ<br>เการใช้น้ำ<br>ขออุดกลบ     |  |  |
| เทรม เกม ขอตรวงลอบ รอดาเนนการ รออนุมด อนุมด เมอนุมด ยกเลก เปรยบเทยบคด สงคน ทสจ.<br>เลขที่ใบอนุญาต โเลขที่รับ วันที่รับ วันที่รับ ไม่อนุญาตเจาะ หมายเลขบ่อ ใบอนุญาตใช้ ขี้อยู่รับใบอนุญาต<br>ที่ใ้มี ใม่มี จาก ถึง |                                                       |                                                               |                                                     |                                                           |                                               |                                                            |                                                           |                                       |  |  |
| 📃 วันที่เพิ่มข้อมูล                                                                                                    | 1                                                     | 🔽 จังหวัด                                                     | 📃 อำเภอ                                             | 📃 ตำบล                                                    | 📃 หมู่ที่                                     | 🔲 ชื่อบ้าน                                                 | 📃 ถนน                                                     |                                       |  |  |
| จาก                                                                                                    | ถึง                                                   | กรุงเทพมหานคร                                                 |                                                     |                                                           |                                               |                                                            |                                                           |                                       |  |  |
| 🧾 วัตถุประสงค์                                                                                                    | 🔲 ใช่นำเพื่อ                                          | พบข่อมูล<br>0                                                 | จากแบ่งข้อมูล<br>0 เห                               | เป็น ขณะนิอยู่ทีหน้า<br>น้ำ <                             | รายการที                                      | ค้นหา<br><f12> ข้</f12>                                    | พืมพ์ ส่งออก<br>่อมูลบ่อ ข้อมูล                           | ปิด<br><esc></esc>                    |  |  |
| เลขที่รับ                                                                                                    | ลงวันที่                                              | สถานะ หม                                                      | มายเลขบ่อ ใบอ                                       | นุญาตเจาะ ใบอนุ                                           | ญาตใช้                                        | ออกใบ                                                      | อนุญาตในนาม                                               |                                       |  |  |
| <sup>ู</sup><br>ว้อมูลประกอบการ                                                                                                    | ขอใช้                                                 | สถานที่ตั้งบ่อ                                                |                                                     | รายการคำขอ                                                |                                               |                                                            |                                                           |                                       |  |  |
|                                                                                                    |                                                       |                                                               |                                                     |                                                           |                                               | เพิ่ม<br><ins<br>พิมท์<br/>ใบอนุญ</ins<br>                 | แก้ไข<br>> <f2><br/>ร์ เปรียบ<br/>กตุ เทียบคดั</f2>       | ลบ<br><del><br/>ส่งคืน<br/>หสจ.</del> |  |  |
|                                                                                                    |                                                       | ที่อยู่ของผู้รับอนุ                                           | ญาต                                                 | หมายเหตุ(สถานะ                                            | )                                             | เปลี่ย<br>สถาน                                             | น กรอก<br>เะ สถานะ                                        | ยกเล็ก<br>คำขอ                        |  |  |
|                                                                                                    |                                                       |                                                               |                                                     |                                                           |                                               | ประวัติกา                                                  | ารเปลี่ยนสถานะ                                            |                                       |  |  |

 ในหน้าจอ เพิ่มคำขออื่นๆ การลงข้อมูลคำขอรับใบอนุญาตใช้น้ำบาดาล (กรณีต่ออายุใบอนุญาต ใช้น้ำบาดาลไม่ทัน) มีวิธีการ ดังนี้

3.1 <u>กรณีขอรับใบอนุญาตใช้ใหม่ในนามเดิม</u> ให้กรอกข้อมูลตามภาพข้างล่างนี้ให้สมบูรณ์แล้วกด "บันทึก"

|                             |                                                | . ánd                                        | and a second second second second second second second second second second second second second second second |                           |                                          |                               |
|-----------------------------|------------------------------------------------|----------------------------------------------|----------------------------------------------------------------------------------------------------|---------------------------|------------------------------------------|-------------------------------|
| กรอกหมายเลขบอนาบาดาลลงเน    | จังหวัด หมายเลขบ่อ เลขไ                        | กับที่ วันที่สั                              | ับ สะที่ใบอนญาตเ                                                                                               | จาะ เลขท์ไบอนุญาตไข้ ชื่อ | เส้นในอนุญาต                             |                               |
| ช่อง "หมายเลขบ่อ"           | reaumannars 107-2413 8.0                       | 01/60(mi) 22/0                               | 1/2560                                                                                                    | 01-50753-0003 A           | ลล์ชา ต่ายหลิ                            | กรอกเลขคำขอในช่อง "เลขรับที่" |
|                             | ขอใบอนุญาคไขใหม่ ขอแก้ไขข้อและที่อยู่ ขออื่ม ๆ | ขอยกเล็กและอุดกลบ                            |                                                                                                    |                           |                                          | และคราควับเชื่อมด้วยเวใบต่าง  |
|                             | > 🗸 รอไมอนญาศไขไหม่ไม่มามต้ม                   | 🗌 ขอไมอนณาคไข้ไม                             | หม่ในมายใหม่                                                                                                   |                           |                                          | และกรยางแหรงคางอนุมงอง        |
| ดลึกเลือก "ขอใบอบถาตใช้ใหม่ |                                                | -                                            |                                                                                                    |                           |                                          | "วนทรบ"                       |
|                             |                                                | เติม                                         | Tvisi                                                                                                    |                           |                                          |                               |
| ในนามเดม"                   | เสขโบอนุญารใช้                                 | 01-50753-0003                                | 01-50160-0001                                                                                                  |                           |                                          | กรอกเลขที่ในอนบาตให้          |
|                             | วันที่ออก                                      | 07/04/2553                                   | 22/01/2560                                                                                                    |                           |                                          | 1                             |
|                             | วันหมดสาย                                      | 06/04/2554                                   | 21/01/2562                                                                                                    | <                         |                                          | น้ำบาดาล วันท่ออกไบอนุญาต     |
|                             | ต่ออาเด็ง                                      | 30/09/2558                                   |                                                                                                    | •                         |                                          | และวันที่ใบอนญาตหมดอาย        |
|                             | นี้อยู่รับใบอนุญาตใหม่                         |                                              |                                                                                                    |                           |                                          | 1.0 1                         |
|                             | ทานโดย                                         |                                              | ตรวจโดย                                                                                                    | -                         |                                          |                               |
|                             | douvela                                        |                                              | มางสาวพิมพ์ชนด ภูประเ<br>ส่วนหน่ง                                                                              | ดับ                       |                                          |                               |
|                             |                                                |                                              | ปฏิบัติราชการแทนผู่อ่าน                                                                                        | วยการส่วนจัดการ           |                                          |                               |
|                             |                                                |                                              | และควบคุมกิจการน้ำบาเ                                                                                          | คาอ                       |                                          |                               |
|                             | a                                              | មុវាគឺតែខ                                    |                                                                                                    |                           |                                          |                               |
|                             | 1                                              | กงสาววิลาวัณย์ ไทยสง                         | คราม                                                                                                    |                           |                                          |                               |
|                             | 4                                              | าแหน่ง                                       | สารการการการการการการการการการการการการกา                                                                      |                           |                                          |                               |
|                             | ะ<br>ป                                         | ยานวยการสานกควบคุม<br>ฏิบัติราชการแทนอธิบดีก | กจการนามาตาล<br>เรมหรัพฮากรน้ำมาตาล                                                                            |                           |                                          |                               |
|                             |                                                |                                              |                                                                                                    |                           |                                          |                               |
|                             |                                                |                                              |                                                                                                    |                           |                                          |                               |
|                             | NCLURING                                       |                                              |                                                                                                    |                           | ปนทีก เปลี่ยน<br><f12> <esc></esc></f12> |                               |
|                             |                                                |                                              | 6                                                                                                    |                           |                                          |                               |

3.2 <u>กรณีขอรับใบอนุญาตใช้ใหม่ในนามใหม่</u> ให้กรอกข้อมูลตามภาพข้างล่างนี้ให้สมบูรณ์แล้วกด "บันทึก"

|                              | 😣 เพื่อสาขออื่นก                                                                                          |                                         |
|------------------------------|----------------------------------------------------------------------------------------------------|-----------------------------------------|
| กรอกหมายเลขบ่อน้ำบาดาลลงใน - | ระหวัด านาณสะบอ<br>กระหวามเกานคร 107-2413 อกค่ะ<br>ม.000_/00(กร) 22/01/2500 01-50753-0000 คิดติมา ผ่านหลั | กรอกเลขคำขอในช่อง "เลขรับที่"           |
| ช่อง "หมายเลขบ่อ"            | ขอใบอนุญาลใช้ไหม่ ขอมกไซข้อและที่อยู่ ขออื่นๆ ขออกเล็กและอุดกลม                                           | ແຂະຄຽວຄວັນທີ່ຮັບຄຳຫລໃນທ່ວນ              |
|                              | 🗌 แก้และบุญายให้ไหม่ใหมาแล้ม 🗷 หลางคุญายให้ไหม่ในหมายใหม่                                                 | "วันที่รับ"                             |
| คลิกเลือก "ขอใบอนุญาตใช้ใหม่ | ulau trai                                                                                                 |                                         |
| ในนามใหม่"                   | เลขใบอนุญาตใช้ 01-50753-0003 <mark>()1-50160-0001</mark>                                                  | กรอกเลขที่ใบอนุญาตใช้                   |
|                              | 5wfaan 07/04/2553 22/01/2560                                                                              | น้ำบาดาล วันที่ออกใบอนุญาต              |
|                              | 51/194/4019 06/01/255/1 21/02/2561                                                                        | และวันที่ใบอนุญาตหมดอายุ                |
|                              | นองกับโมอนอาจไหม่<br>ข้อผู้มีโมอนอาจไหม่                                                                  | ,,,,,,,,,,,,,,,,,,,,,,,,,,,,,,,,,,,,,,, |
|                              | นล์เลย นองโลย                                                                                             |                                         |
|                              | นางสาวพัฒพ์สมก ผู้ปละสัม                                                                                  | การกาศักราชที่การับการับในการการใหม่    |
|                              | สาแหน่ง<br>ปฏิบัติสาหการแหนยู่ทำนวกการส่วนจัดการ                                                          | การถงขอมูลขอดูของบเบอนุญาตเทม           |
|                              | และควบคุมคิวการน้ำบาตาล                                                                                   | ใช้หลักการเดียวกับข้อ 3 ถึงข้อ 7 ไน     |
|                              | อาเร่มีโดย                                                                                                | หน้า 2 ถึงหน้า 5                        |
|                              | นางสาววิตาวัฒย์ ไทยสงคราม<br>สำนวงน่อ                                                                     | L                                       |
|                              | ผู้อำนวยการสำนักควบผูมกิจการนำบาตาล                                                                       |                                         |
|                              | บฏิบุตราชการประมาณสามารถหารการการการการการการการการการการการการกา                                         |                                         |
|                              |                                                                                                    |                                         |
|                              | ายายหลุ<br><f12> <es></es></f12>                                                                          |                                         |

 เปลี่ยนสถานะคำขอจาก "เพิ่มใหม่" ไปจนถึง "อนุมัติ" เป็นอันเสร็จสิ้นขั้นตอนการลงข้อมูลคำขอรับ ใบอนุญาตใช้น้ำบาดาล

|                                                    |                                                                                                    |                                              |                                           |                                                             | สำขอ                                     | อ้นๆ                                                                            |                                                                           |                                                                           |                                                                |                                     |                                |                                                   |
|----------------------------------------------------|----------------------------------------------------------------------------------------------------|----------------------------------------------|-------------------------------------------|-------------------------------------------------------------|------------------------------------------|---------------------------------------------------------------------------------|---------------------------------------------------------------------------|---------------------------------------------------------------------------|----------------------------------------------------------------|-------------------------------------|--------------------------------|---------------------------------------------------|
| ประเภทศาชอ<br>มอนุญาคไ<br>ขอโบแทนไ<br>เปลี่อนเคร็ะ | ไข้ไหม่ 🔲 โบอเ<br>โบอนุญาคไข้ 🚦<br>องสุข 🛄 เปลี่อน                                                                                                | เญาต<br>   เปเ<br>เครื่อง                    | ไข่ไหม่โดยขึ่ง<br>โอนชื่อ 🚺<br>หลาะ 🚺 ต   | งใหม่ 🔝 ต่อใ<br>เปลี่ยนที่อยู่<br>ปลี่อนความลึกร            | บอนุญาตเจ<br>เปลี่ยนม<br>ม่อ 🔝 เป        | าะ 🚺 ต่อใบอนุ<br>ริมาณน้ำ 🚺 เป<br>ลี่ยนขนาดบ่อ 🛄                                | ໝາດໃช່ 🔲 ໂ<br>ລົມນວິດຄຸປຣະສະ<br>ຮອນກະລີກໃນອາ                              | ่อนสิทธิ์<br>เด่การใช่น้ำ<br>บุญาตเจาะ                                    | 🚺 ນອໃນແ<br>ເ 🚺 ເປລົາ                                           | งหมใบอนุด<br>เหม่ระเภท<br>ไข่ [] ข  | กตะจาะ<br>กระโข่น้ำ<br>ออุดกอบ | :<br>)<br>2                                       |
| สถานะ<br>เพิ่มใหม่                                 | נוסאברצייסא 🔝                                                                                                    |                                              | รอสาเนินการ                               | 🧾 รออนมัติ                                                  | 🔲 ayaid                                  | [] ไม่อนุมัติ                                                                   | 🔲 อกเล็ก                                                                  | สดานะ                                                                     | พิเศษ<br>อบเพื่อบคลั                                           | i 🛄 do                              | คืนทสจ.                        |                                                   |
| เลขที่ใบอนุญา<br>"ไม้ ไม่                          | 10 - <b>C</b> unst<br>10                                                                                                    | iffu                                         | ຈາກ                                       | Ča.                                                         |                                          | 🗍 โมอนุญาตเจาะ                                                                  | ะ 🔲 หมายเลง                                                               | unia 🛄 ti                                                                 | แอนุญาตไข่                                                     | 🔳 đagi                              | บใบอนุญาต                      | egne -                                            |
| ) วันที่เพิ่มข่อมู<br>วค                           | ųn<br>Čs                                                                                                    | -                                            | <ul> <li>Sinia</li> <li>Manual</li> </ul> | La su                                                       | na                                       | 🔲 ต่ายล                                                                         | 🛄 หมู่ที่                                                                 | [] ซึ่งบ่า                                                                | nı                                                             | 0111                                |                                |                                                   |
| วัตถุประสงค์                                       | 🔲 ใช่น้ำเพื่อ                                                                                                    |                                              | พบข้อมูล<br>1,245                         | จาก แป<br>49,213                                            | ทธิญลเป็น<br>14 หน้า                     | ขณะนี้อยู่ที่หน้า<br>< 7 >                                                      | รายการที่                                                                 | ต้มหา<br><f12></f12>                                                      | พิมพ์<br>ช่อมูลป่อ                                             | กรระด<br>คนุณัย                     | Ωa<br><ÉK>                     | 0                                                 |
| เลขที่ดับ<br>                                      | ลงวันที่<br>วร.กา.72 คนร่                                                                                                    | a<br>14                                      | ดานะ                                      | งมายเลชม่อ<br>จรกก การจ                                     | 108490                                   | เดเลา: ใบอนุก<br>1.0030 กร. 510                                                 | ynetซ์<br>2.0007 เ.84                                                     | 155<br>155                                                                | าไมอนุญาต<br>                                                  | ไขนาม                               | -                              |                                                   |
| 001/60/<br>17/56 (n<br>24/55<br>3/59<br>3/59 (n    | 22/01/60         offs           26/12/56         and           09/11/55         and           27/01/59         and           09/02/59         and | 1 <b>5</b> 00)<br>28<br>28<br>28<br>28<br>28 |                                           | 107-2413<br>3801-0227<br>3801-0254<br>904-0040<br>3801-0254 | 01-4013<br>01-4013<br>01-4042<br>01-4013 | 01-5079<br>8-0227 01-5015<br>8-0254 0150159<br>9-0040 01-5045<br>8-0254 0150159 | 3-0003 มาระ<br>77-0002 มาระ<br>8-0002 มาระ<br>9-0001 มริษั<br>8-0002 มาระ | การกิสติดา<br>ส่วนนิยง เพิ่ม<br>สมศักดิ์ ประ<br>11 อดสาหก<br>สมศักดิ์ ประ | ดำสุทธิ<br>สมพอง (นา<br>อาการรางเห<br>สระเทศมาไท<br>อาการรางเห | ณ่วเนียง เร<br>(<br>ย จำกัด วะ<br>( | iou.<br>1101                   |                                                   |
| พุศประกอบกา                                        | กรขอไข่                                                                                                    |                                              | สถานที่ตั้งบ่                             | 8                                                           |                                          | รายการค่าขอ                                                                     |                                                                           |                                                                           |                                                                |                                     | •                              | ປະເທດ ແລະ ເປັນ ເປັນ ເປັນ ເປັນ ເປັນ ເປັນ ເປັນ ເປັນ |
| อเจาะ :<br>พ. :                                    |                                                                                                    | ł                                            | เขตวิกฤดกา<br>มีน้ำประปาย                 | หณ่น้ำมาตาล<br>ข่าถึง                                       | Î                                        | ขอโบอนุญาคโช่ไ                                                                  | izvi                                                                      |                                                                           | ola<br>Ins>                                                    | แกไร<br>⊲F2>                        | au<br>Opto                     | หลายเหตุการเปลี่ยนสถางว                           |
| มุญาตเลาะ :<br>พ. :<br>ส. :                        |                                                                                                    |                                              | 511 ค.พรัช<br>แขรงสามรา                   | ราชดูร์<br>เตรวิณตก เซตค                                    | 800                                      |                                                                                 |                                                                           | bi                                                                        | Rani<br>negne s                                                | uRuu<br>Auron                       | ส่งคืน<br>พสา.                 |                                                   |
| ການ:<br>ທຸດຼາລໃຫຼ່:01-                             | -50753-0003                                                                                                    | 1                                            | 10000000                                  | แรงญาต                                                      |                                          | หมายเหตุสดาษะ)                                                                  |                                                                           | 0                                                                         | ได้อน<br>อามะ                                                  | 0620<br>86732                       | ondin<br>arch                  | 6<br>6                                            |
| raw.: 07/04/5.<br>ชื่อ เวลโร้อองส์                 | 3<br>Incline                                                                                                    | ۲                                            |                                           |                                                             |                                          |                                                                                 |                                                                           | dei                                                                       | ลีการปลี่ยน                                                    | 10112                               |                                |                                                   |

## การลงคำขอต่ออายุ คำขอโอน คำขอไขแก้ไขใบอนุญาตใช้น้ำบาดาล คำขอยกเลิกใช้น้ำบาดาล และคำขออุดกลบบ่อน้ำบาดาล

1. ไปที่หน้า "ข้อมูลคำขอ" และ เลือก "คำขออื่นๆ" ด้านขวา

| หม้าแรก ข้อมูลคำขอ | ระบบสารสนเทศเพื่อการควบคุมกิจการน้ำบา<br>ข้อมูลใบอนุญาดและเอน้าบาดาล ข้อมูลการใช้บำและการเงิน ระยง | ดาด<br>ณ ข้อมูลหลัก ส่วนช่วย ออกจากระบบ | เข้าสู่ระบบ : 2744 ครั้ง<br>ครั้งแรก : 22/02/54                                                                                                    | ครีมนี : 21/01/60 19:22 จาก 1.46.36.18<br>ครีมล้าสุด : 21/01/60 14:32 จาก 1.46.174.15 |
|--------------------|----------------------------------------------------------------------------------------------------|-----------------------------------------|----------------------------------------------------------------------------------------------------|---------------------------------------------------------------------------------------|
|                    | กรอกข้อมูล                                                                                         | <b>ค้นหาข้อมู</b> ล                     |                                                                                                    |                                                                                       |
|                    | 📑 คำขอเจาะบ่อน้ำบาดาล                                                                              | 🔍 ค่าขอเจาะบ่อน้ำบาดาล                  |                                                                                                    |                                                                                       |
|                    | คำขอใช่น้ำบาดาล                                                                                    | 🔍 ค่าขอใช้น้ำบาดาล                      |                                                                                                    |                                                                                       |
|                    | 텛 คำขอต่ออายุใบอนุญาตเจาะบ่อน้ำบาตาล                                                               | 🦾 ค่าขออื่นๆ                            |                                                                                                    |                                                                                       |
|                    | 텛 คำขอต่ออายุใบอนุญาตใช้น้ำบาดาล                                                                   |                                         | and the second second sec | 1. 1. 1. 1. 1. 1. 1. 1. 1. 1. 1. 1. 1. 1                                              |
|                    | 🕎 คำขอให้ออกใบอนุญาตใช้น้ำบาดาลใหม่ (ใบอนุญาตเดิมหมดอายุ)                                          | ระบบสารบรรณเอกสาร                       |                                                                                                    |                                                                                       |
|                    | 텛 คำขออื่นๆ                                                                                        | 🔍 รายการรับเอกสาร                       |                                                                                                    |                                                                                       |
|                    | 텛 คำขอมีบัตรประจำตัวพนักงานเจ้าหน้าที่                                                             | 🔍 รายการจ่ายเอกสาร                      |                                                                                                    |                                                                                       |
|                    | 텛 ดำขอมีบัตรประจำตัวข่างเจาะ                                                                       |                                         |                                                                                                    |                                                                                       |
| 1                  | 텛 คำขอมีบัตรประจำตัววิศวกรควบคุมกาณจาะ                                                             |                                         |                                                                                                    |                                                                                       |
|                    |                                                                                                    |                                         | ,                                                                                                    |                                                                                       |
|                    |                                                                                                    |                                         |                                                                                                    |                                                                                       |
|                    |                                                                                                    |                                         |                                                                                                    |                                                                                       |

2. เมื่อหน้าจอการลงข้อมูล คำขออื่นๆ ปรากฏขึ้นมา ให้กดปุ่ม "เพิ่ม" (หรือกด Ins)

| 😠 😑 😁                                                            |                                                       |                                                                  | ş                                          | ราขออื่น ๆ                                                      |                                                |                                                                    |                                           |                                  |
|------------------------------------------------------------------|-------------------------------------------------------|------------------------------------------------------------------|--------------------------------------------|-----------------------------------------------------------------|------------------------------------------------|--------------------------------------------------------------------|-------------------------------------------|----------------------------------|
| ประเภทคำขอ<br>บอนุญาตใช้<br>ขอใบแทนใบ<br>เปลี่ยนเครื่อง<br>สถานะ | ใหม่ 🔲 ใบอนุญ<br>เอนุญาตใช้ 📄 เ<br>เสูบ 📄 เปลี่ยนเครื | าดใช้ใหม่โดยชื่อใหม่<br>ปลี่ยนชื่อ 🦳 เปลี่ย<br>่องเจาะ 📄 เปลี่ยน | ต่อใบอนุญ<br>นที่อยู่ ไปส่<br>ความลึกบ่อ [ | าดเจาะ 🦳 ต่อใบอนุส<br>ลี่ยนปริมาณน้ำ 🦳 เป<br>] เปลี่ยนขนาดบ่อ 🦳 | ญาตใช้ 🦳 โเ<br>ลี่ยนวัตถุประสง<br>ขอยกเลิกใบอา | อนสิทธิ์ 🧾 ขอ<br>เค้การใช้น้ำ 🦳 เ<br>มูญาตเจาะ 🦳 ขอเ<br>สถานะพิเศษ | ใบแทนใบอนุส<br>ปลี่ยนประเภท<br>ลิกใช้ 🥅 ร | บาตเจาะ<br>การใช้น้ำ<br>ขออุดกลบ |
| เพิ่มใหม่<br>– เลขทีไบอนุญาต<br>ตื้≯้มีไม่มี                     | รอตรวจสอบ                                             | รอดำเนินการ<br>ม วันที่รับ<br>จาก                                | รออนุมัติ 📄 อ                              | วนมัติ 📄 ใมอนุญาตเจา                                            | ยกเลิก<br>ะ ทมายเลข                            | เปรียบเทียม<br>ขบ่อ ใบอนุญาต<br>ใบอนุญาต                           | มคติ 🔲 สง<br>คใช้ 🔲 ชื่อผู้               | งคิน ทสจ.<br>รับใบอนุญาต         |
| 🔲 วันที่เพิ่มข้อมูล                                              | 1                                                     | 🔽 ฉังหวัด                                                        | 📃 อำเภอ                                    | 🔲 ตำบล                                                          | 🔲 หมู่ที่                                      | 🔲 ชื่อบ้าน                                                         | 📃 ถนน                                     |                                  |
| จาก                                                              | ถึง                                                   | กรุงเทพมหานคร                                                    |                                            |                                                                 |                                                |                                                                    |                                           |                                  |
| 📄 วัตถุประสงค์                                                   | 🔲 ใช้น้ำเพื่อ                                         | พบข้อมูล<br>0                                                    | จากแบ่งข้อมูล<br>0 (า                      | นป็น ขณะนี้อยู่ที่หน้า<br>หน้า < C >                            | รายการที่                                      | ค้นหา พิมห<br><f12> ข้อมูล</f12>                                   | ∛์ ส่งออก<br>บ่อ ข้อมูล                   | ปิด<br><esc></esc>               |
| เลขที่รับ                                                        | ลงวันที่                                              | สถานะ หม                                                         | ายเลขบ่อ ใบเ                               | อนุญาตเจาะ ใบอนุเ                                               | นาตใช้                                         | ออกใบอนุถู                                                         | าตในนาม                                   |                                  |
| ข้อมูลประกอบการ                                                  | ขอใช้                                                 | สถานที่ตั้งบ่อ                                                   |                                            | รายการคำขอ                                                      |                                                |                                                                    |                                           |                                  |
|                                                                  |                                                       |                                                                  |                                            |                                                                 |                                                | เพิ่ม<br><ins></ins>                                               | แก้ไข<br><f2></f2>                        | aນ<br><del></del>                |
|                                                                  |                                                       |                                                                  |                                            | 11                                                              |                                                | // ใบอนุญาต                                                        | เทียบคดี                                  | มสุจ.                            |
|                                                                  |                                                       | ที่อยู่ของผู้รับอนุญ                                             | าต                                         | หมายเหตุ(สถานะ)                                                 |                                                | เปลี่ยน<br>สถานะ                                                   | ครอก<br>สถานะ                             | ยกเล็ก<br>คำขอ                   |
|                                                                  |                                                       |                                                                  |                                            |                                                                 |                                                | ประวัติการเปล่                                                     | นี้ยนสถานะ                                |                                  |

- ในหน้าจอ เพิ่มคำขออื่นๆ การลงข้อมูลคำขอต่ออายุ คำขอโอน และคำขอแก้ไขใบอนุญาตใช้น้ำบาดาล มีวิธีการ ดังนี้
  - 3.1 <u>การต่ออายุใบอนุญาตใช้น้ำบาดาล</u> ให้กรอกข้อมูลตามภาพข้างล่างนี้ให้สมบูรณ์แล้วกด "บันทึก"

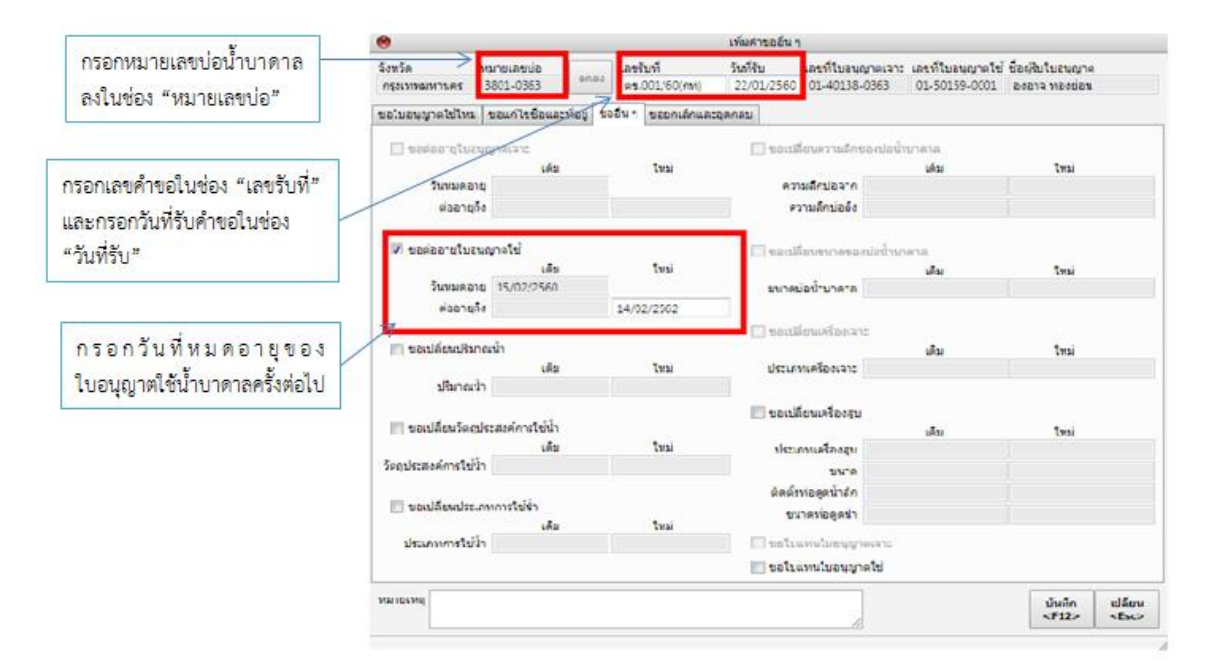

3.2 <u>การโอนใบอนุญาตใช้น้ำบาดาล</u> ให้กรอกข้อมูลตามภาพข้างล่างนี้ให้สมบูรณ์แล้วกด "บันทึก"

| กรอกหมายเลขป่อน้ำบาดาล<br>ลงในช่อง "หมายเลขป่อ"            | €<br>Satis<br>Mesmannar<br>Saturgenster<br>Saturgenster<br>Saturgen | เพิ่มศารเออี<br>ณี วินที่ชิม<br>1/60(กร) 22/01/251<br>ของกาลิกและอุดกอบ<br>เดิม | มท<br>และที่ไปอนุญาตเจาะ และที่ไปอนุญ<br>01-40138-0363 01-50159-<br>โหม่ | ญาครับ ซึ่อยู่รับในอนุญาต<br>0001 องอาจ พองช่อม | การลงข้อมูลชื่อผู้รับโอนใบอนุญาต<br>ให้หลักการเดียากับตัว 2 ถึงตัว 7 ใน |
|------------------------------------------------------------|----------------------------------------------------------------------------------------------------|---------------------------------------------------------------------------------|--------------------------------------------------------------------------|-------------------------------------------------|-------------------------------------------------------------------------|
| กรอกเลขคำขอในช่อง "เลขรับที"<br>และกรอกวับที่รับคำตอในต่อง | ข้อผู้สิบในอนุญาต อ.                                                                                                    | เอาจ ทองช่อน                                                                    |                                                                          |                                                 | เขตสาการเตอรกษาย 5 เลขอ 7 เน<br>หน้า 2 ถึงหน้า 5                        |
| แม่มารยารนารบทางอานออง<br>"วันที่รับ"                      | ข้อผู้สืบในอนุญาต                                                                                                    | เคีย                                                                            | tvai                                                                     |                                                 |                                                                         |
|                                                            | 🥅 ของปลี่ยนที่อยู่                                                                                                    | เสีย                                                                            | tvai                                                                     | 1.1                                             |                                                                         |
|                                                            | เลขที่<br>ดรอก/ชอย<br>ค.พ.                                                                                                    |                                                                                 |                                                                          |                                                 |                                                                         |
|                                                            | รับบริต<br>อำเภอ/เขต                                                                                                    |                                                                                 |                                                                          |                                                 |                                                                         |
|                                                            | สำนด/แขวง                                                                                                    |                                                                                 |                                                                          |                                                 |                                                                         |
|                                                            | પ્ર્વર્ગ                                                                                                    |                                                                                 |                                                                          |                                                 |                                                                         |
|                                                            | чаления                                                                                                    | A                                                                               |                                                                          | inda ultanı                                     |                                                                         |

### 3.3 <u>การแก้ไขใบอนุญาตใช้น้ำบาดาล</u> ให้กรอกข้อมูลตามภาพข้างล่างนี้ให้สมบูรณ์แล้วกด "บันทึก"

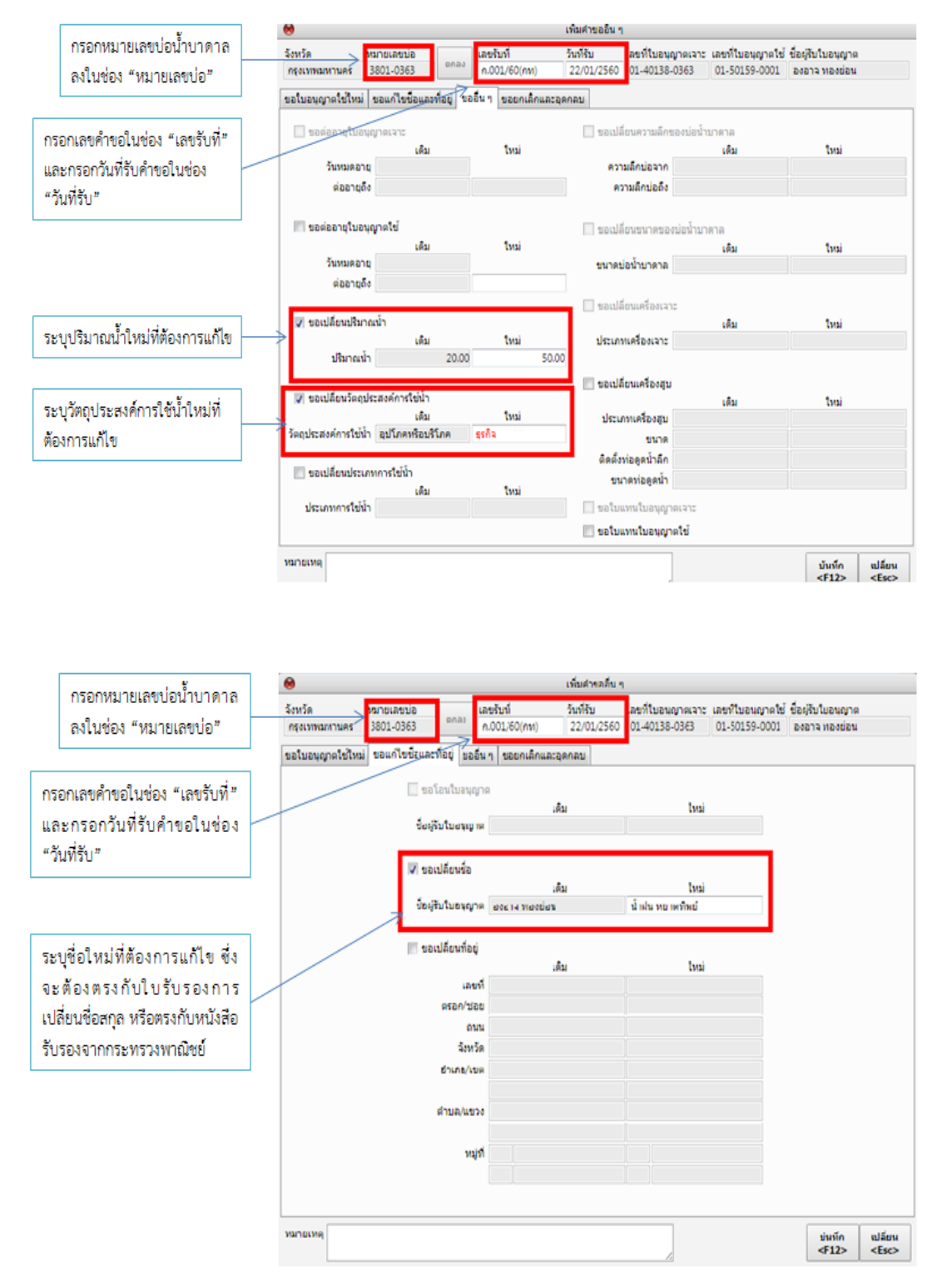

3.4 <u>การยกเลิกใช้น้ำบาดาล</u> ให้กรอกข้อมูลตามภาพข้างล่างนี้ให้สมบูรณ์แล้วกด "บันทึก"

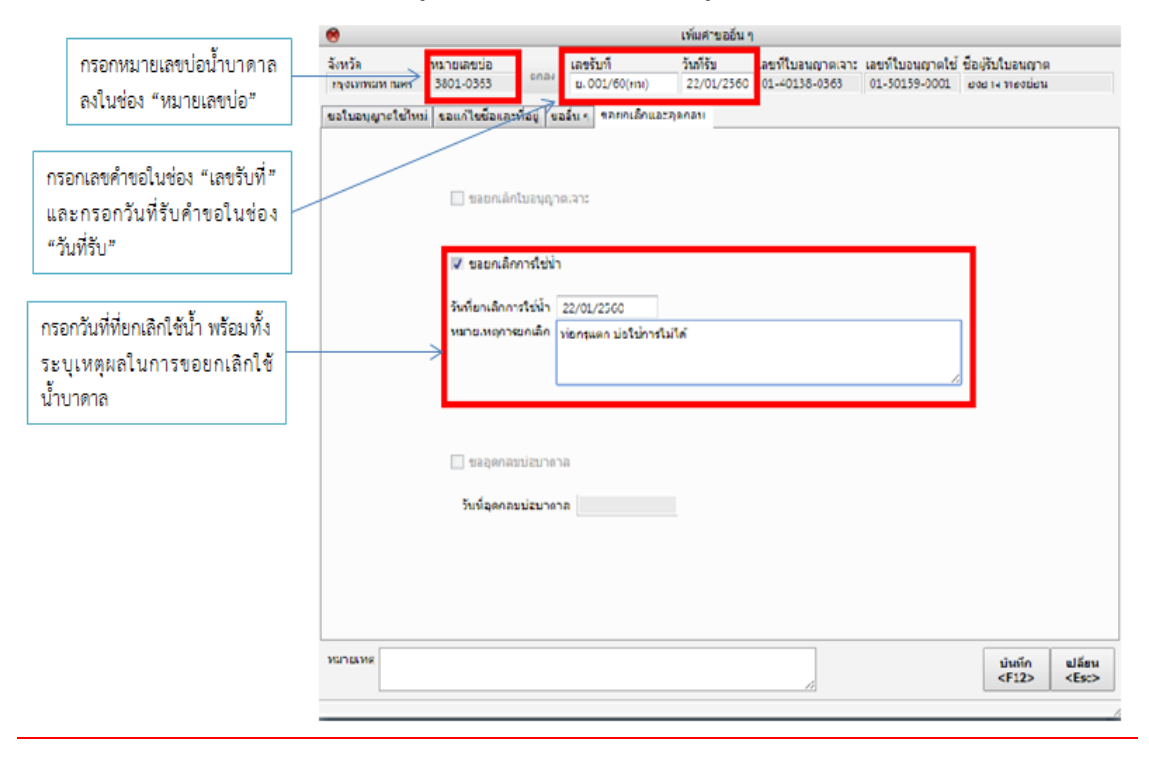

3.5 <u>การอุดกลบบ่อน้ำบาดาล</u> ให้กรอกข้อมูลตามภาพข้างล่างนี้ให้สมบูรณ์แล้วกด "บันทึก"

|                                                                            |                                               |                                                              |                                                         | เพิ่มศาขออื่น ๆ                 |                                     |                                    |                                     |                        |
|----------------------------------------------------------------------------|-----------------------------------------------|--------------------------------------------------------------|---------------------------------------------------------|---------------------------------|-------------------------------------|------------------------------------|-------------------------------------|------------------------|
| กรอกหมายเลขบ่อน้ำบาดาล<br>ลงในช่อง "หมายเลขบ่อ"                            | จังหวัด<br>กรุงเทพมหานคร<br>ขอใบอนุญาตใช้ใหม่ | เายเลขบอ<br>801-0363<br>เอแก้ไหข้อและที่อยู่   1             | เลขรับที่<br>อุดกลม 001/50(กร<br>ขออื่น ๆ ขอยกเล็กและอุ | วันที่รับ<br>22/01/2560<br>ลกลม | เลขที่ใบอนุญาตเจา:<br>01-40138-0363 | เลขที่ใบอนุญาตใช่<br>01-50159-0001 | ชื่อผู้รับใบอนุญาต<br>องอาจ ทองช่อน |                        |
| กรอกเลขคำขอในช่อง "เลขรับที่"<br>และกรอกวันที่รับคำขอในช่อง<br>"วันที่รับ" |                                               | <ul> <li>ขอยกเล็กใบอนุญ</li> <li>ขอยกเล็กการใช้ปั</li> </ul> | าดเจาะ                                                  |                                 |                                     |                                    |                                     |                        |
|                                                                            |                                               | วันที่ยะเล้าก รไข่น้ำ<br>หมายเหตุการยกเล็ก                   | ท่อกรแตก บ่อใช่การไม่ไ                                  | เต้                             |                                     |                                    |                                     |                        |
| ระบุวันที่ทำการอุดกลบ<br>บ่อน้ำบาดาล                                       | ;                                             | ✓ ขออุดกลขบ่อบาง<br>วันที่อุดกลขบ่อบาง                       | าล<br><u>32/01/2500</u>                                 |                                 | ]                                   |                                    |                                     |                        |
|                                                                            | พมายเทต                                       |                                                              |                                                         |                                 | Å                                   |                                    | บันอร์ก<br><f12></f12>              | เปลี่ยน<br><es:></es:> |

 เปลี่ยนสถานะคำขอจาก "เพิ่มใหม่" ไปจนถึง "อนุมัติ" เป็นอันเสร็จสิ้นขั้นตอนการลงข้อมูล คำขอต่ออายุ คำขอโอน คำขอแก้ไขใบอนุญาตใช้น้ำบาดาล คำขอยกเลิกใช้น้ำบาดาล และคำขออุดกลบ บ่อน้ำบาดาล

|                                                           |                                                     |                            |                                         |                                     |                                      | สาขอ              | ในๆ                                                 |                                              |                                             |                                   |                                     |                                  |
|-----------------------------------------------------------|-----------------------------------------------------|----------------------------|-----------------------------------------|-------------------------------------|--------------------------------------|-------------------|-----------------------------------------------------|----------------------------------------------|---------------------------------------------|-----------------------------------|-------------------------------------|----------------------------------|
| ประเภทศาชส<br>ใบสนุญาค<br>รอโบแทน<br>เปลี่ยนเครื<br>สยานะ | า<br>ใช้ไหม่ 🚺 โร<br>เโมอนุญาคใช้<br>โองสุข 🌅 เปลี่ | ขอนญาค<br>[] เป<br>อนเครือ | กับไหนโดยขึ้ง<br>สียนชื่อ 🛄<br>พจาะ 🛄 เ | อโหม่ 🚺<br>เปลี่ยนที่ง<br>ปลี่อนควา | ) ດ່ວໂນວນູເ<br>ວຍູ່ 🚺 ເປ<br>ເນລິກນ່ວ | ຊາຍເຈ<br>ໄດ້ຍານນີ | าะ 🚺 ต่อในอนุญ<br>ในกณน้ำ 📋 เปลี<br>ลัยนขนาคม่อ 💽 เ | เทคโซ่ 🛄 โ<br>ลียนวัดอุประสง<br>ขออกเลิกใบอา | อนสิทธิ์<br>ค์การใช้น้ำ<br>ญาดเจาะ<br>สถานะ | 🚺 ນອໂນແ<br>ເ 🚺 ເປລີຍ<br>🚺 ນອເລີກ' | การใบอนุล<br>กลุประเภท<br>ไข่ []] ร | เาคเจาะ<br>การใช่น้ำ<br>เออุคกลบ |
| 🔲 ເທັ່ມໃຫມ່                                               | 58652968                                            | w 🔳                        | รอสำเนินการ                             | 588                                 | naiā 🔳                               | อนุมัติ           | 📃 ไม่อนุมัติ                                        | ยกเล็ก                                       | 1 al                                        | อบเพียบคลั                        |                                     | คืน พสจ.                         |
| เลขทีโบอนุญ<br>ที่ที่มี 11 โป                             | ne – 🔳 u<br>uŭ                                      | ลขาให้บ                    | ຈາກ                                     | ő                                   | ia                                   |                   | 🗌 ใบอนุญาคเจาะ                                      | 🔲 หมายเลง                                    | nia 🛄 t                                     | บอนุญาตไข่                        | 🗖 tiacji                            | ไปไมอนุญาง                       |
| วินที่เพิ่มข่อ                                            | ųn .                                                |                            | 🖌 รังหวัด                               | ľ                                   | สาเกอ                                |                   | 🛄 ค่ายล                                             | 🛄 หมู่ที่                                    | [] ซึ่งบ่                                   | 111                               | nua 🔝                               |                                  |
| Saquiszaor                                                | <ul> <li>โข้ม้าส่</li> </ul>                        | กือ                        | พบข่อมูล<br>1,245                       | ามคร<br>จาก<br>49,21                | unionikaj<br>3 14                    | ลเป็น<br>หน้า     | ขณะนี้อยู่ที่หน่า<br><1 >                           | รายการที                                     | ต้มหา<br>⊲F12⊳                              | พิมพ์<br>ช่อมูลป่อ                | ส่งออก<br>ธัยชุล                    | la<br>⊲ÉK>                       |
| เลขท์รับ                                                  | ลงวันท์                                             |                            | เดานะ                                   | милоца                              | anna la                              | nsviðu            | ดเลาะ ใบอนุญ                                        | กลไข่                                        | 55                                          | าไมอนุญาต                         | ไมนาณ                               |                                  |
| ANN 76/68                                                 | 22/01/50                                            | กระจับรื่อ<br>เพื่อเป็นหม่ |                                         | 3904 00                             | 130 01                               | 4043              | 01 5104                                             | 2,0002 1024                                  |                                             | natu daži<br>rizmiji              | -                                   |                                  |
| 117/56.(n.<br>11.24/55<br>11.3/59                         | 26/12/56 a<br>09/11/55 a<br>27/01/59 a              | อนมัติ<br>อนมัติ<br>อนมัติ |                                         | 3801-02<br>3801-02<br>904-004       | 227 01<br>254 01<br>40 01            | -4013<br>-4013    | 8-0227 01-5015<br>8-0254 0150159<br>8-0040 01-50450 | 7-0002 มาส<br>-0002 มาส<br>9-0001 ปริษั      | ในนี่อง เพื<br>เมศักดิ์ ปร<br>11 ออสาพ4     | ณารอง (มา<br>เราะบาย<br>พระมะเกาะ | มส่วงรีเอง ม<br>ใ<br>ๆ ว่ากัด (ป    | ñen                              |
| 1.3/59 (n.,                                               | 09/02/59                                            | อนุมัติ                    |                                         | 3801-02                             | 254 01                               | -4013             | 8-0254 0150159                                      | -0002 110                                    | เมศักดิ์ ปร                                 | 2012001010100<br>2012001010100    |                                     | *                                |
| ข้อมอประกอบค                                              | กระอไข่                                             |                            | สถานที่ตั้งบ                            | 2                                   |                                      |                   | รายการค่ายอ                                         |                                              |                                             |                                   |                                     | ,                                |
| ขอเจาะ :<br>อวท. :<br>อนุญาตเจาะ :                        |                                                     |                            | เขตวิกตตก<br>มีน้ำประปาเ<br>511 ก.หหัย  | ารณ์น้ำมา<br>เข่าถึง<br>ราชภูร์     | ดาม                                  | 4                 | ນອໂນອນຸທູາດໃນໃນ                                     | ni                                           |                                             | เพิ่ม<br>Ins>                     | แกไข<br>⊲7≥                         | au<br>Oglo                       |
| ສວນ.:<br>ພວໂພີ:                                           |                                                     |                            | แขวงสามวา<br>รื่องคองะสิ                | กตะวันตก<br>พระเอกอ                 | 15RARDI                              |                   | (ระเกณีเสอานา)                                      |                                              | b                                           | nun<br>nun                        | heren                               | 2187.                            |
| ລວກ. :<br>ຂາມຊາດໃຫ້ : 01                                  | -50753-0003                                         |                            |                                         | and the                             |                                      |                   | nae na sinnej (ener nave)                           |                                              | 0                                           | ได้อน<br>ดามะ                     | 0620<br>80312                       | nbna<br>azrik                    |
| สวท. : 07/04/5<br>เพื่อ : อปโดดห                          | 53<br>RenRice                                       | •                          |                                         |                                     |                                      |                   |                                                     |                                              | steri                                       | ได้การเปลี่ยน                     | 10114                               |                                  |

## การลงข้อมูลบ่อน้ำบาดาล (โดยไม่ผ่านช่องทางข้อมูลคำขอ)

การลงข้อมูลบ่อน้ำบาดาล (โดยไม่ผ่านช่องทางข้อมูลคำขอ) เป็นการเพิ่มข้อมูลบ่อน้ำบาดาลลงไปใน ระบบโดยผ่านช่องทางข้อมูลใบอนุญาตและบ่อน้ำบาดาล การลงข้อมูลบ่อน้ำบาดาลในกรณีนี้ ผู้ใช้งาน ไม่จำเป็นต้องลงข้อมูลคำขอเจาะน้ำบาดาล คำขอใช้น้ำบาดาล และอนุมัติคำขอเหมือนตัวอย่างที่ผ่านๆ มา โดยจะเลือกใช้เฉพาะในกรณีที่เป็นบ่อน้ำบาดาลเดิมที่มีอยู่แล้วแต่ยังไม่เคยนำเข้าสู่ระบบ หลักการในการลง ข้อมูลส่วนใหญ่จะเหมือนกับการลงข้อมูลคำขอเจาะน้ำบาดาลและคำขอใช้น้ำบาดาลดังที่ได้กล่าวมาแล้วใน ตอนต้น แต่จะมีความยุ่งยากและซับซ้อนน้อยกว่า ดังนี้

 ที่เมนู "ข้อมูลใบอนุญาตและบ่อน้ำบาดาล" ในหัวข้อ "ใบอนุญาตใช้น้ำบาดาล" ให้เลือกกดไปที่ "เพิ่มใบอนุญาตา ใหม่"

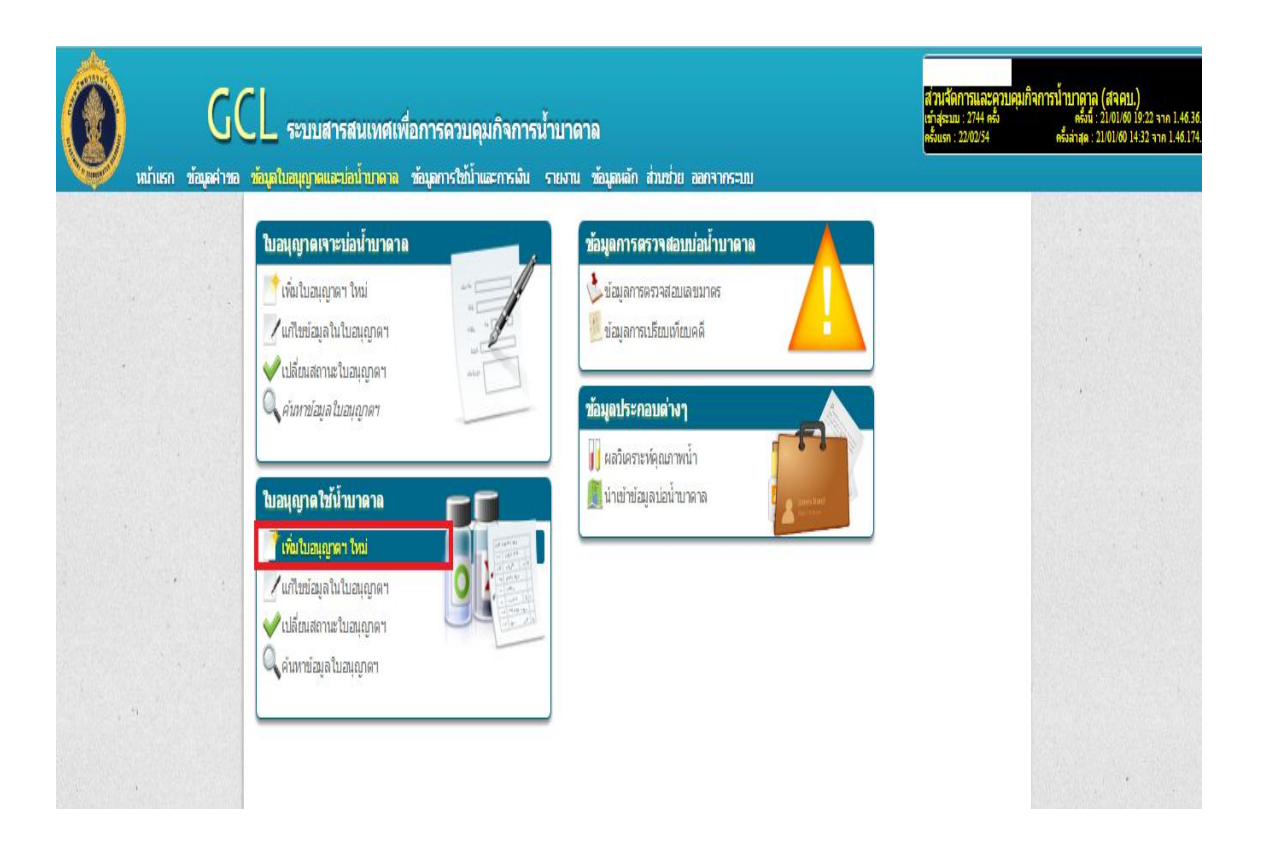

 เมื่อหน้าจอ "เพิ่มใบอนุญาตใช้น้ำบาดาล" ปรากฏขึ้นมา ให้ทำการกรอกข้อมูลดังนี้ กรอก หมายเลขบ่อ และกรอกเลขประจำตัวผู้เสียภาษีในช่อง "เลขประจำตัว" หากกรอกเลขประจำตัว บางส่วนแล้วไม่พบชื่อผู้ประกอบการ ให้ลบข้อมูลที่กรอกไว้แล้วดับเบิ้ลคลิกไปที่ช่อง "เลขประจำตัว" เพื่อเข้าไปที่หน้าจอค้นหา "ทะเบียนผู้ใช้น้ำ"

| ⊗ ⊖ ⊕                                                                                                    |                                                                                                    |                                                                                            |                                                             | เพิ่มใบอน                                                                       | ญาติใช้น้ำบา                                                    | เดาล                              |                                                   |                                                                |                                                    |                                                    |                                                   |                     |
|----------------------------------------------------------------------------------------------------|----------------------------------------------------------------------------------------------------|--------------------------------------------------------------------------------------------|-------------------------------------------------------------|---------------------------------------------------------------------------------|-----------------------------------------------------------------|-----------------------------------|---------------------------------------------------|----------------------------------------------------------------|----------------------------------------------------|----------------------------------------------------|---------------------------------------------------|---------------------|
| จังหวัด                                                                                                    | หมายเลขบ่อ                                                                                                    | 🚽 มีใบอนุญาต                                                                               | แลาะ                                                        | Le                                                                              | ขประจำตัวฯ                                                      | ชื                                | อผู้รับใบอนุถ                                     | ля                                                             |                                                    |                                                    |                                                   |                     |
| กรุงเทพมหานคร                                                                                                    | 7302-0012                                                                                                    |                                                                                            | 🔘 ไม่มี                                                     | i <f4></f4>                                                                     |                                                                 | _                                 |                                                   |                                                                |                                                    |                                                    |                                                   |                     |
| ชื่อสถานที่ สาขา                                                                                                    | หมายเลขบ่อหลัก                                                                                                    | กระหาการแห                                                                                 | แน๊ดิบุคค                                                   | เลขประจ                                                                         | iาตัวฯ                                                          | ชื่อนิติ                          | บุคคล                                             |                                                                |                                                    |                                                    |                                                   | ตกลง<br><f12></f12> |
| สถานที่ตั้งบ่อ<∓6<br>ประเภทของเอกสารเ                                                                                                    | ><br>แสดงกรรมสีทธิ                                                                                                    | โฉนดเลขที่                                                                                 |                                                             | บ้านเลขที่                                                                      | G                                                               | ารอก/ชอย                          |                                                   |                                                                | ถาม                                                |                                                    |                                                   |                     |
| โฉนดที่ดิน                                                                                                    |                                                                                                    | -                                                                                          |                                                             | I                                                                               |                                                                 |                                   |                                                   |                                                                |                                                    |                                                    |                                                   |                     |
| อำเภอ/เขต                                                                                                    | ต่าบล                                                                                                    |                                                                                            | นมู่ที                                                      | อปท.                                                                            |                                                                 | พื                                | โชน<br>กัด                                        | ออก-ตก                                                         | เหนือ-ใต่                                          | í UTN                                              | 1 Datum                                           | -                   |
| ขนาดของบ่อ<br>มม. ดวาม<br>วัตถุประสงค์ในการใ                                                                                                    | มาเขาสและการเวการ<br>เจาะ พัฒนา<br>มลึก<br>ไข้น้ำ ประเภทของกิ                                                                                          | ปรีมาณน้ำ<br>เมตร<br>เกรรม                                                                 | เที่ได้รับอ<br>ลบ.ม<br>ประเภท                               | มนุญาต ประ<br>ม∕วัน<br>ผลิตภัณฑ์                                                | เภทของเครื่อ                                                    | งสูบ ขนา                          | ดเครื่องสูบ<br>แรงม้า                             | ขนาดท่อดูด<br>มม.<br>ยี่ห้อผลิดภัณ                             | ห่อดูดลึก<br>ม.<br>ท์                              | 🔄 ນົາໄ້າປຣ<br>🗌 ທີດຕັ້ນນ                           | ะปาเข้าถึง<br>าตรวัดน้ำ                           |                     |
| ขนาดของบ่อ<br>มม. ดวาม<br>วัตถุประสงค์ในการใ<br>รายละเอียดใบอนุย<br>เลขรับที่                                                                     | เจาะ พัฒนา<br>เล็ก<br>ไข้ป้า ประเภทของกิ<br>บาดเจาะปอบ้าบาดาล<br>วันที่รับ เลข                                                                         | ปรีมาณน้ำ<br>เมตร<br>จกรรม<br>๔₽&<br>ที่ไปอนุญาดเจาะ                                       | เที่ได้รับอ<br>ลบ.ม<br>ประเภท                               | มนุญาต ประ<br>ม/วัน<br>ผลิตภัณฑ์<br>ลงวันที่                                    | เภทของเครือ<br>วันที่ห                                          | งสูบ ขนา<br>มดอายุ เ              | ดเครื่องสูบ<br>แรงม้า<br>ก่ออายุถึง               | ขนาดท่อดูด<br>มม.<br>ยี่ห้อผลิดภัณ                             | ห่อดูดอีก<br>ม.<br>ท์                              | ມົນໂ້າປາຣ<br>ຕິດດັ້ນນ<br>ຈາ                        | ะปาเข้าถึง<br>าตรวัดน้ำ<br>ก                      | ถึง                 |
| นเกดของม่อ<br>มม. ดวาม<br>วัตถุประสงค์ในการใ<br>รายละเอียดใบอนุเ<br>เลขรับที่<br>ประเภทของเครื่องเร                                               | เลาะ พัฒนา<br>เอ็ก<br>เข้บ้า ประเภทของกิ<br>ญาตเจาะปอบ้าบาดาล<br>วันท์รับ เลข<br>กะ เอกยเหตุประกอบใน                                                   | ปรีมาณน้ำ<br>เมตร<br>งกรรม<br>ศรี8⊳<br>ศึปอนุญาตเจาะ                                       | เที่ได้รับอ<br>ลบ.ม<br>ประเภท                               | บนุญาต ประ<br>ม/วัน<br>ผลิตภัณฑ์<br>ลงวันที่                                    | เททของเครือ<br>วันที่ห                                          | งสูบ ขนา<br>มดอายุ เ              | ดเครื่องสูบ<br>แรงม้า<br>ม่ออายุถึง               | ขนาดท่อดูด<br>มม.<br>ยี่ห้อผลิตภัณ<br>ตวามลึกที่อ              | ท่อดูดลึก<br>ม.<br>ทำ<br>หนุญาตให้เจา              | มิน้ำปร<br>ดิตตั้งม<br>จา<br>ะ                     | ะปาเข้าถึง<br>าตรวัดน้ำ<br>ก                      | ถึง                 |
| มเกตของม่อ<br>มม. ดวาม<br>วัดถุประสงค์ในการใ<br>รายละเอียดใบอนุ<br>เลขรับที่<br>ประเภาของเครื่องเจ<br>รายละเอียดใบอนุ<br>เลขรับที่                | เราะ พัฒนา<br>เอ็ก<br>เช่น้ำ ประเททของกิ<br>ญาตเราะบ่อน้ำบาตาล<br>วันที่รับ เลข<br>กะ เฉกยเหตุประกอบใน<br>บาตใช้น้ำบาตาล <199<br>วันที่รับ เลข         | ปรีมาณป้<br>มดร<br>จกรรม<br>ศีโษอนุญาดเจาะ<br>อนุญาดเจาะ<br>อนุญาดเจาะ                     | เท็ได้รับอ<br>ลบ.ม<br>ประเภทเ<br>ประเภทเ                    | มนุญาต ประ<br>เ/วัน<br>ผลิตภัณฑ์<br>ลงวันที่<br>ลงวันที่                        | เททของเครือ<br>วันที่น<br>วันที่น                               | งสูบ 2กมา<br>มดอายุ เ<br>มดอายุ เ | ดเครื่องสูบ<br>แรฒ้า<br>ก่ออายุถึง                | ขนาดห่อดูด<br>มม.<br>ยี่น้อผลิดภัณ<br>ดวามลึกที่ย<br>หมายเหตุป | ห่อดูดลึก<br>ม.<br>ฑ์<br>หมุญาตให้เจา<br>ระกอบคำขอ | _ มีป้าปร<br>_ ดิดดั้งม<br>จา<br>ะ<br>ใช้          | ะปาเข้าถึง<br>าดรวัดป้า<br>ก                      | ถึง                 |
| มกคของม่อ<br>มม. ความ<br>วัดถุประสงค์ในการใ<br>รายละเอียดใบอนุ<br>เลขรับที่<br>รายละเอียดใบอนุ<br>เลขรับที่<br>มหายเหต                            | เราะ พัฒนา<br>เอ็ก<br>เช่น้ำ ประเททของกิ<br>ญาตเราะบ่อน้ำบาตาล<br>วันที่รับ เลข<br>กะ นอมยแตุประกอบใน<br>บาตใช้น้ำบาตาล <p9.<br>วันที่รับ เลข</p9.<br> | ปริภาณไ<br>ปลาดมู่<br>มเตร<br>จารรม<br>จำรรม<br>ที่ใบอนุญาตเราะ<br>ก็ใบอนุญาตใช้ป้า<br>มมก | ที่ได้รับอ<br>อบ.ม<br>ประเภท<br>ประเภท<br>บาดาล<br>ายเหตุปร | มนุญาต ประ<br>ม/วัน<br>คลิตภัณฑ์<br>ลงวันที่<br>ลงวันที่                        | เททของเครือ<br>วันที่เล<br>วันที่เล<br>ณดใช้                    | งสุบ 2ท.ก<br>มดอานุ (<br>มดอานุ ( | ดเครื่องสูบ<br>แรงม้า<br>ก่ออายุถึง<br>ก่ออายุถึง | ขบาดท่อดูด<br>มม.<br>ยั่งโอผลิดภัณ<br>ดวามลึกที่อ<br>หมายแหตุป | ห่อดุดลึก<br>ม.<br>ทำ<br>หนุญาตใน้เจา<br>ระกอบคำขอ | มีน้ำปร<br>ติดตั้งม<br>จา<br>เข<br>ใช้<br>สถา      | ລປາເຮັກຄົง<br>ກອະວັດເປົ້າ                         | ถึง                 |
| ขเกดของเข่อ<br>มม. ดวาม<br>วัดถุประสงค์ในการใ<br>รายละเอียดใบอนุเ<br>เลขรับที่<br>ประเภาของเครื่องเจ<br>รายละเอียดใบอนุเ<br>เลขรับที่<br>งฉกยเหตุ | เราะ พัฒนา<br>เส็ก<br>เช่น้ำ ประเททของกิ<br>ญาตเราะปอน้ำบาดาล<br>วันที่รับ เลข<br>กะ หมายเหตุประกอบใน<br>ญาตใช้น้ำบาดาล (19)<br>วันที่รับ เลข          | ปริภาณโ<br>ปลา<br>มหร<br>รารรม<br>รารรม<br>รา<br>รับอนถูกตเจาะ<br>รับอนถูกตใช้ป้า<br>นมา   | ที่ได้รับอ<br>ลบ.ม<br>ประเภท<br>ประเภท<br>บาดาล<br>ายเหตุปร | າມເຊາກດ ປະະ<br>ມວັນ<br>ອະລັດກັດແຫ່<br>ລະວັນເກີ<br>ລະວັນເກີ<br>ແຕວນໃນອານຸ        | ษทาของเครือ<br>วันที่ห<br>วันที่ห<br>ญาตใช้                     | งสูบ 2ท.ก<br>มดอานุ (<br>มดอานุ ( | ดเครื่องสุบ<br>แรงม้า<br>ก่ออายุถึง<br>ก่ออายุถึง | ขบาดห่อดูด<br>มอ.<br>ยี่ห้อผลิดภัณ<br>ดวามลึกที่อ<br>หมายเหตุป | ห่อดูดอีก<br>ม.<br>ทำ<br>หนุญาตให้เจา<br>ระกอบคำขอ | มิโาปร<br>ดิดดังม<br>ะ<br>ใช้<br>ใช้<br>ไข้<br>ไข้ | ะปาเข้าถึง<br>าดรวัดน้ำ<br>ก<br>ก<br>แะบ่อ<br>น้ำ | ຄົນ                 |
| ามเกตของแข่<br>มม. ดวาม<br>วัดกุประสงค์ในการใ<br>รายละเอียดใบอนุเ<br>เลขรับที่<br>ประเททของเครื่องเจ<br>รายละเอียดใบอนุเ<br>เลขรับที่<br>งฉายแหตุ | เลาะ พัฒนา<br>เล็ก<br>ใช่น้ำ ประเภทของก็<br>กับที่รับ เลข<br>กะ หมายเหตุประกอบใบ<br>การใช้น้ำบาคาล 499<br>วันที่รับ เลข                                | ปริมาณป้า<br>มหร<br>จกรรม<br>สัโบอนุญาดเจาะ<br>อนุญาดเจาะ<br>ที่ใบอนุญาดไขภ้ไว<br>มมา      | ที่ได้รับอ<br>ลบวม<br>ประเภท<br>ประเภท<br>บาดาล<br>ายเหตุปร | มนุญาค ประ<br>มวัน<br>ผลิตภัณฑ์<br>ลงวันที่<br>ลงวันที่<br>ละกอบใบอนุ<br>คิด เจ | เททของเครือ<br>วันที่จะ<br>วันที่จะ<br>ญาดใช้<br>เพาะที่เคินกว่ | งสูบ 2ทา<br>มดอายุ (<br>มดอายุ (  | ดเครื่องสูบ<br>แรงม้า<br>ม่ออายุถึง<br>ม่ออายุถึง | ขมาดห่อดูด<br>มม.<br>ยี่ห้อผลิดภัณ<br>ดวามลึกที่ฮ<br>หมายเหตุป | ห่อดุดอีก<br>ม.<br>ฑ์<br>หนุญาดให้เจา<br>ระกอบคำขอ | มิบ้าปร<br>ติดดังบ<br>ะ<br>ใช้<br>ใช้              | ລປາເອັກຄົง<br>ກອະວັດເປົ້າ<br>ກ<br>ແຂວມ່ອ<br>ຟ້າ   | ຄົນ                 |

 ในกรณีที่พบชื่อผู้ประกอบการรายที่ต้องการ ให้กด "เลือก" หรือทำการดับเบิ้ลคลิกที่ชื่อผู้ประกอบการรายนั้น และในกรณีที่ไม่พบชื่อผู้ประกอบการรายที่ต้องการ ให้กดปุ่ม "เพิ่ม" (หรือกด Ins) เพื่อทำการเพิ่มข้อมูล ผู้ประกอบการรายใหม่ในทะเบียนผู้ใช้น้ำก่อน

| •                                                                             |                                 |                                                    |                                                     |                                                                  |                                                   |                                                      |                                 | ทะเบียนผู้ใ                                                           | ช้นำ                |                                                                                                    |                                                   |                                                                                             |                                                                                              |                                                                                     |                                                                 |                                                |
|-------------------------------------------------------------------------------|---------------------------------|----------------------------------------------------|-----------------------------------------------------|------------------------------------------------------------------|---------------------------------------------------|------------------------------------------------------|---------------------------------|-----------------------------------------------------------------------|---------------------|----------------------------------------------------------------------------------------------------|---------------------------------------------------|---------------------------------------------------------------------------------------------|----------------------------------------------------------------------------------------------|-------------------------------------------------------------------------------------|-----------------------------------------------------------------|------------------------------------------------|
| / ชื่อ<br>ปริวเวอรี่                                                          |                                 | (เลขประจำ                                          | ເດັ່ງໆ 🛛                                            | ີ ຈັນເກັດ                                                        |                                                   | อ่าเภอ                                               | 🗌 d                             | ่าบล                                                                  | 🗌 หมู่ที่           | 🗌 ຄາມ                                                                                                    | น                                                 | 🔲 ซอย                                                                                       |                                                                                              | ค้มหา<br><f12></f12>                                                                | เลือก<br><enter></enter>                                        | ปิด<br><esc></esc>                             |
| พบระมุต<br>7                                                                  | 4 181 uz<br>40,664              | บ่งข้อมูลเป็ท<br>1 หน้า                            | น ขณะนี้<br>i_<                                     | อยู่ที่หน้า<br>1 >                                               | ชื่อ<br>จัดเรียงข้อ                               | ิ่√ีทับ<br>มูล ∣เอารา                                | ข้อมูลเดิม<br>ยการออก           | ส่งออก<br>ข้อมูล                                                      | เนบแฟม<br><f3></f3> | ความสั<br><f4< th=""><th>ัมพันธ์<br/>4&gt;</th><th>ประวัติการแก้ไข<br/><f6></f6></th><th>เพื่ม<br/><ins< th=""><th>ลบ<br/>&lt; Del:</th><th>- แก้ไข<br/><f2></f2></th><th></th></ins<></th></f4<> | ัมพันธ์<br>4>                                     | ประวัติการแก้ไข<br><f6></f6>                                                                | เพื่ม<br><ins< th=""><th>ลบ<br/>&lt; Del:</th><th>- แก้ไข<br/><f2></f2></th><th></th></ins<> | ลบ<br>< Del:                                                                        | - แก้ไข<br><f2></f2>                                            |                                                |
| *                                                                             |                                 |                                                    | ชื่อ                                                |                                                                  |                                                   | เลขประ<br>ประชาชน/ผ                                  | สำตัว<br>มู้เสียภาษี            |                                                                       |                     |                                                                                                    |                                                   | ที่อยู่                                                                                     | - 1                                                                                          |                                                                                     |                                                                 | ่สำนวน<br>บ่อ                                  |
| 1 บริษัทร                                                                     | ขอนแก่นบริ                      | ริวเวอรี่ จำก้                                     | โด                                                  |                                                                  |                                                   | 010553714                                            | 1611                            | 333 ถ.ขอา                                                             | แเก่น-มหาสา         | รดาม ม.19                                                                                                    | 9 ต.ท่าพร                                         | ะ อ.เมืองขอนแห                                                                              | ่น จ.ขอ                                                                                      | แก่น 40000                                                                          |                                                                 | 41                                             |
| 2 บริษัทศ                                                                     | คอสมอส บ่                       | เร็วเวอรี่ (ปร                                     | ระเทศไทย                                            | ย) จำกัด                                                         |                                                   | Z2749                                                |                                 | 77 ถ.พหล                                                              | โยธิน ด.สาไร        | าร อ.วังน้อ                                                                                                    | าย จ.พระน                                         | เครศรีอยุธยา 13                                                                             | 170                                                                                          |                                                                                     |                                                                 | 11                                             |
| 3 บริษัทไ                                                                     | ไทยเอเชีย                       | แปซ์ฟิค บร                                         | ร้วเวอรี่ สา                                        | ากัด                                                             |                                                   | Z1615                                                |                                 | 111 ถ.ตลึง                                                            | เช้น-สุพรรณว        | รี (กม.45.)                                                                                                    | .3) ม.2 ต.ไ                                       | เทรใหญ่ อ.ไทร                                                                               | <b>ม้อย</b> จ.น                                                                              | ทบุรี 11150                                                                         |                                                                 | 6                                              |
| 4 บริษัท ส                                                                    | สามเสนบริว                      | วเวอรี่ จำกัด                                      | ด (แผนกว่                                           | บัญชี)                                                           |                                                   | 105544086                                            | 191                             | 999 ถ.สาม                                                             | แสน ต.ถนนน          | ครไชยศรี                                                                                                    | อ.ดุสิต จ.                                        | กรุงเทพมหานด                                                                                | s 10300                                                                                      |                                                                                     |                                                                 | 6                                              |
| 5 บรษทา                                                                       | นุญรอดบรว                       | วเวอร สากด                                         | a                                                   |                                                                  | <b></b>                                           | 010547600                                            | 0061                            | 999 ถ.สาม                                                             | แสน ต.ถนนน          | ครไชยศรี                                                                                                    | อ.ดุสิต จ.                                        | กรุงเทพมหานด                                                                                | ទ 10300                                                                                      |                                                                                     |                                                                 | 3                                              |
| 6 บริษัทเ                                                                     | เบียร์ทิพย์ 1                   | บริวเวอรี่ (19                                     | 991) จำกั                                           | โด                                                               |                                                   | Z3508                                                |                                 | 68 (a.558                                                             | 0) ถ.อยุธยา-เ       | สนา(คม.1                                                                                                    | 1.4) ม.5 ต                                        | า.บางยี่โท อ.บา                                                                             | ปไทร จ.1                                                                                     | ระนครศรีอยุ                                                                         | ธยา 13250                                                       | 17                                             |
| 5 บรษท เบยรทพย บรวเวอร (1991) จากด<br>7 บริษัท ปทมธานี บริวเวอร์ สำคัด        |                                 |                                                    |                                                     |                                                                  |                                                   | 013554400                                            | 3512                            | 355 4003512 2 ซ(โลเล็ก ม 9 ต.มางควัด ก.เมืองปทุมธานี อ.ปทุมธานี 12000 |                     |                                                                                                    |                                                   |                                                                                             |                                                                                              |                                                                                     |                                                                 | 6                                              |
|                                                                               | r<br>J                          | กรณีพบชื่<br>หรือดับเบื่                           | ่อผู้ประ<br>เ้ลคลิกา                                | ะกอบการ<br>ที่ชื่อผู้ประ                                         | ที่ต้องการ<br>ะกอบการ                             | ์<br>ให้กดปุ่ม '<br>รายนั้น                          | เลือก"                          |                                                                       |                     |                                                                                                    |                                                   | กรณีไม่พบ<br>กดปุ่ม "เพื่                                                                   | ชื่อผู้ปร<br>ม" (หรือ                                                                        | ะกอบกา<br>อกด Ins)                                                                  | รที่ต้องการ                                                     | ให้                                            |
| , 1999, 1                                                                     | f                               | กรณีพบชื่<br>หรือดับเนื่                           | ไอผู้ประ<br>วั้ลคลิกา                               | ะกอบการ<br>ที่ชื่อผู้ประ                                         | เที่ต้องการ<br>ะกอบการ                            | ให้กดปุ่ม '<br>รายนั้น                               | 'เลือก"                         |                                                                       |                     |                                                                                                    |                                                   | กรณีไม่พบ<br>กดปุ่ม "เพื่                                                                   | ชื่อผู้ปร<br>ม" (หรือ                                                                        | ะกอบกา<br>วกด Ins)                                                                  | รที่ต้องการ                                                     | ให้                                            |
| ) มามา 1<br>อยู่ที่ใช้ในการดิ                                                 | f<br>V                          | กรณีพบชี่<br>หรือดับเปื่<br>ผ                      | ใอผู้ประ<br>วั้ลคลิกท์<br>งู้ที่สามาร               | ะกอบการ<br>ที่ชื่อผู้ประ<br>กดิดต่อได้                           | ที่ต้องการ<br>ะกอบการ                             | ี่ให้กดปุ่ม '<br>รายนั้น<br>สถาเปร                   | "เลือก"<br>เกอบการ              |                                                                       |                     |                                                                                                    | ที่อยู่ 99                                        | กรณีไม่พบ<br>กดปุ่ม "เพื่<br>9 ถ.สามเสน ค.ก                                                 | ชื่อผู้ปร<br>ม" (หรืะ<br>เนนครไชเ                                                            | ะะกอบกา:<br>อกด Ins)<br>มศริ อ.ดุสิต จ                                              | รที่ต้องการ<br>.กรุงเทพมหาเ                                     | ให้<br>เคร 10300                               |
| >                                                                             | f<br>V                          | กรณีพบชี่<br>หรือดับเบื่                           | ชื่อผู้ประ<br>ม้ลคลิกท์<br>มู้ที่สามารเ             | ะกอบการ<br>ที่ชื่อผู้ประ<br>กดิดต่อได้                           | ที่ต้องการ<br>ะกอบการ                             | ให้กดปุ่ม '<br>รายนั้น<br>สถานประ                    | 'เลือก"<br>:กอบการ              | นื่อ                                                                  | สาน บ่า             | 211                                                                                                    | ทีอยู่ 99<br>ที่อยู่ที่ใช่                        | กรณีไม่พบ<br>กดปุ่ม "เพื่<br>9 ถ.สามเสน ค.ถา<br>ในการดิดต่อ                                 | ชื่อผู้ปร<br>ม" (หรือ<br>เนนครไชย                                                            | ะกอบการ<br>อกด Ins)<br>มศริอ.ดุสิต จ<br>ผู้ที่สาม                                   | รที่ต้องการ<br>.กรุงเทพมหา<br>กรุกติดต่อได้                     | ให้<br>เคร 10300                               |
| >                                                                             | f<br>V                          | กรณีพบชี้<br>หรือดับเบื่                           | ชื่อผู้ประ<br>ม้ลคลิกท์<br>งู้ที่สามาระ             | ะกอบการ<br>ที่ชื่อผู้ประ<br>ถดิดต่อได้                           | ที่ต้องการ<br>ะกอบการ                             | ให้กดปุ่ม '<br>รายนั้น<br>สถานประ                    | 'เลือก"<br>:กอบการ<br>รงงานผลิต | นื่อ                                                                  | สำน<br>บ่า<br>6     | 211<br>1                                                                                                    | ที่อยู่ 99<br>ที่อยู่ที่ไป                        | กรณีไม่พบ<br>กดปุ่ม "เพื่<br>9 ณสามเสน ค.ศ<br>ในการติดต่อ                                   | ชื่อผู้ปร<br>ม" (หรือ<br>เนนครไชย                                                            | ะกอบการ<br>อกด Ins)<br>มศริอ.ดุสิต จ<br>ผู้ที่สาม                                   | รที่ต้องการ<br>กรุงเทพมหาง<br>ารถติดต่อได้                      | ให้<br>เคร 10300                               |
| 7 [มิ.ม.ศ.<br>อยู่ที่ใช้ในการดิ<br>เกยแอวโปซรสัพ                              | f<br>V<br>iacia                 | กรณีพบชี่<br>หรือดับเนื่                           | ข้อผู้ประ<br>มัลคลิกท์<br>มู้ที่สามารเ              | ะกอบการ<br>ที่ชื่อผู้ประ<br>ถติดต่อได้<br>ไปจนณีเชี              | ที่ต้องการ<br>ะกอบการ<br>อิเออโหรนิด              | เให้กดปุ่ม '<br>รายนั้น<br>สถานประ<br>ส์             | 'เลือก"<br>เกอบการ<br>รงงานผลิต | ชื่อ                                                                  | ส่าน<br>บัต<br>6    | 110                                                                                                    | ที่อยู่ 99<br>ที่อยู่ที่ใช่                       | กรณีไม่พบ<br>กดปุ่ม "เพื่<br>9 ณสามเสน ค.ศ<br>ในการคิดต่อ                                   | ชื่อผู้ปร<br>ม" (หรือ<br>เนนครไชย                                                            | ะกอบการ<br>อกด Ins)<br>มศริ อ.ดุสิต จ<br>ผู้ที่สาม                                  | รที่ต้องการ<br>.กรุงเทพมหาเ<br>กรุดดิดต่อได้                    | ให้<br>เคร 10300                               |
| อยู่ที่ใช้ในการดิ<br>มายเลขโทรศัพ<br>2-2424690 089-3                          | ิ ก<br>เดต่อ<br>ท์<br>9639549 ; | กรณีพบขี่<br>หรือดับเนื่<br>หมายเลขโ<br>02.243157  | ร้อผู้ประ<br>วิ้ลคลิกท์<br>รูทีสามาระ<br>พรสาร<br>8 | ะกอบการ<br>ที่ชื่อผู้ประ<br>ถดิดต่อได้<br>ใปรษณีย์ยิ่<br>เกลเพลา | ที่ต้องการ<br>ะกอบการ<br>อิเอคโทรนิค<br>¡@booutaw | เให้กดปุ่ม '<br>รายนั้น<br>สถานประ<br>ส<br>1 โง<br>ส | "เลือก"<br>เกอบการ<br>รงงานผลิต | ชื่อ                                                                  | ส่าน<br>บำ<br>6     | 211                                                                                                    | ที่อยู่ 99<br>ที่อยู่ที่ใช่                       | กรณีไม่พบ<br>กดปุ่ม "เพื่<br>9 ณสามเสน ค.ณ<br>ในการคิดต่อ                                   | ชื่อผู้ปร<br>ม" (หรืย<br>เนนครไชย                                                            | ะกอบกา<br>อกต Ins)<br>มศรี อ.ดุสิต จ<br>ผู้ที่สาม                                   | รที่ต้องการ<br>.กรุงเทพมหาเ<br>ารถติดต่อได้<br>ไปเรนณ์          | ให้<br>เคร 10300                               |
| ว   2.2.477<br>อยู่ที่ไข้ในการดิ<br>เกยเลขโทรศัพ<br>2.242490 089-1<br>เกยเหตุ | Г<br>Ъ<br>іаніа<br>9639549 ;    | กรณีพบชี่<br>หรือดับเบื่<br>หมายเลขโะ<br>02-243157 | ข้อผู้ประ<br>มิ้ลคลิกห่<br>มักีสามาระ<br>พรสาร<br>8 | ะกอบการ<br>ที่ชื่อผู้ประ<br>ถติดต่อได้<br>ไปรษณีย์<br>ดาสพลบ     | ที่ต้องการ<br>ะกอบการ<br>อีเลคโทรนิค<br>j6booruaw | ให้กดปุ่ม '<br>รายนั้น<br>สถานประ<br>ร<br>ส<br>1 น   | 'เลือก"<br>:กอบการ<br>รงงานผลิต | ขื่อ                                                                  | จำน<br>ม่<br>6      | 110                                                                                                    | ที่อยู่ 99<br>ที่อยู่ที่ใช่<br>หมายเลข<br>02-2424 | กรณีไม่พบ<br>กตปุ่ม "เพื่<br>9 ณสามเสน ค.ณ<br>ในการติดต่อ<br>เป็นพรศัพท์<br>690 089-9639545 | ชื่อผู้ปร<br>ม" (หรือ<br>เนนครไชย<br>หมายเ<br>1 02-24                                        | ะกอบกา<br>อกด Ins)<br>มคริ อ.ดุสิต จ<br>ผู้ที่สาม<br>ผู้ที่สาม<br>ผู้ชาสาร<br>31578 | รที่ต้องการ<br>.กรุงเทพมหาเ<br>ารถติดต่อได้<br>ไปรษณี<br>ดรลงจล | ให้<br>เคร 10300<br>เอ็เลคโทรนิเ<br>เj©bogurav |

4. การเพิ่มรายชื่อผู้ประกอบการรายใหม่ในทะเบียนผู้ใช้น้ำ

4.1 <u>กรณีบุคคลทั่วไป</u> ให้กรอกเลขบัตรประจำตัวประชาชน คำนำหน้าชื่อ ชื่อ - นามสกุล และที่อยู่ตาม บัตรประจำตัวประชาชน รวมทั้งรายละเอียดสำหรับการติดต่อผู้ประกอบการ จากนั้นให้กด "บันทึก"

| 8           |                           | เพิ                   | มรายชื่อในทะเบียนผู้    | ใช้นำ     |             |            |          |                       |                       |
|-------------|---------------------------|-----------------------|-------------------------|-----------|-------------|------------|----------|-----------------------|-----------------------|
| รหัสเครื่อง | เป็นผู้ประกอบการประเภท    | เลขที่บัตรประจำด้วน   | <u>ไระชาชน</u> คำนำหน้า | ชื่อ      |             | ;          | ชื่อสกุล |                       |                       |
| เพิ่มใหม่   | 🧕 บุคคลธรรมดา 🔘 นิติบุคคล |                       |                         |           |             | I          |          |                       |                       |
| ชื่อเต็ม    | <₹7> <₹8⊳                 |                       | บ้านเลขที               | ตรอก/ช่อย |             |            | ถนน      |                       |                       |
|             |                           | ที                    | ວຍູ່                    |           |             |            |          |                       |                       |
| จังหวัด     | อำเภอ/เขต                 | ด่าบล/แขวง            | อปห                     |           | หมู่ที่     | ชื่อบ้าน   |          | รา                    | หัสไปรษณีย์           |
| หมายเลขโทร  | ส้พท์                     | ที่อยู่ที่ใช้ในการติด | ต่อ                     |           | ชื่อผู้ที่ส | ามารถดิดต่ | อได้     |                       |                       |
| หมายเลขโทร  | สาร                       |                       |                         |           |             |            |          |                       |                       |
|             | - • ·                     |                       |                         |           |             |            |          |                       |                       |
| ไปรษณยอเล   | ดโทรนคส                   |                       |                         | ,         |             |            |          |                       |                       |
| 10.000      |                           |                       |                         | 10        |             |            |          |                       |                       |
| NH ISTNO    |                           |                       |                         |           |             |            |          | บันทึก<br><f12></f12> | ยกเล็ก<br><esc></esc> |
|             |                           |                       |                         |           |             |            |          |                       |                       |

4.2 <u>กรณีนิติบุคคล</u> ให้กรอกเลขประจำตัวผู้เสียภาษีอากร คำนำหน้าชื่อ ชื่อนิติบุคคล และที่อยู่ตาม หนังสือรับรองของกระทรวงพาณิชย์ หรือบัตรประจำตัวผู้เสียภาษี รวมทั้งรายละเอียดสำหรับการติดต่อ ผู้ประกอบการ จากนั้นให้กด "บันทึก"

| 8            |                                            | L.                   | พิ่มรายชื่อในทะเบียนผู้ใช่ | น้ำ           |                 |                                          |
|--------------|--------------------------------------------|----------------------|----------------------------|---------------|-----------------|------------------------------------------|
| รหัสเครื่อง  | เป็นผู้ประกอบการประเภท                     | เลขประจำตัวผู้เสีย   | เภาษีอากร ดำนำหน้า         | ชื่อนิติบุคคล |                 |                                          |
| เพิ่มใหม่    | บุคคลธรรมดา  นิติบุคคล <f7> <f8></f8></f7> | L                    |                            |               |                 |                                          |
| ช่อเต็ม      |                                            |                      | บ้านเลขที<br>ที่อยู่       | ตรอก/ซ่อย     | ถนน             |                                          |
| จังหวัด      | อำเภอ/เขต                                  | ตำบล/แขวง            | อปท                        | หมู่ที่       | ชื่อบ้าน        | รหัสไปรษณีย์                             |
| หมายเลขโทร   | รศัพท์                                     | ที่อยู่ที่ใช้ในการดิ | ดต่อ                       | ชื่อผู้ที่    | สามารถติดต่อได้ |                                          |
| หมายเลขโทร   | สาร                                        |                      |                            |               |                 |                                          |
| ไปรษณีย์อีเล | ดโทรนิคส์                                  |                      |                            |               |                 |                                          |
|              |                                            |                      |                            |               |                 |                                          |
| หมายเหตุ     |                                            |                      |                            |               |                 |                                          |
|              |                                            |                      |                            |               | h               | บันทึก ยกเล็ก<br><f12> <esc></esc></f12> |
|              |                                            |                      |                            |               |                 |                                          |

 หลังจากที่ทำการเพิ่มผู้ประกอบการรายใหม่ในทะเบียนผู้ใช้น้ำแล้ว ให้กด "เลือก" ผู้ประกอบการรายนั้น หรือดับเบิ้ลคลิกที่ชื่อผู้ประกอบการ

| 8            |                                                 |                                                                                                    | ทะเบียนผู้ใช่    | น้ำ                  |                  |                                     |             |               |                 |                |   |
|--------------|-------------------------------------------------|----------------------------------------------------------------------------------------------------|------------------|----------------------|------------------|-------------------------------------|-------------|---------------|-----------------|----------------|---|
| 🗸 ชื่อ       | 🗌 เลขประจำตัวฯ 📃 จังหวัด 📃                      | อำเภอ 🔲 ด                                                                                                    | สาบล             | 🗌 หมู่ที่            | 🗌 ຄາມາ           | 🗌 ซอย                               |             | ด้มหา         | เลือก           | รีเด ไ         | ÷ |
| บริวเวอ      |                                                 | I                                                                                                    |                  |                      |                  | 1                                   | <           | <f12></f12>   | <enter></enter> | <esc></esc>    |   |
| พบข้อ        | มูล จากแบ่งข้อมูลเป็น ขณะนี้อยู่ที่หน้า ชื่อ    | 🗸 ทับข้อมูลเดิม                                                                                                    | ส่งออก           | แนนแฟ้ม              | ความสัมพันธ์     | ประวัติการแก้ไข                     | เพิ่ม       | ລນ            | แก้ไข           |                |   |
|              | 7 40,664 1 หน้า < 1 > ฉัดเรียงข้อ               | มูล เอารายการออก                                                                                                    | ข้อมูล           | <f3></f3>            | <f4></f4>        | <f6></f6>                           | <ins></ins> | <del></del>   | <f2></f2>       |                |   |
| +            | นื่อ                                            | เลขประจำตัว<br>ประชาชน/ผู้เสียภาษี                                                                                                    |                  |                      |                  | ที่อยู่                             |             |               |                 | ี่สำนวน<br>บ่อ | ٦ |
| 1            | บริษัท ขอนแก่นบริวเวอรี่ จำกัด                  | 0105537141611                                                                                                    | 333 ถ.ขอน        | แก่น-มหาสารต         | ลาม ม.19 ต.ท่าเ  | พระ อ.เมืองขอนแก่                   | น จ.ขอนแก่  | น 40000       |                 | 41             |   |
| 2            | บริษัท คอสมอส บริวเวอรี่ (ประเทศไทย) จำกัด      | Z2749                                                                                                    | 77 ถ.พหลโ        | ัยธิน ต.สาไทร        | ร อ.วังน้อย จ.พร | ะนครศรีอยุธยา 131                   | .70         |               |                 | 11             |   |
| 3            | บริษัท ไทยเอเชีย แปซิฟิค บริวเวอรี่ จำกัด       | Z1615                                                                                                    | 111 ถ.ตลึง       | ชั้น-สุพรรณบุรี      | (กม.45.3) ม.2 (  | <ol> <li>แทรใหญ่ อ.ไทรนั</li> </ol> | ้อย จ.นนทน  | รี 11150      |                 | 6              |   |
| 4            | บริษัท สามเสนบริวเวอรี่ จำกัด (แผนกบัญชี)       | 105544086191                                                                                                    | 999 ถ.สาม        | เสน ต.ถนนนค          | รไชยศรีอ.ดุสิต   | จ.กรุงเทพมหานคร                     | 10300       |               |                 | 6              |   |
| 5            | บริษัท บุญรอดบริวเวอรี่ จำกัด                   | 0105476000061                                                                                                    | 999 ถ.สามเ       | เสน ต.ถนนนค          | รไชยศรีอ.ดุสิต   | จ.กรุงเทพมหานคร                     | 10300       |               |                 | 3              |   |
| 6            | บริษัท เบียร์ทิพย์ บริวเวอรี่ (1991) จำกัด      | Z3508                                                                                                    | 68 (a.5580       | ) ถ.อยุธยา-เส        | นา(คม.11.4) ม.5  | 5 ต.บางยี่โท อ.บาง                  | ไทร จ.พระเ  | เครศรีอยุธย   | n 13250 n       | 17             |   |
| 7            | บริษัท ปทุมธานี บริวเวอรี่ จำกัด                | 0135544003512                                                                                                    | 2 ช.ใจเอื้อ      | ม.9 ต.บางคูวัด       | า อ.เมืองปทุมธา  | ณี จ.ปทุมธานี 1200                  | 0           |               |                 | 6              |   |
|              |                                                 |                                                                                                    |                  |                      |                  |                                     |             |               |                 |                |   |
| ที่อยู่ที่ใช | ช้ในการติดต่อ ผู้ที่สามารถติดต่อได้             | สถานประกอบการ                                                                                                    |                  |                      | ที่อยู่          | 999 ถ.สามเสน ต.ถน                   | นนครไชยศรี  | อ.ดุสิต จ.กรุ | งเทพมหาน        | RS 10300       |   |
|              |                                                 | +                                                                                                    | ชื่อ             | สำนวย<br>บ่อ         | น ที่อยู่ที่     | ใช้ในการดิดต่อ                      |             | ผู้ที่สามารถ  | າຕິດຕ່ວ່ໄດ້     |                |   |
|              | 2                                               | 1 โรงงานผลิต                                                                                                    | a                | 6                    |                  |                                     |             |               |                 |                |   |
| หมายเล       | ขโทรศัพท์ หมายเลขโทรสาร ไปรษณีย์อีเลคโทรนิด     | ส์                                                                                                    |                  |                      |                  |                                     | 1           |               |                 |                |   |
| 02-2424      | 1690 089-9639549 i 02-2431578 orawan_j@boonrawa | Lc                                                                                                    |                  |                      | หมาย             | เลขโทรศัพท์                         | หมายเลข     | เโทรสาร       | ไปรษณีย         | อีเลคโทรนิคส์  | ř |
| หมายเห       | i9                                              |                                                                                                    |                  |                      | 02-24            | 24690 089-9639549                   | 02-24315    | 578           | orawan          | j@boonrawd.(   | A |
|              |                                                 | เพื่ม<br><ins> <de< td=""><td>ลบ เ<br/>elete&gt; &lt;</td><td>เก้ไข รายส<br/>:F2&gt; &lt;</td><td>ละเอียด<br/>F9&gt;</td><td>149</td><td></td><td></td><td></td><td></td><td>1</td></de<></ins> | ลบ เ<br>elete> < | เก้ไข รายส<br>:F2> < | ละเอียด<br>F9>   | 149                                 |             |               |                 |                | 1 |

ดับเบิ้ลคลิกที่ช่อง "ชื่อสถานที่สาขา"

| •••                                                                                                    |                                                                                                    |                                                                                                    | เพิ่มใบอนุญาติใช้น้ำบาด                                                                                                    | าล                                                               |                                                                                                    |                                                      |                           |             |
|----------------------------------------------------------------------------------------------------|----------------------------------------------------------------------------------------------------|----------------------------------------------------------------------------------------------------|----------------------------------------------------------------------------------------------------|------------------------------------------------------------------|----------------------------------------------------------------------------------------------------|------------------------------------------------------|---------------------------|-------------|
| จังหวัด                                                                                                    | หมายเลขบ่อ                                                                                                    | – มีใบอนุญาตเจาะ –                                                                                                    | เลขประจำตัวฯ                                                                                                    | ชื่อผู้รับใบอนุญ                                                 | าด                                                                                                    |                                                      |                           |             |
| กรุงเทพมหานคร                                                                                                    | 7302-0012                                                                                                    | ิขมิ <f3> ◯ ไม</f3>                                                                                                    | มมิ <f4> 105544086191</f4>                                                                                                    | บริษัท สามเสน                                                    | บริวเวอรี่ จำกัด (เ                                                                                   | เผนกบัญชี)                                           |                           |             |
| ชื่อสถานที่ สาขา                                                                                                    | <i>เ</i> มายเลขบ่อหลัก                                                                                                    |                                                                                                    | เลขประจำตัวฯ                                                                                                    | ชื่อนิติบุคคล                                                    |                                                                                                    |                                                      |                           | ตกลง        |
|                                                                                                    |                                                                                                    | กระฟาการแทนนิดิบุต                                                                                                    | คคล                                                                                                    |                                                                  |                                                                                                    |                                                      |                           | <f12></f12> |
| สถานที่ตั้งบ่อ<∓6:                                                                                                    | >                                                                                                    |                                                                                                    |                                                                                                    |                                                                  |                                                                                                    |                                                      |                           |             |
| ประเภทของเอกสารเ                                                                                                    | แสดงกรรมสีทธิ                                                                                                    | โฉนดเลขที่                                                                                                    | บ้านเลขที่ ดระ                                                                                                    | อก∕ชอย                                                           |                                                                                                    | ถนน                                                  |                           |             |
|                                                                                                    |                                                                                                    | <b>*</b>                                                                                                    | 999                                                                                                    |                                                                  |                                                                                                    | สามเสน                                               |                           |             |
| อำเภอ/เขต                                                                                                    | ต่าบล                                                                                                    | หมู่ที                                                                                                    | อปท.                                                                                                    | โซน                                                              | ออก-ตก                                                                                                | เหนือ-ใต้                                            | UTM Datum                 |             |
| ଜ୍ଞନ                                                                                                    | ถนนนครไชยศรี                                                                                                    |                                                                                                    |                                                                                                    | พิกัด 47 P                                                       | 663775                                                                                                | 1525275                                              | WGS84                     | -           |
| Sec. 1. 2. 2. 2                                                                                                    | NY ALTONY                                                                                                    |                                                                                                    |                                                                                                    |                                                                  |                                                                                                    |                                                      |                           |             |
| วัตถุประสงต์ในการใ<br>ธุรกิจ (อุตสาหกรรม)                                                                                                    | ข้น้ำ ประเภทของกิจเ<br>เครื่องดื่ม                                                                                                    | กรรม ประเภ<br>เบียร์                                                                                                    | ทหลิตภัณฑ์<br>น้ำดื่ม เครื่องดื่มชูกำลัง                                                                                                    |                                                                  | ยี่ห้อผลิตภัณฑ์<br>สิงห์ ลิโอ บีอิ้ง                                                                  |                                                      |                           |             |
| วัตถุประสงคในการใ<br>ธุรกิจ (อุตสาหกรรม)<br>รายละเอียดใบอนุย                                                                                  | ช้น้ำ ประเภทของกิจ<br>เครื่องดื่ม<br>บาตเจาะบ่อน้ำบาดาล <                                                                                        | กรรม ประเท<br>เบียร์<br>(F8>                                                                                                    | เทผเลิตภัณฑ์<br>น้ำดื่ม เครื่องดื่มชูกำลัง                                                                                                    |                                                                  | ยี่ห้อผลิตภัณฑ์<br>สิงห์ ลิโอ บิอิ้ง                                                                  |                                                      |                           | ő.          |
| วัตถุประสงค์ในการใ<br>ธุรกิจ (อุตสาหกรรม)<br>รายละเอียดใบอนุย<br>เลขรับที่                                                                    | ข้น้ำ ประเภทของกิจ<br>เครื่องดื่ม<br>บูาดเจาะบ่อน้ำบาดาล <<br>วันที่รับ เลขที่                                                                   | กรรม ประเภ<br>เบียร์<br>(F8><br>ใบอนุญาตเจาะ                                                                                                    | ทหงลิตภัณฑ์<br>น้ำดื่ม เครื่องดื่มชูกำลัง<br>ลงวันที่ วันที่หมด                                                                                   | งอายุ ต่ออายุถึง                                                 | ยี่ห้อผลิตภัณฑ์<br>สิงห์ ลิโอ บิอิ้ง<br>ดาวบอีกที่อบ                                                  | อกอให้เอาะ                                           | จาก                       | ถึง         |
| วัตถุประสงค์ในการใ<br>ธุรกิจ (อุตสาหกรรม)<br>รายละเอียดใบอนุย<br>เลขรับที่<br>ประเภษของเครื่องเอ                                              | ข้น้ำ ประเภทของกิจ<br>เครื่องดื่ม<br>บาดเจาะปอน้ำบาดาล จ<br>วันที่รับ เลขที่<br>วะ นอบขนอประอาปในอ                                               | กรรม ประเภ<br>เป็ยร์<br>โปอนุญาตเจาะ                                                                                                    | ทหงลิดภัณฑ์<br>น้ำดื่ม เครื่องดื่มซูกำลัง<br>ลงวันที่ วันที่หมด                                                                                   | งอายุ ต่ออายุถึง                                                 | ยี่ห้อผลิดภัณฑ์<br>สิงห์ ลิโอ บิอิ่ง<br>ความลึกที่อนุ                                                 | ญาตให้เจาะ                                           | จาก                       | ถึง         |
| วัดถุประสงคในการใ<br>ธุรกิจ (อุตสาหกรรม)<br>รายละเอียดใบอนุย<br>เลขรับที่<br>ประเภทของเครื่องเจ                                               | ช้น้ำ ประเภทของกิจ<br>เครื่องดื่ม<br>บาดเจาะบ่อน้ำบาดาล จ<br>วันที่รับ เลขที่<br>าะ หมายเหตุประกอบในอ                                            | กรรม ประเภ<br>เนียร์<br>(28><br>ใบอนุญาดเจาะ<br>หมุญาดเจาะ                                                                                                    | ทหลัดภัณฑ์<br>น้ำดื่ม เครื่องดื่มซูกำลัง<br>ลงวันที่ วันที่หอมด                                                                                   | งอายุ ต่ออายุถึง                                                 | ยี่ห้อผลิตภัณฑ์<br>สิงห์ ลิโอ บีอิ้ง<br>ความลึกที่อนุ                                                 | ญาตให้เจาะ                                           | จาก                       | ถึง         |
| วัดกุประสงค์ในการใ<br>ธุรกิจ (อุดสาหกรรม)<br>รายละเอียดใบอนุร<br>เลขรับที่<br>ประเภทของเครื่องเจ                                              | ช้น้ำ ประเภทของกิจ<br>เครื่องดื่ม<br>บาดเจาะบ่อน้ำบาดาล -<br>วันที่รับ เลขที่<br>กะ หมายเหตุประกอบในอ                                            | กรรม ประเภ<br>เบียร์<br>(2004)ถูกดเจาะ<br>หมุญาดเจาะ                                                                                                    | ทหลัดภัณฑ์<br>น้ำดื่ม เครื่องดื่มซูกำลัง<br>ลงวันที่ วันที่หอมด                                                                                   | งอายุ ต่ออายุถึง                                                 | ยี่ห้อผลิดภัณฑ์<br>สิงห์ ลิโอ บิอิ้ง<br>ดวามลึกที่อนุ                                                 | ญาตให้เจาะ                                           | จาก                       | ถึง         |
| วัดกุประสงค์ในการใ<br>ธุรกิจ (อุดสาหกรณ)<br>รายละเอียดใบอนุร<br>เลฆรับที่<br>ประเภทของเครื่องเจ<br>รายละเอียดใบอนุร<br>เลฆรับที่              | ข้น้ำ ประเภทของกิจ<br>เครื่องดื่ม<br>บาดเจาะปอน้ำบาดาล ∢<br>วันที่รับ เลขที่<br>กะ หมายเหตุประกอบในอ<br>บาตใช้น้ำบาดาล <₹9><br>วันที่รับ เลขที่  | กรรม ประเภ<br>เบิยร์<br>12อนุญาดเจาะ<br>1นุญาดเจาะ<br>12อนุญาดใช้ไ้าบาดาล                                                                                                    | บหลัดภัณฑ์<br>น้ำดื่ม เครื่องดื่มยู่กำลัง<br>ลงวันที่ วันที่หอมด<br>ล. ลงวันที่ วันที่หอมด                                                        | งอายุ ต่ออายุถึง<br>เอายุ ต่ออายุถึง                             | ยี่ห้อผลิดภัณฑ์<br>สิ่งห์สิโอ บิอิ่ง<br>ดวามลึกที่อนุ<br>หมายเหตุประ:                                 | ญาตให้เจาะ<br>กอบค่าขอใช้                            | จาก                       | ถึง         |
| วัดกุประสงค์ในการใ<br>ธุรกิจ (อุดสาหกรณ)<br>รายละเอียดใบอนุธ<br>เลฆรับที่<br>ประเภทของเครื่องเจ<br>รายละเอียดใบอนุธ<br>เลฆรับที่              | ข้น้ำ ประเภทของกิจ<br>เครื่องดื่ม<br>บาดเจาะบ่อน้ำบาดาล (<br>วันที่รับ เลขที่<br>กะ หมายเหตุประกอบในอ<br>บาดใช้น้ำบาดาล (F9)<br>วันที่รับ เลขที่ | กรรม ประเภ<br>เบิยร์<br>12อนุญาดเจาะ<br>1นอนุญาดใช้ม้าบาดาล                                                                                                    | บหลัดกัณฑ์<br>น้ำดื่ม เครื่องดื่มยู่กำลัง<br>ลงวันที่ วันที่หอมด<br>ล ลงวันที่ วันที่หอมด                                                         | งอานุ ต่ออานุถึง<br>งอานุ ต่ออานุถึง                             | ยี่ห้อมลิดภัณฑ์<br>สิ่งที่ ลิโอ บีอิ่ง<br>ดวามลึกที่อนุ<br>หมายเหตุประเ                               | ญาตให้เจาะ<br>กอบคำขอใช้                             | าาก                       | ถึง         |
| วัดกุประสงค์ในการใ<br>ธุรกิจ (อุดสาหกรรม)<br>รายละเอียดใบอนุร<br>เลขรับที่<br>ประเภทของเครื่องเจ<br>รายละเอียดใบอนุร<br>เลขรับที่<br>เมายเหตุ | ข้น้ำ ประเภทของกิจ<br>เครื่องดื่ม<br>ญาตเราะบ่อน้ำบาดาล -<br>วันที่รับ เลขที่<br>กะ หมายเหตุประกอบในอ<br>บาตใช้น้ำบาตาล ≪P9><br>วันที่รับ เลขที่ | กรรม ประเภ<br>เบียร์<br>(1855)<br>ใบอนุญาดเจาะ<br>ใบอนุญาดใช้ไว้าบาดาร<br>หมายเหตุ                                                                                                    | บหลัดกัณฑ์<br>น้ำดื่ม เครื่องดื่มซูกำลัง<br>ลงวันที่ วันที่หอมด<br>ล ลงวันที่ วันที่หอมด<br>ประกอบใบอนุญาดใช้                                     | งอานุ ต่ออานุถึง<br>งอานุ ต่ออานุถึง                             | ปี่ห้อหลิดภัณฑ์<br>สิ่งที่ สิโอ บิอิ่ง<br>ความลึกที่อน<br>หมายเหตุประเ                                | ญาตให้เจาะ<br>กอบคำขอใช้                             | จาก                       | ถึง         |
| วัดกุประสงค์ในการใ<br>ธุรกิจ (อุดสาหกรรม)<br>รายละเอียดใบอนุธ<br>เลขรับที่<br>ประเภทของเครื่องเจ<br>รายละเอียดใบอนุธ<br>เลขรับที่<br>หมายเหตุ | ข้น้ำ ประเภทของกิจ<br>เครื่องดื่ม<br>ญาตเราะบ่อน้ำบาดาล -<br>วันที่รับ เลขที่<br>กะ หมายเหตุประกอบในอ<br>บาตใช้น้ำบาดาล ≪P9><br>วันที่รับ เลขที่ | กรรม ประเภ<br>เบียร์<br>1285<br>1289นุญาตเจาะ<br>1284นุญาตใช้ไว้บาตาส<br>หมายเหตุ                                                                                                    | บหลัดกัณฑ์<br>น้ำดื่ม เครื่องดื่มซูกำลัง<br>ลงวันที่ วันที่หอมด<br>ล ลงวันที่ วันที่หอมด<br>ประกอบใบอนุญาดใช้                                     | งอานุ ต่ออานุถึง<br>งอานุ ต่ออานุถึง                             | มี่ห้อหลิดภัณฑ์<br>สิ่งที่ สิโอ บิอิ่ง<br>ความลึกที่อน<br>หมายเหตุประเ                                | ญาตให้เจาะ<br>กอบคำขอใช้                             | จาก<br>สถานะบ่อ<br>ใช้น้ำ | ถึง         |
| วัดกุประสงค์ในการใ<br>รุงกิจ (อุดสาหกรรม)<br>รายละเอียดใบอนุธ<br>เลชรับที่<br>ประเภทของเครื่องเจ<br>รายละเอียดใบอนุธ<br>เลชรับที่<br>หมายเหตุ | ข้น้ำ ประเภทของกิจ<br>เครื่องดื่ม<br>ญาตเจาะบ่อน้ำบาดาล -<br>วันที่รับ เลขที่<br>กะ หมายเหตุประกอบในอ<br>บาตใช้น้ำบาดาล <€9><br>วันที่รับ เลขที่ | กรรม ประเภ<br>เบียร์<br>(1995)<br>(1994) (กาคเจาะ<br>1994) (กาคเจาะ<br>(1994) (กาคเจาะ<br>(1994) (กาคเจาะ)<br>(1994) (กาคเจาะ)<br>( | บหลัดกัณฑ์<br>น้ำดื่ม เครื่องดื่มซูกำลัง<br>ลงวันที่ วันที่หมด<br>ล ลงวันที่ วันที่หมด<br>ประกอบในอนุญาดใช้<br>คิด เฉพาะที่เกินกว่า               | าอานุ ต่ออายุถึง<br>าอานุ ต่ออายุถึง<br>จัดเก็บร้อยะ             | มี่ห้อหลิดภัณฑ์<br>สิ่งที่ สิโอ บิอิ่ง<br>ความลึกที่อน<br>หมายเหตุประเ                                | ญาตให้เจาะ<br>กอบคำขอใช้                             | จาก<br>สถานะบ่อ<br>ใช้น้ำ | ถึง         |
| วัดกุประสงค์ในการใ<br>รุงกิจ (อุดสาหกรรม)<br>รายละเอียดใบอนุธ<br>เลขรับที่<br>ประเภทของเครื่องเจ<br>รายละเอียดใบอนุธ<br>เลขรับที่<br>หมายเหตุ | ข้น้ำ ประเภทของกิจ<br>เครื่องดื่ม<br>ญาตเจาะบ่อน้ำบาดาล -<br>วันที่รับ เลขที่<br>กะ หมายเหตุประกอบในอ<br>บาตใช้น้ำบาดาล <₽9><br>วันที่รับ เลขที่ | กรรม ประเภ<br>เบียร์<br>(ชื่อร้<br>ในอนุญาดเจาะ<br>ในอนุญาดใช้น้ำมาดาล<br>หมายแหตุ<br>ดำใช้                                                                                                    | บหลัดภัณฑ์<br>น้ำดื่ม เครื่องดื่มซูกำลัง<br>ลงวันที่ วันที่หมด<br>ล ลงวันที่ วันที่หมด<br>ประกอบใบอนุญาตใช้<br>คิด เฉพาะที่เกินกว่า<br>ถ้ไา 0.0 ล | งอานุ ต่ออายุถึง<br>งอานุ ต่ออายุถึง<br>จัดเก็บร้อยะ<br>ขมม./วัน | ปี่ห้อหลิดภัณฑ์<br>สิ่งที่ สิโอ บิอิ่ง<br>ความลึกที่อน<br>หมายเหตุประเ<br>หมายเหตุประเ<br>ข ของปริมาถ | ญาตให้เจาะ<br>กอบศาขอใช้<br>เม้าที่ใช้ <sub>บั</sub> | จาก<br>สถานะบ่อ<br>ใช่น้ำ | ถึง         |

7. เลือกชื่อสถานที่สาขา หากไม่พบข้อมูลที่ต้องการให้คลิกที่ปุ่ม "เพิ่ม"

|            |                                                     | RATE IN THE AREA         |                              |
|------------|-----------------------------------------------------|--------------------------|------------------------------|
| สถานที่    | ที่อยู่                                             | เลือก<br><enter></enter> | ปิด<br><fsc></fsc>           |
| โรงงานผลิต | 999 ถ.สามเสน แขวงถนนนครไชยศรี เขตดุสต กรุงเทพมหานคร | <encor></encor>          |                              |
|            |                                                     | < <u>Ins</u> >           | ลบ<br><del></del>            |
|            |                                                     | แก้ไข<br><f2></f2>       | ประวิติการแก้ไข<br><f6></f6> |
|            |                                                     | แนบแข้ม<br><f3></f3>     | ความสัมพันธ์<br><f4></f4>    |
|            |                                                     | ค้มหา<br><f5></f5>       | กำหนดเงื่อนไข<br><f7></f7>   |
|            |                                                     | รายส<br><                | นะเอียด<br>F9>               |
|            |                                                     | รายการ                   |                              |
|            |                                                     | 1/1                      |                              |

 ในหน้าจอ "เพิ่มสถานที่สาขา" ให้ทำการตั้งชื่อสถานที่สาขาที่บ่อน้ำบาดาลตั้งอยู่ และกรอกข้อมูลที่ตั้ง ของสถานที่สาขา โดยสามารถใส่ที่อยู่ตามที่ตั้งบ่อน้ำบาดาลได้ และหากสถานที่สาขานั้นไม่มีบ้านเลขที่ ให้ ใส่เครื่องหมาย "-" ไว้

| 8             |           |       | , e   | พิ่มสถานที่ | :: บริษัท   | สามเส  | สนบริ  | ริวเวอรี่ จำกัด (แ | ผนกร   | ັญชื  | )         |                                                                                             |          |                       |   |
|---------------|-----------|-------|-------|-------------|-------------|--------|--------|--------------------|--------|-------|-----------|---------------------------------------------------------------------------------------------|----------|-----------------------|---|
| รหัสเครื่อง   | ใช้ข้อมูล | a     | ชื่อส | ถานที่ สาขา |             | ประเภ  | ทมปล   | องเอกสารแสดงศ      | กรรมส่ | ไทธิ  |           | ໂລນ                                                                                         | ດເລນາ    | ที                    |   |
| เพิ่มใหม่     | จากทะเบิ  | EN4   |       |             |             | โลนด   | ลที่ดิ | ц                  |        |       |           | -                                                                                           |          |                       |   |
| บ้านเลร       | ยที       |       | ตรอก  | า/ชอย       |             |        | ถนน    | L                  |        |       |           | จังหวัด                                                                                     |          |                       |   |
| ที่อยู่ 999   |           |       |       |             |             |        | สาม    | แสน                |        |       |           | กรุงเทพ                                                                                     | มหาน     | เคร                   |   |
| อำเภอ/เขต     |           | ផ     | ານລ   |             | อเ          | и      |        |                    | หมู่   | ที่   | ชื่อบ้าเ  | 1                                                                                           |          |                       |   |
| ର୍ଗିମ         |           | ຄ     | นนนด  | รไชยศรี     |             |        |        |                    |        |       |           |                                                                                             |          |                       |   |
| รหัสไปรษณีย์  | •         | โชน   |       | ออก-ตก      | เหนื        | อ-ใต้  |        | UTM Datum          |        |       |           |                                                                                             |          |                       |   |
| 10300         | พิกัด     | 47    | P     | 663775      | 152         | 5275   |        | WGS84              |        | •     |           |                                                                                             |          |                       |   |
| หมายเลขโทร    | สัพท์     |       |       |             | ที่อยู่ที่ไ | ช้ในกา | เรติด  | เด่อ               |        | ชื่อห | ุ้ที่สามา | รถติดต่อ                                                                                    | าได้     |                       |   |
| 02-2424690 0  | 89-963954 | .9 สา | ยชล   |             |             |        |        |                    |        |       |           |                                                                                             |          |                       |   |
| หมายเลขโทรส   | สาร       |       |       |             |             |        |        |                    |        |       |           |                                                                                             |          |                       |   |
| 02-2431578    |           |       |       |             |             |        |        |                    |        |       |           |                                                                                             |          |                       |   |
| ไปรษณีย์อีเลด | าโทรนิคส์ |       |       |             |             |        |        |                    |        |       |           |                                                                                             |          |                       |   |
| orawan_j@bo   | oonrawd   | co.th | L     |             |             |        |        |                    | - 11   |       |           |                                                                                             |          | /                     | 2 |
| หมายเหตุ      |           |       |       |             |             |        |        |                    |        |       |           |                                                                                             |          |                       |   |
|               |           |       |       |             |             |        |        |                    |        |       |           | บันที่<br><f12< td=""><td>in<br/>2&gt;</td><td>ยกเลิก<br/><esc></esc></td><td>J</td></f12<> | in<br>2> | ยกเลิก<br><esc></esc> | J |
|               |           |       |       |             |             |        |        |                    |        |       |           |                                                                                             |          |                       | 2 |

Trick 6 การตั้งชื่อสถานที่สาขาควรตั้งตามลักษณะของกิจกรรมของสถานที่นั้นๆ และตามด้วยชื่อของสถานที่ หรืออำเภอ ตัวอย่างเช่น ฟาร์มลุงมี ปั้มน้ำมัน ปตท.(วังน้อย) โรงงาน บ้านพักคนงาน บ้านพักอาศัย โรงแรมโนโวเทล หอพักบุญศรี เป็นต้น 9. เมื่อเลือก ชื่อสถานที่สาขา ได้แล้วให้กด "ตกลง"

| 🔿 😁                                                                                                    |                                                                                                    |                                                                                                    | เพิ่มใบอ                                                                                         | อนุญาติใช้น้ำบาด                                                                                                    | าล                      |                                                                                |                                                                                                |                                                                 |                                            |                        |
|----------------------------------------------------------------------------------------------------|----------------------------------------------------------------------------------------------------|----------------------------------------------------------------------------------------------------|--------------------------------------------------------------------------------------------------|----------------------------------------------------------------------------------------------------|-------------------------|--------------------------------------------------------------------------------|------------------------------------------------------------------------------------------------|-----------------------------------------------------------------|--------------------------------------------|------------------------|
| ังหวัด                                                                                                    | หมายเลขบ่อ                                                                                                    | — มีใบอนุญาตเจาะ —                                                                                                    |                                                                                                  | เลขประสาดัวฯ                                                                                                    |                         | ชื่อผู้รับใบอน                                                                 | പ്പാര                                                                                          |                                                                 |                                            |                        |
| ารุงเทพมหานคร                                                                                                    | 7302-0012                                                                                                    | มี <f3> ◯ ไม</f3>                                                                                                    | iiii<7F4>                                                                                        | 105544086191                                                                                                    |                         | บริษัท สามเ                                                                    | สนบริวเวอรี่ จำกัด                                                                             | (แผนกบัญชี)                                                     |                                            |                        |
| อสถานที่ สาขา                                                                                                    | หมายเลขบ่อหลัก                                                                                                    |                                                                                                    | เลขปร                                                                                            | ะสำตัวฯ                                                                                                    | ชื่อเ                   | มิติบุคคล                                                                      |                                                                                                |                                                                 |                                            | ดกอง                   |
| โรงงานผลิต                                                                                                    |                                                                                                    | กระฟาการแทนนิดิบุต                                                                                                    | คคล                                                                                              |                                                                                                    |                         |                                                                                |                                                                                                |                                                                 |                                            | <f12></f12>            |
| งถานที่ตั้งบ่อ <f6< td=""><td>ò</td><td></td><td></td><td></td><td></td><td></td><td></td><td></td><td></td><td></td></f6<>                             | ò                                                                                                    |                                                                                                    |                                                                                                  |                                                                                                    |                         |                                                                                |                                                                                                |                                                                 |                                            |                        |
| ประเภทของเอกสาร                                                                                                    | สแสดงกรรมสิทธิ                                                                                                    | โฉนดเลขที่                                                                                                    | บ้านเลขา                                                                                         | ที่ ดร                                                                                                    | อก/ชอ                   | រម                                                                             |                                                                                                | ณณ                                                              |                                            |                        |
|                                                                                                    |                                                                                                    | *                                                                                                    | 999                                                                                              |                                                                                                    |                         |                                                                                |                                                                                                | ສານເສນ                                                          |                                            |                        |
| อำเภอ/เขต                                                                                                    | ต่าบล                                                                                                    | หมู่ที่                                                                                                    | อปท.                                                                                             |                                                                                                    |                         | โซน                                                                            | ออก-ตก                                                                                         | เหนือ-ใต้                                                       | UTMD                                       | atum                   |
| ดุสิต                                                                                                    | ถนนนครไชยง                                                                                                    | 15                                                                                                    | 1                                                                                                |                                                                                                    |                         | พิกัด 47                                                                       | P 663775                                                                                       | 1525275                                                         | WG584                                      |                        |
| 100 มม. ความ<br>วัตถุประสงค์ในการ<br>ธุรกิจ (อุตสาหกรรม)                                                                                                | เจาะ พิเมนา<br>มลึก<br>ใช้น้ำ ประเภทของกิ<br>) เครื่องดื่ม                                                                                                    | เมตร ลบ<br>จกรรม ประเภ<br>เมียร์                                                                                                    | บอนุญาเต บร<br>บ.ม./วัน ข้<br>ทหผลิตภัณฑ<br>น้ำดื่ม เครื่อง                                      | ระเภทของเครองส<br>วับเมอร์สชิเบิล<br>ท์<br>เดิ่มชูกำลัง                                                                        | <u>ап</u> л             | น เดเมรองสูบ<br>แรงม้                                                          | 125 มม.<br>ยี่ห้อผลิตภัณ<br>สิงห์ ลิโอ บิอี่                                                   | ทอดูดลก<br>52 ม.<br>ข้<br>ง                                     | มน แระบาเ<br>ดิดดังมาตร                    | วัดน้ำ                 |
| 100 มม. ความ<br>วัตถุประสงค์ในการ<br>ธุรกิจ (อุตสาหกรรม)<br>รายละเอียดใบอนุ<br>เองเริ่มที่                                                              | เสลก<br>ใช้น้ำ ประเภทของกิ<br>) เครื่องดื่ม<br>ญาตเจาะบ่อน้ำบาดาล<br>วันนี้จับ เอข                                                                                                    | เมตร ลบ<br>จกรรม ประเภ<br>เป็ยร์<br>ชี้ในอาคาคลาะ*                                                                                    | บอนุญาเต บร<br>ม.ม./วัน ข้<br>เทเผลิตภัณฑ<br>น้ำดื่ม เครื่อง<br>องวับเพื่                        | ระเภทของเครองส<br>วับเมอร์สซิเบิล<br>ที่<br>เดิ่มซูก่าลัง<br>วับเที่ยม                                                         | <sub>ອວງເ</sub> ເ       | น เดเครองสุบ<br>แรงม้<br>ต่ออายถึง                                             | 125 มม.<br>125 มม.<br>ยี่ห้อผลิตภัณ<br>สิงห์ ลิโอ บิอื่                                        | ทอดูดอก<br>52 ม.<br>ข์<br>ง                                     | ລາກ                                        | วัดป้า                 |
| 100 มม. ความ<br>วัตถุประสงค์ในการว่<br>ธุรกิจ (อุตสาหกรรม)<br>รายละเอียดใบอนุ<br>เลขรับที่                                                              | หลัก<br>ใช้น้ำ ประเภทของกิ<br>) เครื่องดื่ม<br>ญาดเจาะป่อน้ำบาดาล<br>วันที่รับ เลข                                                                                                    | เมตร ิ่อบ<br>จกรรม ประเภ<br>เมียร์<br>เ≪F8⊳<br>ที่ใบอนุญาตเจาะ                                                                        | บอนุญาตาบร<br>เวม/วัน ข้<br>เทเพลิตภัณข<br>น้ำดืม เครื่อง<br>ลงวันที่                            | ระเภทของเครอง<br>วับเมอร์สซิเบิล<br>ที่<br>เดิมชูศาลัง<br>วันที่เนม                                                            | ดอายุ                   | เมาตแครองสูบ<br>แรงมั<br>ต่ออายุถึง                                            | 125 มม.<br>ยี่ห้อผลิตภัณ<br>สิงห์ ลิโอ บิอี่                                                   | ทอดูดอก<br>52 ม.<br>ข้<br>ง<br>วนณาตให้เจาะ                     | ามน เมรณ แ<br>  ติดตั้งมาตร<br>จาก         | มันไป<br>วัฒน้ำ<br>ถึง |
| 100 มม. ความ<br>วัตถุประสงค์ในการ<br>ธุรกิจ (อุตสาหกรรม)<br>รายละเอียดใบอนุ<br>เลขรับที่<br>ประมาทของเครื่องเว                                          | เมล็ก<br>ใช้น้ำ ประเภทของกิ<br>) เครื่องดื่ม<br>ญาตเราะป่อน้ำบาดาล<br>วันที่รับ เลข                                                                                                    | เมตร ลบ<br>จกรรม ประเภ<br>เป็ยร์<br>เ≺F8⊳<br>ที่ใบอนุญาดเจาะ<br>เอนญาตเจาะ                                                            | บอนุญาตาบร<br>เวม./วัน ช้<br>เทษเลิตภัณช<br>น้ำดื่ม เครื่อง<br>ลงวันที่                          | ระเภทของเครอง<br>วับเมอร์สซิเบิล<br>ที่<br>เดิมชูกาลัง<br>วันที่หม                                                             | ดอายุ                   | แรงมั<br>แรงมั<br>ต่ออายุถึง                                                   | 125 มม.<br>125 มม.<br>ยี่ห้อผลิตภัณ<br>สิงห์ ลิโอ บิอิ์<br>ความลึกที่ส                         | ทอดูดลก<br>52 ม.<br>ข<br>ง<br>มนุญาตให้เจาะ                     | ามน เบรณา แ<br>  ติดตั้งมาตร<br>จาก        | มัมเ⊽<br>วัดน้ำ<br>ถึง |
| 100 มม. ความ<br>วัดถุประสงค์ในการ<br>ธุรกิจ (อุตสาหกรรม)<br>ายละเอียดใบอนุ<br>เลขรับที่<br>ประเภทของเครื่องเร                                           | เหล็ก<br>ใช้น้ำ ประเทศของกิ<br>) เครื่องดื่ม<br>ถูกตเราะปอบ้าบกลาล<br>วันที่รับ เลข<br>จาะ หมายเหตุประกอบใน                                                                                                    | เมตร ลบ<br>จกรรม ประเภ<br>เป็ยร์<br>ที่ใบอนุญาดเจาะ<br>มอนุญาดเจาะ                                                                    | นอนุญ เด บร<br>เม./วัน ชิ<br>เทเผลิตภัณช<br>น้ำดื่ม เครื่อง<br>ลงวันที่                          | ระเทาหของและองเ<br>วันเมอร์สซิเปิล<br>ที่<br>เดิ่มซูก่าลัง<br>วันที่หม                                                         | ดอายุ                   | แรงมั<br>แรงมั                                                                 | 125 มม.<br>ปีห้อหลิดภัณ<br>สิ่งห์ ลิโอ บิอี่                                                   | ทอดูดอก<br>52 ม<br>จร์<br>ง<br>อนุญาตให้เจาะ                    | มน แระบ แ<br>ได้คดั้งมาคร<br>จาก           | อัตน้ำ<br>ถึง          |
| 100 มม. ความ<br>วัดกุประสงคในการวั<br>ธุรกิจ (อุดสาหกรรม)<br>ภายละเอียดใบอน<br>เลขรับที่<br>ประเททของเครื่องเจ                                          | มลัก<br>ใช้น้ำ ประเททของกั<br>) เครื่องดื่ม<br>ญาตเจาะบ่อบ้าบาตาล<br>วันที่รับ เลข<br>จาะ หมายเหตุประกอบใน                                                                                                    | เมตร ลบ<br>จกรรม ประเท<br>เปียร์<br>เ≼F&-<br>ที่ใบอนุญาดเจาะ<br>มอนุญาดเจาะ                                                           | บอนุญาต บร<br>เมม/วัน ข้<br>เทพลิตภัณฑ<br>น้ำดื่ม เครื่อง<br>ลงวันที่                            | ระบาทของและองเ<br>วันเมอร์สซิเปิล<br>ที่<br>เดิ่มซูก่าลัง<br>วันที่เฉม                                                         | ดอายุ                   | แรงม้<br>แรงม้                                                                 | 125 มม.<br>ยี่ห้อฟลิดภัณ<br>สิงห์ ลีโอ บิอี่                                                   | ทอดูดอก<br>52 ม<br>จเ<br>ง<br>อนุญาตให้เจาะ                     | มิน แระบ แ<br>ดิดดั้งมาตร<br>จาก           | รัดน้ำ<br>ถึง          |
| 100 มม. ความ<br>วัดถุประสงค์ในการ'<br>ธุรกิจ (อุดสาหกรณ)<br>วายละเอียดใบอนุ<br>และช่วมที่<br>ประเภทของเครื่องเจ<br>วายละเอียดใบอนุ<br>และช่วมที่        | มลึก<br>ใช้น้ำ ประเภทของกิ<br>) เครื่องดื่ม<br>ถูกคเจาะบ่อน้ำบาเคาล<br>วันที่รับ เลข<br>จาะ หมายแต่ประกอบใน<br>จาะ หมายแต่ประกอบใน<br>ถูกคใช้น้ำบาเคาล <59<br>วันที่รับ เลข                                                                                                    | มเตร สม<br>จกรรม ประเภ<br>เป็ยร์<br>เสียอนุญาตเจาะ<br>เอนุญาตเจาะ<br>เอนุญาตเจาะ                                                      | บอนุญาต บร<br>เมม/วัน ขึ่<br>เทพลิตภัณฑ<br>น้ำดื่ม เครื่อง<br>ลงวันที่<br>ลงวันที่               | ວະນາການອິດແລະອອດ<br>ມັນເມອະສານິເນີລ<br>ທີ່<br>ເອີ້ມຜູກຳລັດ<br>ວັນເກີກລມ<br>ວັນເກີກລມ                                           | ดอายุ                   | <ul> <li>ผ่ออายุถึง</li> <li>ผ่ออายุถึง</li> </ul>                             | 125 มม.<br>ยี่ห้อผลิตภัณ<br>สิงห์ ลิโอ บิอี่<br>ดวามลึกที่ส                                    | ทธิญุฒิก<br>52 ม.<br>ขโ<br>ง<br>มนุญาตให้เจาะ                   | มิน แระบ แ<br>ติดตั้งมาตร<br>จาก           | ถึง<br>ถึง             |
| 100 มม. ดวาม<br>วัดถุประสงคในการไ<br>ธุรกิจ (อุตสาหกรรม)<br>ายตะเอียดใบอนุ<br>แลขรับที่<br>ประเภทของเครื่องเ<br>ายตะเอียดใบอนุ<br>เลขรับที่             | มลัก<br>ใช่น้ำ ประเททของกิ<br>) เครื่องดื่ม<br>ญาตเจาะบ่อน้ำบาตาล<br>วัทถ์ก็มิ เลข<br>จาะ หมายเหตุประกอบใน<br>ญาตใช้นี้ว่าบาตาล <5%<br>วัทถ์ก็มิ เลข                                                                                                    | มเคร ลบ<br>จกรรม ประเภ<br>เป็ยร์<br>เศ?®-<br>ห้ใบอนุญาดเจาะ<br>มอนุญาดเจาะ<br>ห้ใบอนุญาดใช้น้ำบาดาล                                   | นอนุญาต บร<br>มม/วัน ข้<br>ทระลิตภาัณช<br>น้ำดื่ม เครื่อง<br>ลงวันที่<br>ล ลงวันที่              | ระบทาของและออง<br>ค์<br>เดิมซูศาลัง<br>วันที่หอม<br>วันที่หอม                                                                  | ดอายุ<br>ดอายุ<br>ดอายุ | ต่ออายุถึง<br>ต่ออายุถึง                                                       | 125 มม.<br>ยี่ห้อหลิดภัณ<br>สิงห์ สิโอ บิอื่<br>ดวามลึกที่ส<br>หมายเหตุป                       | ขอสูงสก<br>25 ม.<br>ช<br>ง<br>มนุญาคให้เจาะ<br>ระกอบส่าวอใช้    | มิน แระบ แ<br>ติดตั้งมาตร<br>จาก           | ถึง<br>ถึง             |
| 100 มม. ความ<br>วัดถุประสงคโนการ<br>ธุรกิจ (จุดสาหกรม)<br>าเมชรับที่<br>ประเภทของเครื่องเ<br>าบคะะเอียดใบอนุ<br>เลชรับที่<br>งฉบยเหตุ                   | เปล็ก<br>ไข่มั่า ประเททของกิ<br>(ข้าย<br>เครื่องตื่ม<br>เมาะ<br>การเร็จ<br>การเร็จ<br>การเการเร็ง<br>การเร็จ<br>การเร็จ<br>การเร็ง<br>การเร็จ<br>การเร็จ<br>การเร็จ<br>การเร | เมตร สบ<br>จกรรม ประเท<br>เม็ยร์<br>ที่ใบอนุญาดเจาะ<br>มอนุญาดเจาะ<br>ที่ใบอนุญาดใช้น้ำบาดาล<br>หมายเหตุ                              | มอนุญาต บา<br>เม./วัน ขั้<br>เทศสิตภัณฑ<br>น้ำดืม เครื่อง<br>ลงวันที่<br>ล ลงวันที่<br>ประกอบในอ | ระบาทของเคลอง<br>มี<br>เกิมขอร์สาขิเปิล<br>เกิมขุศาลัง<br>วันที่หอม<br>วันที่หอม<br>วันที่หอม                                  | ดอายุ<br>ดอายุ<br>ดอายุ | ต่ออายุถึง<br>ต่ออายุถึง                                                       | 125 มม.<br>ยี่ห้อหลืดภัณ<br>สิ่งที่สิโอ บิอี่<br>ดวามลึกที่ข                                   | ขอสูญสมา<br>52 ม.<br>ข้<br>ง<br>มนุญาคให้เจาะ<br>ระกอบศาชอใช้   | สกานะว<br>สสกานะว                          | รัดป้า<br>ถึง<br>ia    |
| 100 มม. ความ<br>วัดถุประสงคโนการ์<br>ธุรกิจ (จุดสาหกรณ)<br>ายละเอียดใบอนุ<br>ประเภทของเครื่องเ<br>ายละเอียดใบอนุ<br>เฉชรับที่<br>มมายเหตุ               | มลัก<br>ใช้น้ำ ประเททของกั<br>) เครื่องดื่ม<br>ญาตเจาะปอบ้าบาตาล<br>วันที่รับ เลข<br>จาะ หมายเหตุประกอบใน<br>ญาตใช้บ้าบาตาล √5%<br>วันที่รับ เลข                                                                                                    | เมตร ลบ<br>จกรรม ประเภ<br>เบียร์<br>เ <f®-<br>ที่ใบอนุญาดเจาะ<br/>ที่ใบอนุญาดใช้ก้าบาดาล<br/>หมายเหตุ</f®-<br>                        | นอนุญาต บัน<br>เม./วัน ขั้<br>เทศเลิดภัณร<br>น้ำดืม เครื่อง<br>ลงวันที่<br>มระกอบในอ             | ระบาทของเสรอง<br>ขับเมอร์สขึบปิด<br>ที่<br>เพิ่มขูการถัง<br>วันทึกอม<br>วันทึกอม<br>มนุญาตใช้                                  | ดอายุ<br>ดอายุ          | ต่ออายุถึง<br>ต่ออายุถึง<br>ต่ออายุถึง                                         | 125 มม.<br>ยี่ห้อหลัดภัณ<br>สิงห์ สิโอ บิอิ์<br>ความลักที่ข<br>หมายเหตุป                       | บอสูดสก<br>52 ม.<br>ฑ์<br>ง<br>มนุญาคให้เจาะ<br>ระกอบสำขอใช้    | สถานะ<br>ใช้น้า                            | มัก<br>ถึง<br>ia       |
| 100 มม. ความ<br>วัดกุประสงค์ในการ<br>รุรกิจ (อุดสาหกรณ)<br>ายละเอียดใบอนุ<br>และรับที่<br>ประเภทของเครื่องเร<br>ายละเอียดใบอนุ<br>เละรับที่<br>หมายเหตุ | มลัก<br>ใช้น้ำ ประเทเของกิ<br>) เครื่องดื่ม<br>ญาตเราะปอบ้าบาตาล<br>วันที่รับ เลข<br>จาะ หมายเหตุประกอบใน<br>ญาตใช้น้ำบาตาล ⊲99<br>วันที่รับ เลข                                                                                                    | มเคร ลบ<br>จกรรม ประเท<br>เบียร์<br>ที่ใบอนุญาดเจาะ<br>มอนุญาดเจาะ<br>มอนุญาดเจาะ<br>ห้ใบอนุญาดใช้เป้าบาดาล<br>หมายเหตุข<br>หมายเหตุข | มอาณุญาตา บา<br>มา/วัน ขั้<br>มาศรณิตภัณฑ<br>น้ำดื่ม เครื่อง<br>ลงวันที่<br>ประกอบในอ<br>คิด     | ระบาทของเสลอง<br>วันเมอร์สขึ้นปัต<br>ที่<br>เพิ่มซูก่าลัง<br>วันทึกอม<br>วันทึกอม<br>วันทึกอม<br>อนุญาคใช้<br>เฉพาะที่เกินกว่า | ดอายุ<br>ดอายุ          | ต่ออายุถึง<br>ต่ออายุถึง<br>ต่ออายุถึง<br>จัดเก็บร้อ                           | 125 มม.<br>ยี่ห้อะเลิดภัณ<br>สิงห์ สิโอ บีอี้<br>ดวามลึกที่ข<br>หมายเหตุป<br>มมายเหตุป         | บอสูดสก<br>52 ม.<br>ฑ์<br>ง<br>มนุญาตให้เจาะ<br>ระกอบคำนอใช้    | สถานอน<br>โปล์เม็มแตร<br>สถานอน<br>โปมัน้ำ | ถึง<br>เอ              |
| 100 มม. ความ<br>วัตถุประสงคโณการ<br>ธุรกิจ (อุดสาหกรรม)<br>กายละเอียดใบอนุ<br>แลชรับท์<br>ประเภทของเครื่องเร<br>กยละเอียดใบอนุ<br>แลชรับท์<br>หมายเหตุ  | เจ้า เข้า เข้า เข้า เข้า เข้า เข้า เข้า เข                                                                                                    | มเคร ลบ<br>จกรรม ประเภ<br>เป็ยร์<br>เรื่88-<br>ที่ใบอนุญาดเจาะ<br>มอนุญาดเจาะ<br>ที่ใบอนุญาดใช้น้ำบาดาล<br>หมายเหตุ<br>คาใช้          | มอมนุญ เล เภ<br>เมมวิน นิ<br>ทหหลือภัณร์<br>องวันที่<br>จ. องวันที่<br>ประกอบในอ<br>ผิล<br>มีว   | ระบาทของเสลอง<br>มีบเมอร์สขับปัต<br>ที่<br>เดิมซูก่าลัง<br>วันที่ขอม<br>วันที่ขอม<br>มนุญาตใช้<br>เฉพาะที่เกินคว่า<br>0.0 เ    | ดอายุ<br>ดอายุ<br>ดอายุ | <ul> <li>ผ่ออายุถึง</li> <li>ผ่ออายุถึง</li> <li>จัดเก็บร้อ<br/>กัน</li> </ul> | 125 ນມ.<br>ຢ້າໂອເເລີດກັດເ<br>ສິ່ງກໍລິໂລ ນີ້ອື່<br>ດວາມລົກທີ່ອ<br>ເນກະແນດປ<br>ບລະ<br>0 ນວາປຈີນກ | ขอสูญสุด<br>52 ม.<br>ขร์<br>ง<br>มนุญาคให้เจาะ<br>ระกอบส่ายอใช้ | สถานะม<br>ใช้น้ำ<br>มักถึง                 | มักมั่า<br>ถึง<br>ia   |

10. จากนั้นระบบจะดึงข้อมูลเบื้องต้นมาจากที่อยู่สถานที่สาขาและแสดงไว้ในส่วนของสถานที่ตั้งบ่อน้ำบาดาล ดังนั้น ผู้ใช้งานควรตรวจสอบความถูกต้องของข้อมูลอีกครั้งว่าถูกต้องครบถ้วนหรือไม่ จากนั้นให้ผู้ใช้งานกรอกข้อมูล รายละเอียดบ่อน้ำบาดาลและการใช้น้ำบาดาล รายละเอียดใบอนุญาตเจาะน้ำบาดาล รายละเอียดใบอนุญาตใช้ น้ำบาดาล รวมทั้งกรอกข้อมูลอัตราการจัดเก็บค่าใช้น้ำบาดาลให้สมบูรณ์ครบถ้วนก่อนทำการกด "บันทึก" เมื่อกด บันทึกข้อมูลเรียบร้อยแล้วถือว่าเสร็จสิ้นกระบวนการเพิ่มใบอนุญาตใช้น้ำบาดาล โดยผู้ใช้งานสามารถตรวจสอบ ข้อมูลที่เพิ่มเข้าไปในระบบได้ในหน้า "ค้นหาข้อมูลใบอนุญาตฯ"

| 000                                                                                                    |                                                                                                    |                                                                                                    | เพิ่มใบ                                                                                   | บอนุญาติใช้น้ำบาด                                                                               | าล                                     |                                   |                                                                                          |                                                         |                                 |                            |
|----------------------------------------------------------------------------------------------------|----------------------------------------------------------------------------------------------------|----------------------------------------------------------------------------------------------------|-------------------------------------------------------------------------------------------|-------------------------------------------------------------------------------------------------|----------------------------------------|-----------------------------------|------------------------------------------------------------------------------------------|---------------------------------------------------------|---------------------------------|----------------------------|
| จังหวัด                                                                                                    | หมายเลขบ่อ                                                                                                    | - มีใบอนุญาตเจาะ                                                                                        |                                                                                           | เลขประจำตัวฯ                                                                                    | ชื่อผู้                                | รับใบอนุญ                         | າດ                                                                                       |                                                         |                                 |                            |
| กรุงเทพมหานคร                                                                                                    | 7302-0012                                                                                                    | ์ 0 มึ <f3> () ไ</f3>                                                                                   | มม์-F4>                                                                                   | 105544086191                                                                                    | บริษั                                  | รัท สามเสน                        | ปริวเวอรี่ จำกัด                                                                         | (แผนกบัญชี)                                             |                                 |                            |
| ชื่อสถานที่ สาขา                                                                                                    | หมายเลขบ่อหลัก                                                                                                    |                                                                                                    | ເລຍນ                                                                                      | ไระจำตัวฯ                                                                                       | ชื่อนิติบุคต                           | คล                                |                                                                                          |                                                         |                                 | ตกลง                       |
| โรงงานผลิต                                                                                                    |                                                                                                    | กระทำการแทนนิดิบุ                                                                                       | คคล                                                                                       |                                                                                                 |                                        |                                   |                                                                                          |                                                         |                                 | <f12></f12>                |
| สถานที่ตั้งบ่อ⊲F6                                                                                                    | ò                                                                                                    |                                                                                                    |                                                                                           |                                                                                                 |                                        |                                   |                                                                                          |                                                         |                                 |                            |
| ประเภทของเอกสาร                                                                                                    | สแสดงกรรมสิทธิ                                                                                                    | โฉนดเลขที่                                                                                              | บ้านเลข                                                                                   | บที่ ตร                                                                                         | อก/ชอย                                 |                                   |                                                                                          | ถนน                                                     |                                 |                            |
|                                                                                                    |                                                                                                    | -                                                                                                    | 999                                                                                       |                                                                                                 |                                        |                                   |                                                                                          | ສານເສ່ນ                                                 |                                 |                            |
| อำเภอ/เขต                                                                                                    | ต่าบล                                                                                                    | นมู่ที                                                                                                  | อปท.                                                                                      |                                                                                                 |                                        | โซน                               | ออก-ดก                                                                                   | เหนือ-ใต้                                               | UTMD                            | atum                       |
| ର୍ଶିନ                                                                                                    | ถนนนครไชยด                                                                                                    | 6                                                                                                    |                                                                                           |                                                                                                 | พิกัด                                  | 47 P                              | 663775                                                                                   | 1525275                                                 | WGS8                            |                            |
| The second second | เชนา บระเภทของก                                                                                                    | จกรรม ประเท                                                                                             | าทผลิตภัณ                                                                                 | เท้                                                                                             |                                        |                                   | ยี่ห้อผลิตภัณ                                                                            | ท์                                                      |                                 |                            |
| รรกิจ (อุตสาหกรรม)<br>รายละเอียดใบอนุ                                                                                                    | เชนา บระเภทของก<br>) เครื่องดื่ม<br>ญาตเจาะบ่อน้ำบาดาล                                                                                 | จกรรม ประช<br>เบียร์<br>( <f8></f8>                                                                     | กทผลิตภัณ<br>ร์ น้ำดื่ม เครีย                                                             | เท์<br>องดื่มชูกำลัง                                                                            |                                        | -                                 | ยี่ห้อผลิตภัณ<br>สิงห์ ลิโอ บิอิ้ง                                                       | ขโ<br>เ                                                 | _                               |                            |
| รรกิจ (อุตสาหกรรม<br>รายละเอียดใบอนุ<br>เลขรับที่                                                                                                    | (ชนา บระเภทของก<br>) เครื่องดื่ม<br>ญาตเจาะบ่อนำบาดาล<br>วันที่รับ เลข                                                                 | จกรรม ประษ<br>เมียร่<br>เ∢F8><br>ที่ใบอนุญาตเจาะ                                                        | กทผลิตภัณ<br>ร์ น้ำดื่ม เครื่อ<br>ลงวันท่                                                 | เขโ<br>องดื่มชูกำลัง<br>ที่ วันที่หมด                                                           | ดอายุ ต่ออ                             | มายุถึง                           | ยี่น้อผลิตภัณ"<br>สิงห์ ลิโอ บีอิ่ง<br>ความลึกที่อ                                       | ท์<br>ว<br>นุญาตให้เจาะ                                 | จาก                             | ถึง                        |
| ฐกิจ (อุตสาหกรรม<br>รายละเอียดใบอน<br>เลขรับที่<br>ประเภทของเครื่องเ                                                                                                    | (ชนา บระเททของก<br>) เครื่องตื่ม<br>ญาตเราะปอน่าบาดาล<br>วันที่รับ เลข<br>จาะ หมายเหตุประกอบใบ                                         | จกรรม ประเข<br>เป็ยร่<br>ที่ไบอนุญาดเจาะ<br>มอนุญาดเจาะ                                                 | กทผลิตภัณ<br>ร์ น้ำดื่ม เครื่อ<br>ลงวันท่                                                 | เขโ<br>องดื่มชูกำลัง<br>ที่ วันที่หมด                                                           | ดอายุ ต่ออ                             | มายุถึง                           | ยี่ห้อผลิตภัณะ<br>สิงห์ ลิโอ บิอิ้ง<br>ความลึกที่อ                                       | ท์<br>ว<br>บุญาตให้เจาะ                                 | จาก                             | ถึง                        |
| รุงกิจ (อุตสาหกรรม<br>รายละเอียดใบอนุ<br>เลชรับที่<br>ประหาทของเครื่องเ<br>รายละเอยด (บอนุ<br>เลชรับที่                                                                                                    | (ชนา บระเทาของก<br>) เครื่องดื่ม<br>ญาตเจาะบ่อนำบาตาล<br>วันถี่รับ เลข<br>จาะ เฉนายเหตุประกอบใน<br>ญาต ใช่นำบาตาล <₽9<br>วันที่รับ เลข | จกรรม ประช<br>เบียร์<br>ที่ไปอนุญาดเจาะ<br>เอนุญาดเจาะ<br>ภี่ไปอนุญาดใช้น้ำบาดา                         | กทผลิตภัณ<br>ร์น้ำดื่ม เครื่อ<br>ลงวันท่<br>ล ลงวันท่                                     | เขา์<br>วงดื่มซูกำลัง<br>ที่ วันที่หมม<br>ที่ วันที่หมม                                         | ดอายุ ต่ออ<br>ดอายุ ต่ออ               | าายุถึง<br>วายุถึง                | ยี่ห้อหลิดภัณะ<br>สิงห์ ลิโอ บิอิ่ง<br>ดวามลึกที่อ<br>หมายเหตุปร                         | ท์<br>ว<br>หนุญาตให้เจาะ<br>ระกอบคำขอใช้                | จาก                             | ถึง                        |
| รุงกิจ (อุดสาหกรรม<br>รายละเอียดไปอนุ<br>เลชรับที่<br>ประหาทของเครื่องเ<br>รายละเอยค เบอนุ<br>เลชรับที่<br>หมายเหตุ                                                                                                    | (ขนา บระเทาของก<br>) เครื่องดื่ม<br>ญาตเจาะปอปาบาตาล<br>วันที่รับ เลข<br>จาะ หมายเหตุประกอบใน<br>ญาตไข่นาบาตาล <92<br>วันที่รับ เลข    | จกรรม ประช<br>เบียร์<br>ที่ไปอนุญาดเจาะ<br>ขอนุญาดเจาะ<br>ที่ไปอนุญาดใช้ป้าบาดา<br>หมายเหต              | กหเดลิตภัณ<br>ร์ น้ำดื่ม เครื่อ<br>ลงวันท่<br>ล ลงวันท่<br>มุประกอบใน                     | เขา์<br>วงดื่มซูกำลัง<br>ที่ วันที่หอม<br>ที่ วันที่หอม<br>มอนุญาตใช้                           | คอายุ ต่ออ<br>คอายุ ต่ออ               | าายุถึง<br>วายุถึง                | มีห้อหลิดภัณ<br>สิงห์ สิโอ บิอิ์ง<br>ดวามลึกที่อ<br>หมายเหตุปร                           | ท์<br>หนุญาตให้เจาะ<br>ระกอบคำขอใช้                     | จาก                             | ถึง                        |
| รุงกิจ (อุดสารทรรม<br>รายละเอียด ใบอนุ<br>เลชรับที่<br>ประหาหของเครื่องเ<br>รายละเอยด ใบอนุ<br>เลชรับที่<br>หมายเหตุ                                                                                                    | (ชนา บระเทาของก<br>(ครื่องอื่ม<br>ญาตเจาะปอบไาบาตาล<br>วันที่รับ เลข<br>จาะ หมายเหตุประกอบใน<br>ญาตใช่เบาบาตาล ≪!%<br>วันที่รับ เลข    | จกรรม ประบ<br>เมียร์<br>เจ๋£8⊳<br>ที่ใบอนุญาดเจาะ<br>มอนุญาดเจาะ<br>ที่ใบอนุญาดใช้ป้าบาดา<br>หมายเหต    | กาหเล็ดภัณ<br>ร์ น้ำดื่ม เครือ<br>ลงวันท่<br>ล ลงวันท่<br>มุประกอบใน                      | เขท์<br>วงดื่มซูกำลัง<br>ที่ วันที่หมด<br>ที่ วันที่หมด<br>มอนุญาตใช้                           | คอายุ ต่ออ<br>คอายุ ต่ออ               | าายุถึง<br>ภายุถึง                | มีห้อหลิดภัณ<br>สิ่งห์ สิโอ บิอิ่ง<br>ดวามลึกที่อ<br>หมายเหตุปร                          | ท์<br>หนุญาตให้เจาะ<br>ระกอบคำขอใช้                     | จาก<br>สถานะ:<br>โซน่า          | ถึง<br>ม่อ                 |
| รูรกิจ (อุตสารทรรม<br>รายละเอียด ใบอน<br>เลขรับที่<br>ประเภทของเครื่องเ<br>รายละเอยด ใบอน<br>เลขรับที่<br>หมายเหตุ                                                                                                    | (ชนา บระเทาของก<br>(คร้องอื่ม<br>ญาตเจาะบ่อนไบบาตาล<br>วันที่รับ เลข<br>จาะ หมายเหตุประกอบใน<br>ญาต (ชนาบาตาล <99<br>วันที่รับ เลข     | จกรรม ประบ<br>เมียร์<br>เ <f8><br/>ที่ใบอนุญาตเจาะ<br/>มอนุญาตใช้เป้าบาตา<br/>หมายแหต</f8>              | กาหะเจิดภัณ<br>ร์ น้ำดื่ม เครือ<br>ลงวันท่<br>ล ลงวันท่<br>รุประกอบใน<br>คิด              | เขา์<br>องดื่มซูกำลัง<br>ที่ วันทักอง<br>ที่ วันทักอง<br>เอนุญาตใช้<br>เฉพาะที่เกินกว่า         | ดอายุ ต่ออ<br>ดอายุ ต่ออ<br>จั         | าวยุถึง<br>วายุถึง<br>เดเก็บร้อยล | มีห้อะเลืองกัณ<br>สิ่งห์ ลิโอ มิอิ่ง<br>ความลึกที่อ<br>หมายเหตุปะ<br>ะ                   | ท์<br>มนุญาตให้เจาะ<br>ระกอบคำขอใช้                     | จาก<br>สถานะ:<br>โยน่า          | ñv<br>in                   |
| รุงกิจ (อุตสาหกรรม<br>รายละเอียด ใบอน<br>เลขรับที่<br>ประเภทของเครื่องเ<br>รายละเอยด ใบอน<br>เลขรับที่<br>หลายเหตุ                                                                                                    | (ชนา บระเทาของก<br>(คร้องอื่ม<br>ญาตเจาะปอบไาบาตาล<br>วันที่รับ เลข<br>จาะ หมายเหตุประกอบใน<br>ญาต (ชนา บาตาล <5%)<br>วันที่รับ เลข    | จกรรม ประบ<br>เป็ยร่<br>เ <f8><br/>ที่ใบอนุญาดเจาะ<br/>ที่ใบอนุญาดใช้ป้าบาดา<br/>หมายเหต<br/>ต่าใ2</f8> | กาหะเจิดภัณ<br>ร์ น้ำดื่ม เครือ<br>ลงวันท่<br>ล ลงวันท่<br>มุประกอบใน<br>คิด<br>ภู้น้ำ [] | เขา์<br>วงดืมซูกำลัง<br>ที่ วันทักลม<br>ที่ วันทักลม<br>เอนุญาตใช้<br>เฉพาะที่เกินกว่า<br>0.0 เ | คอายุ ต่ออ<br>ดอายุ ต่ออ<br>ดอายุ ต่ออ | วายุถึง<br>วายุถึง<br>ดเก็บร้อยล  | ปีน้อยติดกักเ<br>สิงห์ ลิโอ บิอิ่ง<br>ความเล็กที่อ<br>หมายเหตุปร<br>มองปริมา<br>ของปริมา | ท์<br>ว<br>นนุญาตให้เจาะ<br>ระกอบศาขอใช้<br>าณน้ำที่ใช้ | จาก<br>สถานะ:<br>โชนำ<br>นันท์ก | ถึง<br>ม่อ<br>ผู่ประกอบการ |

Page 27

#### - <u> ข้อควรระวัง การใช้ทะเบียนผู้ใช้น้ำ</u>

ทะเบียนผู้ใช้น้ำ เป็นฐานข้อมูลกลางที่ผู้ใช้งานสามารถใช้งานร่วมกันได้ทั่วประเทศ ทางผู้ดูแลระบบไม่ได้ทำการกำหนดสิทธิ์การเข้าถึงข้อมูลของแต่ละจังหวัดไว้ ดังนั้นผู้ใช้งานระบบ ควรระมัดระวังในการใช้งานทะเบียนผู้ใช้น้ำ เพราะอาจเกิดข้อผิดพลาดได้ดังกรณีตัวอย่างข้างล่างนี้

#### <u>กรณีตัวอย่างข้อควรระวัง</u>

ผู้ประกอบการ A จดทะเบียนนิติบุคคลไว้ที่ กรุงเทพมหานคร แต่มี สาขา หรือ โรงงานอยู่ใน จังหวัดระยอง ชลบุรี และนครราชสีมา โดยในแต่ละสาขาหรือโรงงาน มีใบอนุญาตใช้น้ำบาดาลทุกจังหวัด ปรากฏว่า ผู้ประกอบการ A ได้ขายโรงงานพร้อมบ่อน้ำบาดาลในพื้นที่จังหวัดระยองให้กับผู้ประกอบการ B พร้อมทั้งได้มีการยื่นคำขอโอนใบอนุญาตใช้น้ำบาดาลให้กับผู้ประกอบการ B

ในกรณีนี้ เนื่องจากฐานข้อมูลทะเบียนผู้ใช้น้ำเป็นข้อมูลที่ใช้ร่วมกันทั่วประเทศ หากผู้ใช้งานใน จังหวัดระยอง ทำการเปลี่ยนแปลงแก้ไขข้อมูลของผู้ประกอบการ A ในทะเบียนผู้ใช้น้ำ เป็นผู้ประกอบการ B จะทำให้ข้อมูลบ่อน้ำบาดาลของผู้ประกอบการ A ที่อยู่ในจังหวัดชลบุรีและนครราชสีมา ถูกโอนย้ายไปเป็น ผู้ประกอบการ B ด้วย ดังนั้น จึงขอให้ผู้ใช้งานตรวจสอบและปฏิบัติ ดังนี้

 ตรวจสอบว่าชื่อใหม่หรือผู้ประกอบการที่รับโอนใบอนุญาตใช้น้ำบาดาล มีชื่ออยู่ในทะเบียน ผู้ใช้น้ำแล้วหรือยังไม่มี โดยทำการค้นหาชื่อผู้ประกอบการรายนั้น

 หากพบชื่อผู้ประกอบการรายที่กำลังค้นหาให้กดปุ่ม "เลือก" หรือทำการดับเบิ้ลคลิกที่ ชื่อผู้ประกอบการ หากไม่พบชื่อผู้ประกอบการให้กดปุ่ม "เพิ่ม" เพื่อทำการเพิ่มผู้ประกอบการรายใหม่ ในทะเบียนผู้ใช้น้ำ

#### <u>หมายเหตุ</u>

การเปลี่ยนแปลงชื่อผู้ประกอบการในกรณีที่มีการโอนใบอนุญาตใช้น้ำบาดาล สามารถใช้ช่องทาง การลงคำขอโอนใบอนุญาตในหน้าจอคำขออื่นๆ ได้ เมื่อผู้ใช้งานมีการอนุมัติคำขอโอนใบอนุญาตเรียบร้อยแล้ว ระบบจะโอนใบอนุญาตเป็นชื่อผู้ประกอบการที่รับโอนใบอนุญาตใหม่โดยทันที